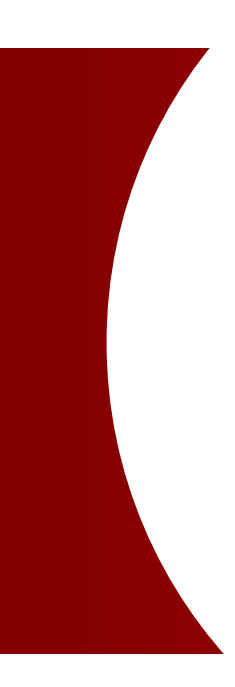

# GCMS Plus Quick Reference

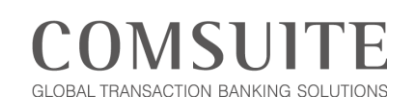

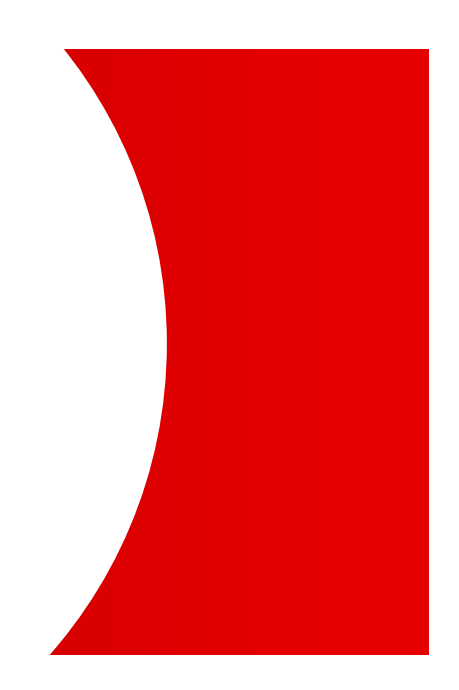

April, 2018

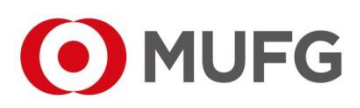

MUFG Bank A member of MUFG, a global financial group

## Attention

- This manual is provided based on the "GCMS Plus Basic Agreement" (hereinafter referred to as "Basic Agreement"). Provisions in the Basic Agreement are applied to this manual.
- For more information about "GCMS Plus Terms and Conditions", see "Terms and Conditions" on the COMSUITE pre-login screen.
- Note that the contents of this manual are subject to change without prior notice. The latest version of this manual is posted at "Customer Support" on the COMSUITE pre-login screen.
- Before using the Service, please be thoroughly familiar with and understand how to use the equipment and software as well as restrictions and other assumptions.
- This manual is property of MUFG Bank, issued to every customer under the Basic Agreement, and shall not be given to any third party.
- Copyright for this manual belongs to the Bank. Reproduction in full or in part of this manual is prohibited; however, the user of the Service may reproduce only one copy of this manual for his or her own personal use.
- The screen samples in this manual are of Windows 7 if there are no other specific descriptions.

## Trademarks

- "COMSUITE" and "GCMS Plus" are registered trademarks or the trademarks of MUFG Bank, Ltd. in Japan and other countries.
- In the text, "Microsoft® Windows® Operating System" is referred to as "Windows". Microsoft, Windows and Internet Explorer are registered trademarks or trademarks of Microsoft Corporation in the United States and other countries.
- Adobe, Reader are registered trademarks or the trademarks of Adobe Systems in the United States and other countries.
- Symantec is a trademark or a registered trademark of Symantec Corporation or its affiliates in the U.S. and other countries.
- Any other company and product names mentioned in this manual are registered trademarks of their respective companies.
- Trademark symbols <sup>™</sup> and <sup>®</sup> are not noted in the text of this manual.

# COMSUITE CONTENTS

| Chap | ter 1 | Connection/Login                 | 2  |
|------|-------|----------------------------------|----|
| (1)  | Prepa | aration                          | 2  |
| Chap | ter 2 | Settings                         | 3  |
| (1)  | Admi  | nistrators and Users             | 3  |
| (2)  | Set E | Base Currency and Exchange Rates | 4  |
| (3)  | Set L | Jser Privileges                  | 12 |
| Chap | ter 3 | Before Using GCMS Plus           | 20 |
| (1)  | Top F | Page                             | 20 |
| (2)  | Cauti | ions for Smooth Operations       | 21 |

# (1) Preparation

For logging in, see COMSUITE Quick Reference.

# (1) Administrators and Users

The following two types of users of the Service are granted with different privileges.

#### User Management Scheme for the Service

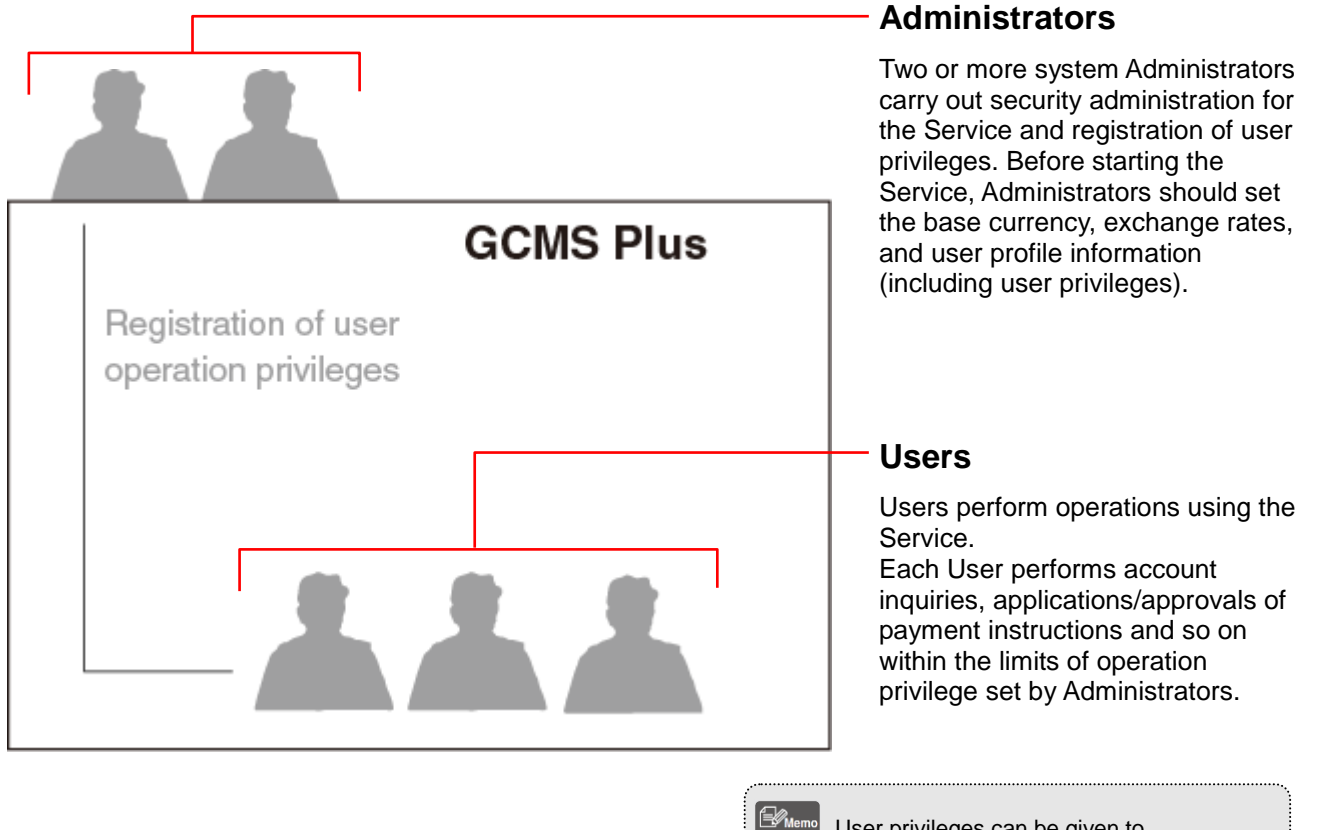

User privileges can be given to Administrators to perform account inquiries, creation/approvals of payment instructions and so on.

# (2) Set Base Currency and Exchange Rates

"Base Currency" and "Exchange Rates" should be set before starting to use the Service. These settings are made by two Administrators. After an Administrator enters/applies for Base Currency setting and/or Exchange Rates, another Administrator approves.

## Overview

"Base Currency" and "Exchange Rate" play an important role in the operations of the Service.

| Bank<br>GCI                             | of Tokyo-Mitsubishi UFJ<br>MS Plus<br>Derextee Ner 21 18 33 (FRA)                                   | Solod May Profile Inger                                               | O Hole O Contect us Log<br>AU<br>Mi                                    | <ul> <li>Base Currency:</li> <li>"Base Currency" is the calculation basis for the<br/>Service for transactions in various currencies.<br/>This is used to convert balance information of<br/>multiple accounts into the base currency, and to<br/>confirm that a payment instruction does not</li> </ul> |
|-----------------------------------------|----------------------------------------------------------------------------------------------------|-----------------------------------------------------------------------|------------------------------------------------------------------------|----------------------------------------------------------------------------------------------------|
| Base Co                                 | UY & EX. Rate Registration / Inquiry; Entry                                                         |                                                                       | CNUS                                                                   | exceed the "Limit Amount of Transfers"                                                                                                    |
| Base Curr                               | rency                                                                                               |                                                                       | * Ma                                                                   |                                                                                                    |
| Base Curr                               | oncy' DR ~                                                                                          |                                                                       |                                                                        |                                                                                                    |
| Calculatie                              | n Method * The number of units of bar                                                               | se currency for one unit of the currency.                             |                                                                        |                                                                                                    |
| Exchange                                | e Rate Details                                                                                      |                                                                       |                                                                        |                                                                                                    |
| CCY Code                                | Currency Name                                                                                       | Decimal Digits Current R:                                             | ate Next Rate                                                          |                                                                                                    |
| CED                                     | E 110                                                                                               | 2 17                                                                  |                                                                        |                                                                                                    |
| DR                                      | Bueigh                                                                                              | 2 1.7                                                                 |                                                                        | Calculation Mathad                                                                                                    |
| JPY                                     | Yen                                                                                                 | 0 1                                                                   |                                                                        |                                                                                                    |
| SGD                                     | Singapore Dollar                                                                                    | 2 1.4                                                                 |                                                                        | You can choose one of the following:                                                                                                    |
| USD                                     | US Dollar                                                                                           | 2 1.8                                                                 |                                                                        |                                                                                                    |
| KRW                                     | Won                                                                                                 | 0                                                                     |                                                                        | (e.g., Base currency = JPY):                                                                                                    |
| THB                                     | Daht                                                                                                | 2                                                                     |                                                                        | The number of units of base ourrenous for and                                                                                                    |
| AUD                                     | Australian Dollar                                                                                   | 2                                                                     |                                                                        | The number of units of base currency for one                                                                                                    |
| rwo                                     | New Taiwan Dollar                                                                                   | D                                                                     |                                                                        | $\square$ unit of the currency (e.g. USD1.00 = JPY100)                                                                                                    |
| MYR                                     | Malaysian Ringgit                                                                                   | 2                                                                     |                                                                        |                                                                                                    |
| INR                                     | Indian Rupee                                                                                        | 2                                                                     |                                                                        | The number of units of the currency for one uni                                                                                                    |
| HUF                                     | Hungary Forint                                                                                      | 2                                                                     |                                                                        | of boos surrous $(a = ID)(4 = IICD0.04)$                                                                                                    |
| PHP                                     | Philippine Peso                                                                                     | 2                                                                     |                                                                        | of base currency (e.g., JPY1 = USDU.01).                                                                                                    |
| K99/D                                   | Kuwaiti Dinar                                                                                       | 3                                                                     |                                                                        |                                                                                                    |
| NE                                      | RUSSIAN ROUBLE                                                                                      | 2                                                                     |                                                                        |                                                                                                    |
| AD.                                     | Canadian Dollar                                                                                     | 2                                                                     |                                                                        |                                                                                                    |
| NY                                      | Yuan Renninbi                                                                                       | 2                                                                     |                                                                        |                                                                                                    |
| AST                                     | TestCurrency                                                                                        | 0                                                                     |                                                                        |                                                                                                    |
| VND                                     | Vietnam Ding                                                                                        | 2                                                                     |                                                                        |                                                                                                    |
| HKD                                     | Hung Kong Dullar                                                                                    | 2                                                                     |                                                                        | Exchange Rate Details:                                                                                                    |
| Valid Dur                               | ation                                                                                               |                                                                       |                                                                        | Diaplove the figure for each ourrepowent in the                                                                                                    |
| Effective D<br>G Back to I<br>Q Top Bac | nate * <u>00111/21</u> N                                                                            | (TIMMOD)<br>Caspright © 2009 The Bank of To                           | Apply] Save as Draft (Ci<br>Kys Mitsubishi URU, Ltd. Al inghte reserve | Calculation Method noted above.<br>Register your exchange rates in the field "Next<br>Rate" with a future "Effective Date".                                                                                                    |
| 4<br>V<br>E<br>a                        | Applicable Time<br>/alid Duration:<br>Displays the effec<br>effective end date<br>and exchange rate | period :<br>tive start date a<br>of the base cur<br>es currently disp | nd<br>rrency<br>blayed.                                                | This "Exchange Rate" is used to calculate and<br>check the Limit Amount in the Service. It is the<br>assumption based rates, such as in-house<br>exchange rates. Therefore it does not<br>correspond with actual exchange rates in the<br>market.                                                        |

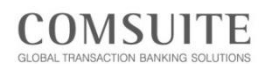

## Enter and Apply Base Currency & Exchange Rate

| Тор          | Page |
|--------------|------|
| $\mathbf{O}$ |      |

|                      | Date: 2013 05 11 10-28 0   | 19V61                  |                                | 1        | annuane Ecclish  |  |
|----------------------|----------------------------|------------------------|--------------------------------|----------|------------------|--|
|                      | Date: 2010:00:11 10:20 [   | an oj                  |                                |          | undende Englan - |  |
| → Top Page           | - Welcome Mr./Ms. G        | eorge Sato             |                                |          |                  |  |
| A Reporting          | Last Login Date IMYS       | 31 2013 06 07 17 02 21 |                                |          |                  |  |
| > Payments           |                            | ,                      |                                |          |                  |  |
| I Tax Payment        | Mail                       |                        |                                |          | Inb              |  |
| SEPA Credit Transfer | Date                       | Title                  |                                |          | Sender           |  |
| N Time Denne?        | 2013.06.07 12:34           | Expiration of electro  | nic certificate is approaching | Center   |                  |  |
| - Time Depoint       | 2013.06.05 09:00           | System maintenance     | e Schedule                     |          | Center           |  |
| a import DC          | 2013.05.04 08:34           | Today's Foreign Exe    | change Rate                    |          | Kuala Lumpur     |  |
| ☑ File Transfer      | 2013.06.01 16:09           | We launch new sen      | ice                            |          | Center           |  |
| ⊠ Mail               | To Do List                 |                        |                                |          |                  |  |
| Administration       |                            |                        | Waiting for Assessed           | Paiacted |                  |  |
| ⊠ Log                | Paumente Instruction       |                        | 9                              | 1        |                  |  |
|                      | Payments Template          |                        | 2                              | 1        |                  |  |
|                      | Tax Payment Instruction    |                        | 1                              | 1        |                  |  |
|                      | SEPA Credit Transfer Inst  | truction               | 2 10                           |          |                  |  |
|                      | Import L/C Instruction     |                        | 2                              | 1        |                  |  |
|                      | File Transfer Instruction  |                        | 2                              | 2 1      |                  |  |
|                      | Base CCY & Ex. Rate Ac     | Iministration          | 1                              | 1        |                  |  |
|                      | User Profile Administratio | n                      | 1                              | 1        |                  |  |
|                      | Annoval Flow Administra    | tion                   | 2                              | 1        |                  |  |

#### "Administration"

Menu Screen

| Bank of Tokyo-Mitsu  | bishi UFJ                                    |                                        | O Help | Contact Us Logout                  |
|----------------------|----------------------------------------------|----------------------------------------|--------|------------------------------------|
| GCMS Plus            | 5                                            |                                        |        | ABC Corp [36440001]<br>George Sato |
|                      | Date: 2010.10.04 13:55 [MYS]                 |                                        |        |                                    |
| ⊠ Top Page           | Administration                               |                                        |        |                                    |
| Reporting            |                                              |                                        |        |                                    |
| ≥ Payments           | Customer Profile                             |                                        |        |                                    |
| S Tax Payment        | → Profile Inquiry                            | → Approval Flow Registration / Inquiry |        |                                    |
| SEPA Credit Transfer | → Base CCY & Ex. Rate Registration / Inquiry |                                        |        |                                    |
| ≥ Time Deposit       | Account & Company Code                       |                                        |        |                                    |
| >> Import L/C        | → Account Inquiry                            | → Company Code Inquiry                 |        |                                    |
| ➢ File Transfer      | Filter Profile                               |                                        |        |                                    |
| ⊠ Mail               | Drofile Devision / Instains                  |                                        |        |                                    |
| → Administration     | P LIGHT CONTRACT AND AND                     |                                        |        |                                    |
| ≥ Log                | My Profile                                   |                                        |        |                                    |
|                      | → Profile Revision / Inquiry                 | → My Menu Revision / Deletion          |        |                                    |
|                      | Reference                                    |                                        |        |                                    |
|                      | → <u>Cutoff Time</u>                         | → Holiday                              |        |                                    |
|                      | → Time Zone                                  | → Currency                             |        |                                    |
|                      |                                              |                                        |        |                                    |

**Click "Administration"** 

### Click <u>"Base CCY &</u> Ex. Rate Registration / Inquiry"

#### "Base CCY & Ex. Rate: List" Screen

 Help O Contact us
 Logout
 ABC Com Bank of Tokyo-Mitsubi hi UFJ Monto Tito © <u>Top Page</u> Base CCY & Ex. Rate: List Select Menu Profile Inquiry ✓ Ga CM030501 Base Currency & Exchange Rate List Effective Date R

### **Click "Customer ID" link**

Memo A blank row is shown when you log in for the first time and have not yet registered "Base Currency" and "Exchange Rate".

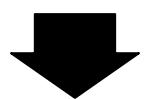

Continue to the next page @

| GCMS                                                                                                    | Der 2030529 (7.00)                                                                                                    |                                                                                                    |                                                                                                    |                                                                                                    | 007/030                                                                                                    |                                                                                                    |
|----------------------------------------------------------------------------------------------------|----------------------------------------------------------------------------------------------------|----------------------------------------------------------------------------------------------------|----------------------------------------------------------------------------------------------------|----------------------------------------------------------------------------------------------------|----------------------------------------------------------------------------------------------------|----------------------------------------------------------------------------------------------------|
| Top Page                                                                                                    | Carron of the local                                                                                                    | Select                                                                                                    | Marca Profile Inquiry                                                                                                    |                                                                                                    | <b>H</b> [04                                                                                                    |                                                                                                    |
| Base CCY &                                                                                                    | Ex. Rate: Details                                                                                                    |                                                                                                    |                                                                                                    | (\$4030502                                                                                                    | Print.Pape                                                                                                    |                                                                                                    |
| atus : Approva                                                                                                    | ed (Florinian)                                                                                                    |                                                                                                    |                                                                                                    |                                                                                                    |                                                                                                    | Click Apply to Revise                                                                                                    |
| ase Cernincy                                                                                                    |                                                                                                    |                                                                                                    |                                                                                                    |                                                                                                    |                                                                                                    |                                                                                                    |
| ese Cerrency<br>elculation Mat                                                                                                    | thed The number of units of base                                                                                                    | country for one unit of the ro                                                                                                    | минор, фор., В или силимо                                                                                                    | y = JPY, USDL00-JPY1                                                                                                    | 00                                                                                                    |                                                                                                    |
| ochange Rate                                                                                                    | e Details                                                                                                    |                                                                                                    |                                                                                                    |                                                                                                    |                                                                                                    |                                                                                                    |
| CY Cardo                                                                                                    | Currency Norse                                                                                                    |                                                                                                    | Decimal Digits                                                                                                    | Lookange Kato                                                                                                    |                                                                                                    |                                                                                                    |
| 8                                                                                                    | Argend an Penco                                                                                                    |                                                                                                    | 1                                                                                                    |                                                                                                    |                                                                                                    |                                                                                                    |
| .D.<br>HD                                                                                                    | Australian Dollar<br>Bahraini Dinar                                                                                                    |                                                                                                    | 3                                                                                                    |                                                                                                    |                                                                                                    |                                                                                                    |
| RL.                                                                                                    | Brazilan Real                                                                                                    |                                                                                                    | 2                                                                                                    |                                                                                                    |                                                                                                    |                                                                                                    |
| HF                                                                                                    | Swigs From                                                                                                    |                                                                                                    | 2                                                                                                    |                                                                                                    |                                                                                                    |                                                                                                    |
| р<br>(7                                                                                                    | Chilene Pena<br>Veras Demointé                                                                                                    |                                                                                                    | 1                                                                                                    |                                                                                                    |                                                                                                    |                                                                                                    |
|                                                                                                    | Del Annal                                                                                                    |                                                                                                    | 2                                                                                                    | 1                                                                                                    |                                                                                                    | -                                                                                                    |
| EN .                                                                                                    | Hani Omani<br>Nueve Sel                                                                                                    |                                                                                                    |                                                                                                    |                                                                                                    |                                                                                                    | -                                                                                                    |
| #<br>9                                                                                                    | Philippine Para<br>Policion Papeo                                                                                                    |                                                                                                    | 2                                                                                                    |                                                                                                    |                                                                                                    |                                                                                                    |
| N                                                                                                    | 3 ay                                                                                                    |                                                                                                    | 3                                                                                                    |                                                                                                    |                                                                                                    |                                                                                                    |
| 8                                                                                                    | Russian Rubio                                                                                                    |                                                                                                    | 2                                                                                                    |                                                                                                    |                                                                                                    |                                                                                                    |
| 98.<br>36                                                                                                    | Seed Ryal<br>Swelist Kosa                                                                                                    |                                                                                                    | 2                                                                                                    |                                                                                                    |                                                                                                    |                                                                                                    |
| 0                                                                                                    | Singspore Doltar                                                                                                    |                                                                                                    | 1                                                                                                    | 1                                                                                                    |                                                                                                    |                                                                                                    |
| 0                                                                                                    | Turi cian Dittar                                                                                                    |                                                                                                    | 3                                                                                                    |                                                                                                    |                                                                                                    |                                                                                                    |
| P                                                                                                    | Turkish Line<br>New Taksan Dollar                                                                                                    |                                                                                                    | 2                                                                                                    | 1                                                                                                    |                                                                                                    |                                                                                                    |
| 0                                                                                                    | US Dallar                                                                                                    |                                                                                                    | 3                                                                                                    | ł                                                                                                    |                                                                                                    |                                                                                                    |
| 1                                                                                                    | Dong<br>Pland                                                                                                    |                                                                                                    | 2                                                                                                    |                                                                                                    |                                                                                                    |                                                                                                    |
| iid Dynatice                                                                                                    |                                                                                                    |                                                                                                    |                                                                                                    |                                                                                                    |                                                                                                    |                                                                                                    |
| ctive Date                                                                                                    | 2013/05/01                                                                                                    |                                                                                                    |                                                                                                    |                                                                                                    |                                                                                                    |                                                                                                    |
| piration Date                                                                                                    |                                                                                                    |                                                                                                    |                                                                                                    |                                                                                                    |                                                                                                    |                                                                                                    |
| ocess History                                                                                                    | y                                                                                                    |                                                                                                    |                                                                                                    |                                                                                                    |                                                                                                    |                                                                                                    |
| 13.15.01.07.30                                                                                                    | 054 Approx                                                                                                    | SUGMIOTO                                                                                                    | CESKEG GUA                                                                                                    | 8/808                                                                                                    |                                                                                                    |                                                                                                    |
|                                                                                                    | CY & Ex. Rate Reg                                                                                                    | jistration/Inc                                                                                                    | quiry: Enti                                                                                                    | ry" Scree                                                                                                    | Logeut                                                                                                    | — Select an option from the drop-do                                                                                                    |
|                                                                                                    | CY & Ex. Rate Reg                                                                                                    | jistration/Ind                                                                                                    | quiry: Entr                                                                                                    | ry" Scree                                                                                                    | Logart<br>Concess<br>Concess<br>Concess                                                                                                    | — Select an option from the drop-do list next to "Base Currency".                                                                                                    |
| se CO<br>Bark of To<br>SICMS                                                                                                    | CY & Ex. Rate Reg<br>sign Attraction UFJ<br>5 PTLss<br>Concrete 52 PT-0 ford<br>Ex. Rote Registration Linguity: Entry                                                                                                    | jistration/Ind                                                                                                    | quiry: Enti<br>er                                                                                                    | ry" Scree<br>http: •Cantact Un<br>verdactioner of webure                                                                                                    | Logent<br>Constant<br>Constant<br>Constant<br>Constant<br>Constant                                                                                                    | <ul> <li>Select an option from the drop-do<br/>list next to "Base Currency".<br/>(*Mandatory)</li> </ul>                                                                                                    |
| SE CO<br>Dank of Tol<br>SCMS<br>a Plat<br>see CCY &                                                                                                    | CY & Ex. Rate Reg<br>www.dtraubahi.uru<br>5 Pitus<br>Caracterite 22 1704 (ord<br>15 a. Rute Registration   Inquiry: Entry                                                                                                    | jistration/Ind                                                                                                    | quiry: Entr<br>er<br>stera Folls legity                                                                                                    | ry" Scree<br>Greeke United United | Logart<br>Concord<br>Concord | Select an option from the drop-do<br>list next to "Base Currency".<br>(*Mandatory)                                                                                                    |
| se C(<br>Bank of To<br>SCMS<br>s.P.tot<br>se CCY &<br>s Correcy '<br>s Correcy '                                                                                                    | CY & Ex. Rate Reg<br>www.dtructurkurkurkurkurkurkurkurkurkurkurkurkurku                                                                                                    | jistration/Inc                                                                                                    | quiry: Entr<br>er<br>tees (Pells legay                                                                                                    | ry" Scree<br>Hat © Infantis<br>Ve decession Answe                                                                                                    | Logent<br>Convolution<br>Convolution                                                                                                    | Select an option from the drop-do<br>list next to "Base Currency".<br>(*Mandatory)                                                                                                    |
| Se C(<br>Bark of To<br>SCMS<br>a Page<br>on COY &<br>a Correctly<br>a Correctly<br>a factor National Correctly<br>a factor National Correctly<br>a factor National Correctly                                                                                                    | CY & Ex. Rate Reg<br>drys Attraction UFU<br>5 Plus<br>Condensities 21 Prof Brok<br>Ex. Rate Registration   legulary: Betty<br>* Bot 20<br>* Bot 20                                                                                                    |                                                                                                    | quiry: Enti<br>e:<br>toex [Pells logry                                                                                                    | ry" Scree<br>Hat ● Lantat la<br>ve decession.escue                                                                                                    | Logart<br>Logart<br>Concord<br>Concord<br>Conco                                                                                                    | <ul> <li>Select an option from the drop-do list next to "Base Currency".</li> <li>(*Mandatory)</li> <li>Select an option from the drop-do</li> </ul>                                                                                                    |
| SE CO<br>Bank of To<br>GCMS<br>a.Post<br>ase CCV&<br>a Carrency<br>a Carrency<br>collector Met<br>change Rate<br>(Code                                                                                                    | CY & Ex. Rate Reg<br>dive Mittabilit UFJ<br>5 PLus<br>Condition 21 PD/ PD/<br>Ex. Role Registration ( Registry): Entry<br>                                                                                                    | istration/Inc                                                                                                    | quiry: Enti<br>e:<br>see Pols leary<br>weed 0.1. Barcere<br>b Camer Fas                                                                                                    | Contraction     Contraction     Contraction     Contraction     Contraction     Contraction     Contraction     Contraction     Contraction     Contraction     Contraction                                                                                                    | Logant<br>C Logant<br>C 20062314<br>C 2006000<br>C 2006000<br>C 2006000<br>C 2006000<br>C 2006000<br>C 2006000<br>C 2006000<br>C 2006000<br>C 200600<br>C 2006000<br>C 200600<br>C 2006000<br>C 200600<br>C 2006000<br>C 200600<br>C 2006000<br>C 200600000<br>C 2006000<br>C 2006000<br>C 2006000<br>C 2                                                                                           | <ul> <li>Select an option from the drop-do list next to "Base Currency".</li> <li>(*Mandatory)</li> <li>Select an option from the drop-do list next to "Calculation Method".</li> </ul>                                                                                                    |
| SE C(<br>Bark of To<br>SCMS<br>s.Pat<br>se CCY &<br>se CCY &<br>se Corrency<br>a Carrency<br>a Carrency<br>a Carrency<br>(Code                                                                                                    | CY & Ex. Rate Reg<br>kyo-Mitsubial UFU<br>5 PLus<br>Concorts 6620 F2/0 [pot<br>Ex. Rate Registration   Inquiry: Entry<br>table                                                                                                    | istration/Inc<br>Said<br>a modely be concerned of the row<br>Deciment Http<br>2                                                                                                    | and the book streams<br>and the second streams<br>the Polis legity<br>where 0 is the concern<br>in Concert Fact                                                                                                    | Operation         Screece           Prix @ Cartano Unit         Operation Unit           Operation         Operation Unit           Operation         Operation Unit                                                                                                    | Concept<br>Concept<br>Concep | <ul> <li>Select an option from the drop-do list next to "Base Currency". (*Mandatory)</li> <li>Select an option from the drop-do list next to "Calculation Method". (*Mandatory)</li> </ul>                                                                                                    |
| se C(<br>Bank of Tol<br>SCMS<br>s.Past<br>se CCV/8<br>s Carrency<br>calefox Met<br>hampe Rate<br>(Code                                                                                                    | CY & Ex. Rate Reg<br>avo-Attrabiahi UEJ<br>5 PLus<br>0xx2016 06 20 PD/0 pct<br>Ex. Robe Registration   Inquiry: Entry<br>1 PD 2<br>1 PD 2<br>1 | istration/Inc                                                                                                    | tiere (Polis Ingery<br>tiere (Polis Ingery<br>tiere (Polis Inger)<br>tiere (Polis Inger)<br>tiere (Po | OVER A LEA LEA LEA LEA LEA LEA LEA LEA LEA L                                                                                                    | N CLASSES<br>CLASSES<br>CLASSES<br>CLASSES<br>CLASSES<br>M Dis<br>M Distri M<br>Dis<br>M Distri                                                              | <ul> <li>Select an option from the drop-do list next to "Base Currency". (*Mandatory)</li> <li>Select an option from the drop-do list next to "Calculation Method". (*Mandatory)</li> </ul>                                                                                                    |
| se C(<br>Bank of Tol<br>sCMS<br>s.P.o.t<br>se CCMS<br>se CCMS<br>se CCMS<br>se Comercy<br>s Comercy<br>s Comercy<br>s Comercy<br>s Comercy<br>s Comercy                                                                                                    | CY & Ex. Rate Reg<br>ave-Attraction UIU<br>5 Plus<br>Dec.2016/6/20 PD/0 (pd)<br>Ex. Rate Registration   Impuly: Entry<br>the totals<br>Concept Hare<br>UAE Offern<br>Agentice Pars<br>Austria Colum                                                                                                    | istration/Inc<br>Saler<br>a money le con pit of the mo<br>because it<br>2<br>3<br>3<br>3                                                                                                    | quiry: Entre<br>entre<br>tores (Partie legary<br>tores (e.g. Busicence<br>to<br>Connect (e.g. Busicence<br>to                                                                                                    | Control Line         Control Line           Market Line         Control Line           Control Line         Control Line           Control Line         Control Line           Control Line         Control Line           Control Line         Control Line           Control Line         Control Line           Control Line         Control Line                                                                                                    | PREMAX                                                                                                    | <ul> <li>Select an option from the drop-do list next to "Base Currency". (*Mandatory)</li> <li>Select an option from the drop-do list next to "Calculation Method". (*Mandatory)</li> </ul>                                                                                                    |
| Se C(<br>Bark of Tel<br>C MS<br>a Plat<br>se CCY &<br>a Correage<br>clarange<br>clarange<br>clarange<br>clarange<br>clarange<br>clarange                                                                                                    | CY & Ex. Rate Reg<br>kyo Attrabiati UIJ<br>5 Plus<br>Control 66 20 P1/9 (or)<br>4 Control 6 20 P1/9 (or)<br>4 Control 6 20 P1/9 (or)<br>5 Plus<br>6 Control 6 20 P1/9 (or)<br>6 Control 6 20 P1/9 (or)<br>7 Control 6 20 P1/9 (or)<br>7 Control 6 20 P1/9 (or)<br>7 Control 6 20 P                                                                                                    | istration/Inc<br>Sales<br>e meets force and of the re<br>Decimal Hig<br>2<br>2<br>3<br>3<br>3<br>2                                                                                                    | and the back effectives<br>quiry: Entit<br>effectives<br>block [Polls legity<br>uncers 0.3 . Build on the<br>block conset Fack                                                                                                    | Operation     Operation           | PO2000     PO2000     PO200                                                                                                    | Select an option from the drop-do<br>list next to "Base Currency".<br>(*Mandatory)<br>Select an option from the drop-do<br>list next to "Calculation Method".<br>(*Mandatory)                                                                                                    |
| Se C()<br>Bark of Tel<br>C MS<br>a Plat<br>se CCY &<br>a Correage<br>classes Net<br>hange Bate                                                                                                    | CY & Ex. Rate Reg<br>dive Mittabilit UFU<br>5 PLus<br>Control 6.2 1970 for<br>control 6.2 1970 for<br>control 6.2 1970 for<br>control 6.2 1970 for<br>the control for<br>for any control for<br>Control for<br>Agentics Callo<br>Control for<br>Same (see<br>Same (see<br>Same                                                                                                    | e names le con un d'ha n<br>Decensi le ga<br>2<br>3<br>2<br>2<br>3<br>2<br>2<br>2<br>2<br>2<br>2<br>2<br>2<br>2<br>2<br>2<br>2<br>2<br>2                                                                                                    | aditive back entropy and a grant and a grant and a gra                                                                                                    | Core         Core           Hits         © Core           Hits         © Core           VC         Operations           VC         Operations           VC         O                                                                                                    | Incend                                                                                                    | <ul> <li>Select an option from the drop-do list next to "Base Currency". (*Mandatory)</li> <li>Select an option from the drop-do list next to "Calculation Method". (*Mandatory)</li> <li>For currencies to be used in</li> </ul>                                                                                                    |
| Se C()<br>Bank of Tol<br>CCMS<br>Intra .<br>Bank of Tol<br>CCMS<br>Intra .<br>Carrency .<br>Carrency .<br>Carrency .<br>Solution .<br>Kenne .<br>Carrency .                                                                                                    | CY & Ex. Rate Reg<br>tive-Mittabilit UFU<br>5 PLus<br>Concrete 6-21 PAN por<br>tex. Note Registration ( Inquiny: Entry<br>tex. Rote Registration ( Inquiny: Entry<br>tex. Rote Registration ( Inquiny: Entry<br>Concerning Name<br>Agenting Pars<br>Agenting Pars<br>Agenting Pars<br>Agenting Pars<br>Agenting Data<br>Disclose Real<br>Disclose Real<br>Discl                                                                                                    | istration/Inc<br>Said<br>a insets to one wit of the in-<br>land<br>2<br>2<br>3<br>3<br>2<br>2<br>2<br>2<br>3<br>2<br>2<br>2<br>2<br>3<br>2<br>2<br>2<br>2<br>2                                                                                                    | teres of a received and a received and a received a                                                                                                    | Control (Control (Contro) (Contro) (Contro) (Contro) (Contro) (Contro) (Contro) (Contro)         | TOCHANA     TOCHANA     TOCHANAAAAAAAAAAAAAAAAAAAAAAAAAAAAAAAAAAA                                                                                                    | <ul> <li>Select an option from the drop-do list next to "Base Currency". (*Mandatory)</li> <li>Select an option from the drop-do list next to "Calculation Method". (*Mandatory)</li> <li>For currencies to be used in transactions. enter exchange rate</li> </ul>                                                                                                    |
| Se Cri<br>Bank of Sa<br>EDak of Sa<br>EDak<br>en CCVI S<br>en Corrison<br>Carrency<br>Carrency<br>Carrenco<br>Carrenco<br>Carrenco<br>Carrenco<br>Carrenco<br>Carrenco<br>Carrenco<br>Carrenco<br>Carrenco<br>Carrenco<br>Carrenco<br>Carrenco<br>Carrenco<br>Carrenco<br>Carrenco<br>Carrenco<br>Carrenco<br>Carrenco<br>Carrenco<br>Carrenco<br>Carrenco<br>Carrenco<br>Carrenco<br>Carrenco<br>Carenco<br>Carrenco<br>Carrenco<br>Carrenco<br>Carrenco<br>Ca                                                                                                    | CY & Ex. Rate Reg<br>kyo Mitsubial UIU<br>5 Plus<br>Concerts 66 20 17/0° (pr)<br>Ex. Rate Registration Linguity: Entry<br>table of the Concert<br>Concerts files<br>Concerts files                                                                                                    | istration/Inc<br>Saint<br>a more brow of the m<br>Protect Hy<br>2<br>3<br>3<br>2<br>3<br>2<br>3<br>2<br>3<br>3<br>2<br>3<br>3<br>2<br>3<br>3<br>2<br>3<br>3<br>2<br>3<br>3<br>2<br>3<br>3<br>2<br>3<br>3<br>2<br>3<br>3<br>2<br>3<br>3<br>2<br>3<br>3<br>3<br>3<br>3<br>3<br>3<br>3<br>3<br>3<br>3<br>3<br>3<br>3<br>3<br>3<br>3<br>3<br>3<br>3                                                                                                    | teres (Polis Ingery<br>teres (Polis Ingery<br>teres (0.), 8xx careford<br>teres (0.), 8xx careford<br>te                                     | Control of Control of Contro         | Incread                                                                                                    | <ul> <li>Select an option from the drop-do list next to "Base Currency". (*Mandatory)</li> <li>Select an option from the drop-do list next to "Calculation Method". (*Mandatory)</li> <li>For currencies to be used in transactions, enter exchange rate "Next Date" field</li> </ul>                                                                                                    |
| Se Cri<br>Bank of Sal<br>Elizat<br>en CCVI S<br>a Damergy<br>Carrency<br>Carrenco<br>Carenco<br>Carrency<br>Carrency<br>Carrency<br>Car                                                                                                    | CY & Ex. Rate Reg<br>ave-Attraction UFU<br>5 Plus<br>Concession 6.21 Plus<br>Concession 6.21 Plus<br>Ex. Rote Registration   Inquiry: Entry<br>************************************                                                                                                    | istration/Inc<br>Select<br>a servery for out of the re<br>Declared Hity<br>2<br>3<br>2<br>3<br>2<br>2<br>3<br>2<br>2<br>3<br>2<br>2<br>3<br>2<br>2<br>3<br>2<br>2<br>3<br>2<br>2<br>3<br>2<br>2<br>3<br>2<br>2<br>3<br>2<br>2<br>3<br>2<br>2<br>3<br>2<br>2<br>3<br>2<br>2<br>3<br>2<br>2<br>3<br>2<br>3<br>2<br>3<br>2<br>3<br>2<br>3<br>2<br>3<br>2<br>3<br>3<br>2<br>3<br>3<br>3<br>3<br>3<br>3<br>3<br>3<br>3<br>3<br>3<br>3<br>3<br>3<br>3<br>3<br>3<br>3<br>3<br>3                                                                                                    | Constant and a second second s                                                                                                    | Control Control Contro    | PREMAL                                                                                                    | <ul> <li>Select an option from the drop-do list next to "Base Currency". (*Mandatory)</li> <li>Select an option from the drop-do list next to "Calculation Method". (*Mandatory)</li> <li>For currencies to be used in transactions, enter exchange rates - "Next Rate" field.</li> </ul>                                                                                                    |
| se Cri<br>Back of bi<br>CCMS<br>a Dat<br>a Dat<br>a Data<br>a Data<br>a Data<br>a Data<br>a Data<br>a Data                                                                                                    | CY & Ex. Rate Reg<br>avo-Attrability UFJ<br>5 PLus<br>Doc.2016.06.20 PD/0 (pd<br>Ex. Rote Registration   Impuly: Entry<br>text<br>(Thoractic of units)<br>Conservery Units<br>(AE Origin<br>Austria Data<br>Data is<br>Data is                                                                                                    | istration/Inc<br>Sales<br>a monty to call of a m<br>because fing<br>2<br>2<br>2<br>2<br>2<br>2<br>2<br>2<br>2<br>2<br>2<br>2<br>2<br>2<br>2<br>2<br>2<br>2<br>2                                                                                                    | dell'a tra but estrational<br>quiry: Entre<br>est<br>tra (Porta legary<br>unance de 3, Bara cance<br>ta                                                                                                    | Cy = /Pr. USP10/E.Pr                                                                                                    | PRE-MAX                                                                                                    | <ul> <li>Select an option from the drop-do list next to "Base Currency". (*Mandatory)</li> <li>Select an option from the drop-do list next to "Calculation Method". (*Mandatory)</li> <li>For currencies to be used in transactions, enter exchange rates "Next Rate" field.</li> </ul>                                                                                                    |
| se CC/<br>Back of for<br>GCMS<br>a Data<br>a Data<br>a Data<br>consequences<br>of Consequences<br>consequences<br>consequen                                                                                                    | CY & Ex. Rate Reg<br>dive Mittabili UFU<br>5 PLus<br>Control 6.2 1970 ppd<br>control 6.2 1970 ppd<br>control 6.2 1970 pp                                                                                                    | a names le con ort of to p<br>Decente tit<br>2<br>2<br>3<br>2<br>2<br>3<br>2<br>2<br>3<br>3<br>2<br>2<br>3<br>3<br>2<br>2<br>3<br>3<br>2<br>3<br>3<br>2<br>3<br>3<br>2<br>3<br>3<br>2<br>3<br>3<br>3<br>3<br>3<br>3<br>3<br>3<br>3<br>3<br>3<br>3<br>3                                                                                                    | Autoria in a constant and a constant and a constant                                                                                                    | Bit Reserved         Bit Reserved           Figs         © Cardinal Us           V/C         Operating Us           V/C         Operating <t< td=""><td></td><td><ul> <li>Select an option from the drop-do list next to "Base Currency". (*Mandatory)</li> <li>Select an option from the drop-do list next to "Calculation Method". (*Mandatory)</li> <li>For currencies to be used in transactions, enter exchange rate "Next Rate" field.</li> </ul></td></t<>                                                                                                    |                                                                                                    | <ul> <li>Select an option from the drop-do list next to "Base Currency". (*Mandatory)</li> <li>Select an option from the drop-do list next to "Calculation Method". (*Mandatory)</li> <li>For currencies to be used in transactions, enter exchange rate "Next Rate" field.</li> </ul>                                                                                                    |
| se Cristi<br>Back of for<br>GCMS<br>a Data<br>a Data<br>a Data<br>c Connector<br>a Data<br>c Connector<br>a Data<br>c Connector<br>a Data<br>c Connector<br>a Data<br>c Connector<br>c Connector<br>c C Connector<br>c C Connector<br>c Connector<br>c Connector<br>c C Connec                                                                                                    | CY & Ex. Rate Reg<br>tive-Mittabilit UFU<br>5 Plus<br>Countrol 6-21 Plut Plut<br>Countrol 6-21 Plut Plut<br>Countrol 6-21 Plut Plut<br>Ex. Role Registration (Inquiry: Entry<br>Countrol Plut Plut<br>Countrol Plut<br>Countrol Plut<br>Coun                                                                                                    | a lasers to one with of the in-<br>lasers to one with of the in-<br>lasers to one with one with one w | delicity in a series of the series of the se                                                                                                    | Control (Control (Contro) (Contro) (Contro) (Contro) (Contro) (Contro) (Contro) (Contro)         | TOCHANA     TOCHANA     TOCHANAA     TOCHANAAAAAAAAAAAAAAAAAAAAAAAAAAAAAAAAAAA                                                                                                    | <ul> <li>Select an option from the drop-do list next to "Base Currency". (*Mandatory)</li> <li>Select an option from the drop-do list next to "Calculation Method". (*Mandatory)</li> <li>For currencies to be used in transactions, enter exchange rate "Next Rate" field.</li> <li>Enter the date on which the Exchange</li> </ul>                                                                                                    |
| See C()<br>Bank of for<br>CCMS<br>a Data<br>as Data<br>as Dat                                                                                                    | CY & Ex. Rate Reg<br>kys-Mittabild UFU<br>5 PLUS<br>Concerning the second second seco                                                                                                    | a invest for one with of the inv<br>2<br>2<br>2<br>2<br>2<br>2<br>2<br>2<br>2<br>2<br>2<br>2<br>2                                                                                                    | teres (Polis Ingery teres (Polis Ingery teres                                                                                                    | APP-USITION PT      Tool Take      Tool Take           | Incended                                                                                                    | <ul> <li>Select an option from the drop-do list next to "Base Currency". (*Mandatory)</li> <li>Select an option from the drop-do list next to "Calculation Method". (*Mandatory)</li> <li>For currencies to be used in transactions, enter exchange rate "Next Rate" field.</li> <li>Enter the date on which the Exchange rate information entered become</li> </ul>                                                                                                    |
| See Cr()<br>Bank of to<br>SC MSS<br>a Dat<br>see CCV 8<br>in Dataset<br>a Dataset<br>a                                                                                                    | CY & Ex. Rate Reg<br>kyo-Mitsubiahi URU<br>5 Plus<br>Concorsió del 1920 (pol<br>Es. Robe Registration I Inquiny: Entry<br>Conception<br>Agentes Pars<br>Conception<br>Conception<br>Agentes Pars<br>Conception<br>Discrite Pars<br>Conception<br>Discrite Pars<br>Discrite Pars<br>D                                                                                                    | istration/Inc                                                                                                    | teres in the second second sec                                                                                                    | Control Control Contro    | Incended                                                                                                    | <ul> <li>Select an option from the drop-do list next to "Base Currency". (*Mandatory)</li> <li>Select an option from the drop-do list next to "Calculation Method". (*Mandatory)</li> <li>For currencies to be used in transactions, enter exchange rate "Next Rate" field.</li> <li>Enter the date on which the Exchange rate information entered becomes</li> </ul>                                                                                                    |
| See Cr(<br>Back of Set<br>SCMS<br>a Dat<br>see CCV &<br>a Data<br>see CCV &<br>a Data<br>see CCV &                                                                                                    | CY & Ex. Rate Reg<br>sign-Attraction UFU<br>5 Plus<br>Concession 6.22 P1/0 <sup>6</sup> port<br>Ex. Robe Registration I Inquiry: Entry<br>**********************************                                                                                                    | istration/Inc                                                                                                    | Constant and a second second s                                                                                                    | Control of a control of a contr    | PREMAX                                                                                                    | <ul> <li>Select an option from the drop-do list next to "Base Currency". (*Mandatory)</li> <li>Select an option from the drop-do list next to "Calculation Method". (*Mandatory)</li> <li>For currencies to be used in transactions, enter exchange rate "Next Rate" field.</li> <li>Enter the date on which the Exchange Rate information entered becomes effective in "Effective Date" field.</li> </ul>                                                                                                    |
| See Cri Back of to the company of the company of th                                                                                                    | CY & Ex. Rate Reg<br>investment of US<br>5 Plus<br>Control 62 100 pc<br>Ex. Rate Registration (Inquiry: Entry<br>* Final Control (Inquiry: Entry<br>* Final Control (Inquiry: Entry)<br>* Final Control (Inquiry: Entry)<br>* Final Control (Inqui                                                                                                    | a names le const tipa<br>pistration/Inc<br>a names le const tipa<br>2<br>2<br>3<br>2<br>2<br>3<br>2<br>3<br>2<br>3<br>2<br>3<br>2<br>3<br>2<br>3<br>2<br>3<br>2<br>3<br>2<br>3<br>3<br>2<br>3<br>3<br>3<br>2<br>3<br>3<br>2<br>3<br>3<br>2<br>3<br>3<br>3<br>2<br>3<br>3<br>2<br>3<br>3<br>2<br>3<br>3<br>2<br>3<br>3<br>3<br>3<br>3<br>3<br>3<br>3<br>3<br>3<br>3<br>3<br>3                                                                                                    | And Enclosed Anternational Anternational Antern<br>Anternational Anternational Anternational Anternational Anternational Anternational Anternational Anternational Anternational Anternational Anternational Anternational Anternational Anternational Anternational Anternational Anternatio                                                                                                    | Control (1)     Control (1)     Contro(1)     Control (1)     Control (1)     Control (1)     Control (1)         | PRE-MAX                                                                                                    | <ul> <li>Select an option from the drop-do list next to "Base Currency". (*Mandatory)</li> <li>Select an option from the drop-do list next to "Calculation Method". (*Mandatory)</li> <li>For currencies to be used in transactions, enter exchange rates "Next Rate" field.</li> <li>Enter the date on which the Excha Rate information entered becomes effective in "Effective Date" field.</li> </ul>                                                                                                    |
| See Cr/S<br>Backet For<br>a Data<br>a Data<br>a Cr/S<br>a Cr/S<br>a C | CY & Ex. Rate Reg<br>investment of US<br>5 Plus<br>Control 6.2 1970 pc<br>control 6.2 1970 pc<br>contro                                                                                                    | e names de concent of de na<br>e names de concent of de na<br>2<br>2<br>2<br>2<br>2<br>2<br>2<br>2<br>2<br>2<br>2<br>2<br>2                                                                                                    | And a second second sec                                                                                                    | Control (Control (Contro) (Contro) (Contro) (Contro) (Contro) (Contro) (Contro) (Contro)         | TOCHANA      TOCHANA      TOCHANAA      TOCHANAAAAAAAAAAAAAAAAAAAAAAAAAAAAAAAAAAA                                                                                                    | <ul> <li>Select an option from the drop-do list next to "Base Currency". (*Mandatory)</li> <li>Select an option from the drop-do list next to "Calculation Method". (*Mandatory)</li> <li>For currencies to be used in transactions, enter exchange rate: "Next Rate" field.</li> <li>Enter the date on which the Excha Rate information entered becomes effective in "Effective Date" field. (*Mandatory)</li> </ul>                                                                                                    |
| see Cr/S<br>Backet of to<br>accurst<br>accurst                                                                                                    | CY & Ex. Rate Reg<br>toy-Mittabili UFJ<br>5 Plus<br>Countrol 6-21 PD/1 pcl<br>Countrol 6-21 PD/1 pcl<br>Ex. Role Registration (Inquiry: Entry<br>Countrol 6-21 PD/1 pcl<br>Ex. Role Registration (Inquiry: Entry<br>Countrol 6-21 PD/1 pcl<br>Ex. Role Registration (Inquiry: Entry<br>Countrol 6-21 PD/1 pcl<br>Countrol 6-21 PD/1 pcl<br>Countrol 6-                                                                                                    | istration/Inc                                                                                                    | toric Dire book entropy of the series of the book entropy of the book entropy of the b                                                                                                    | Control (Control (Contro) (Contro) (Contro) (Contro) (Contro) (Contro) (Contro) (Contro)         | Proceed                                                                                                    | <ul> <li>Select an option from the drop-do list next to "Base Currency". (*Mandatory)</li> <li>Select an option from the drop-do list next to "Calculation Method". (*Mandatory)</li> <li>For currencies to be used in transactions, enter exchange rates "Next Rate" field.</li> <li>Enter the date on which the Excha Rate information entered becomes effective in "Effective Date" field. (*Mandatory)</li> </ul>                                                                                                    |
| se Cr/3 Bake of to  C/4 Bake of to  C/4 Bake of to  C/4 Bake of to  C/4 Bake of to  C/4 Bake of the  C/4 Bake of the  C/4 Bak                                                                                                    | CY & Ex. Rate Reg<br>type Mittabilit UFU<br>5 PLUS<br>Concernent of units of the pro-<br>Ex. Rate Registration I Inquiry: Entry<br>**********************************                                                                                                    | istration/Inc                                                                                                    | teres (Polis Ingery  teres (Polis Ingery teres (Polis Ingery teres (Polis Ingery teres (Polis Inge                                                                                                    | APP USINGLE ENERGY      Y     Scree      Apple     Optimized      P     Optimized      T     Optimized      T     Optimized      T     Optimized      T     Optimized      T     Optimized      T     Optimized      T     Optimized      T     Optimized      T     Optimized      Optimized      T     Optimized      Optimized      Opti         | Incended                                                                                                    | <ul> <li>Select an option from the drop-do list next to "Base Currency". (*Mandatory)</li> <li>Select an option from the drop-do list next to "Calculation Method". (*Mandatory)</li> <li>For currencies to be used in transactions, enter exchange rate "Next Rate" field.</li> <li>Enter the date on which the Excha Rate information entered becomes effective in "Effective Date" field. (*Mandatory)</li> </ul>                                                                                                    |
| se Criss<br>Back of to<br>CMSS<br>a Doa<br>a Doa<br>a Doa<br>a Corriso<br>a Corriso<br>a C                                                                                                    | CY & Ex. Rate Reg<br>kyo-Mitsubial UIU<br>5 Plus<br>Concorside 21 PAO (pr)<br>2 Concorside 21 PAO (pr)<br>2 Concorside 21 PAO (pr)                                                                                                    | istration/Inc                                                                                                    | Autority: Entre<br>entre<br>twee Polls hopey<br>works (a), Bask career<br>in Carrier East<br>in Carrier East<br>in I                                                                                                    | APP. US(1) (0) - APP     Contact In     Contact In     Contac         | PREMAX                                                                                                    | <ul> <li>Select an option from the drop-do list next to "Base Currency". (*Mandatory)</li> <li>Select an option from the drop-do list next to "Calculation Method". (*Mandatory)</li> <li>For currencies to be used in transactions, enter exchange rate "Next Rate" field.</li> <li>Enter the date on which the Excha Rate information entered becomes effective in "Effective Date" field. (*Mandatory)</li> <li>Click Apply</li> </ul>                                                                                               |
| A manual and a manual and a m<br>a manual and a manual and a manual and a manual and a manual and a manual and a manual and a manual and a manual and a manual and a manual and a manual and a manual and a manual and a manual and a manual and a manual and a manual and a                                                                                                    | CY & Ex. Rate Reg<br>investment of US<br>5 Plus<br>Control 62 100 pc<br>Ex. Rate Registration (Inquiry: Entry<br>* Ex. Rate Registration (Inquiry: Entry<br>* Ex. Rate Registration (Inquiry: Ex. Rate Registration (Inquiry: Ex.                                                                                                    | istration/Inc                                                                                                    | And Entry bud entry and<br>a guiry: Entry<br>entry<br>users (Polis legity<br>users) (1) . Ant correct<br>to<br>Correct East<br>()<br>()<br>()<br>()<br>()<br>()<br>()<br>()<br>()<br>()<br>()<br>()<br>()                                                                                                    | Control of a control of a contr    | PREMAX                                                                                                    | <ul> <li>Select an option from the drop-do list next to "Base Currency". (*Mandatory)</li> <li>Select an option from the drop-do list next to "Calculation Method". (*Mandatory)</li> <li>For currencies to be used in transactions, enter exchange rates "Next Rate" field.</li> <li>Enter the date on which the Excha Rate information entered becomes effective in "Effective Date" field. (*Mandatory)</li> <li>Click Apply</li> </ul>                                                                                              |
| Sec Cristian Sec Cristian Sec C                                                                                                    | CY & Ex. Rate Reg<br>investigation UEU<br>5 Plus<br>Control 6.2 1970 pcl<br>control 6.2 1970 pcl<br>control 6.2 1970 pcl                                                                                                    | istration/Inc                                                                                                    | International Antices of Antices of Antices                                                                                                    | Control (Control (Contro) (Contro) (Contro) (Contro) (Contro) (Contro) (Contro) (Contro)         | TOCHANA      TOCHANA      TOCHANAA      TOCHANAAAAAAAAAAAAAAAAAAAAAAAAAAAAAAAAAAA                                                                                                    | <ul> <li>Select an option from the drop-do list next to "Base Currency". (*Mandatory)</li> <li>Select an option from the drop-do list next to "Calculation Method". (*Mandatory)</li> <li>For currencies to be used in transactions, enter exchange rates "Next Rate" field.</li> <li>Enter the date on which the Excha Rate information entered becomes effective in "Effective Date" field. (*Mandatory)</li> <li>Click Apply</li> </ul>                                                                                              |
| Al manual second second                                                                                                    | CY & Ex. Rate Reg<br>toy-Mittabili UFU<br>5 Plus<br>Countrol 6-21 PD/1 prof<br>Countrol 6-21 PD/1 prof<br>Ex. Role Registration (Inquiry: Entry<br>Countrol 6-21 PD/1 prof<br>Ex. Role Registration (Inquiry: Entry<br>Countrol 6-21 PD/1 prof<br>Ex. Role Registration (Inquiry: Entry<br>Countrol 6-21 PD/1 prof<br>Countrol 6-21 PD/1 prof<br>Countrol                                                                                                    | istration/Inc                                                                                                    | toric in the base of the base of the base                                                                                                    | Control (Control (Contro) (Contro) (Contro) (Contro) (Contro) (Contro) (Contro) (Contro)         | Proceed                                                                                                    | Select an option from the drop-do<br>list next to "Base Currency".<br>(*Mandatory)<br>Select an option from the drop-do<br>list next to "Calculation Method".<br>(*Mandatory)<br>For currencies to be used in<br>transactions, enter exchange rates<br>"Next Rate" field.<br>Enter the date on which the Excha<br>Rate information entered becomes<br>effective in "Effective Date" field.<br>(*Mandatory)<br>Click Apply                                                                                                    |
| Al more of the second second s                                                                                                    | CY & Ex. Rate Reg<br>to Mitubial UFU<br>5 PLus<br>Control 62 17/0 pre<br>Ex. Role Registration I requiry: Entry<br>************************************                                                                                                    | istration/Inc                                                                                                    | teres in production and an and a management of the second and the second and the                                                                                                    | APP USANALE ENERGY      Y     Screet      APP USANALE      P      P         |                                                                                                    | <ul> <li>Select an option from the drop-do list next to "Base Currency". (*Mandatory)</li> <li>Select an option from the drop-do list next to "Calculation Method". (*Mandatory)</li> <li>For currencies to be used in transactions, enter exchange rate "Next Rate" field.</li> <li>Enter the date on which the Excha Rate information entered becomes effective in "Effective Date" field. (*Mandatory)</li> <li>Click Apply</li> <li>To save the current entries or selected fields</li> </ul>                                       |
| See Cri<br>Backed for<br>General and Second Second<br>Second Second Second Second Second<br>Second Second Second Second Second<br>Second Second Second Second Second Second<br>Second Second Second Second Second Second<br>Second Second Second Second Second Second<br>Second Second Second Second Second Second<br>Second Second Second Second Second Second<br>Second Second Second Second Second Second Second<br>Second Second Second Second Second Second Second<br>Second Second Second Second Second Second Second<br>Second Second Second Second Second Second Second Second Second<br>Second Second                                                                                                    | CY & Ex. Rate Reg<br>ave Mittabili UIU<br>5 Plus<br>Control 62 17/0 pr<br>Ex. Rate Registration Inquiry: Entry<br>4 Control 62 17/0 pr<br>Ex. Rate Registration Inquiry: Entry<br>4 Control<br>4 Control<br>4                                                                                                    | istration/Inc                                                                                                    | teres in a conservation of the servation of the servation                                                                                                    | Control (Control (Contro) (Control (Contro) (Contro) (Contro) (Contro) (Contro) (Contro)         |                                                                                                    | <ul> <li>Select an option from the drop-do list next to "Base Currency". (*Mandatory)</li> <li>Select an option from the drop-do list next to "Calculation Method". (*Mandatory)</li> <li>For currencies to be used in transactions, enter exchange rates "Next Rate" field.</li> <li>Enter the date on which the Exchar Rate information entered becomes effective in "Effective Date" field. (*Mandatory)</li> <li>Click Apply</li> <li>To save the current entries or selected fields cick [Save as Draft].</li> </ul>               |
| See Cristian and a second second seco                                                                                                    | CY & Ex. Rate Reg<br>investment und<br>Plane<br>Control of a logitime<br>Control of a logitime<br>Con                                                                                                    | istration/Inc                                                                                                    | INCOMENTATION DE LA CALINA DE LA CALINA DE L                                                                                                    | Construited an and an and an and an and an and an and an and an and an and an and an and an and an and an and an and an and an and an and an and an and an and an and an and an and an and an and an and an and an and an and an and an and an an an an an an an an an an an an an                                                                                                    |                                                                                                    | <ul> <li>Select an option from the drop-do list next to "Base Currency". (*Mandatory)</li> <li>Select an option from the drop-do list next to "Calculation Method". (*Mandatory)</li> <li>For currencies to be used in transactions, enter exchange rates "Next Rate" field.</li> <li>Enter the date on which the Exchar Rate information entered becomes effective in "Effective Date" field. (*Mandatory)</li> <li>Click Apply</li> <li>Image: Comparison of the current entries or selected fields click [Save as Draft].</li> </ul> |
| A manufacture of the second second se                                                                                                    | CY & Ex. Rate Reg<br>investing UPU<br>S Plus<br>Control 62 100 pt<br>Control 62 100 pt<br>Ex. Role Registration (Inquiry: Entry<br>Control of Control of Control of Control<br>Control Control of Control of Control<br>Control Control of Control of Control<br>Control Control of Control of Control<br>Control Control of Control of Control of Control<br>Control Control of Control of Control of Control<br>Control Control of Control of Control of Control<br>Control Control of Control of Control of Control<br>Control Control of Control of Control of Control<br>Control Control of Control of Control of Control<br>Control Control of Control of Control of Control<br>Control Control of Control of Control of Control<br>Control Control of Control of Control of Control<br>Control of Control of Control of Control of Control<br>Control of Control of Control of Control of Control<br>Control of Control of Control of Control of Control of Control<br>Control of Control of Control of Control of Control of Control<br>Control of Control of Contro                                                                                                    | istration/Inc                                                                                                    | And Enclosed Antennasion<br>quiry: Entri<br>see Ports legity<br>works 0.0.1.8 are correct<br>to a second second second<br>to a second second second second second<br>to a second second secon                                                                                                    | Control (     Control (       (     Contro)     )     )     )     )     )     )     )     )     )     )     )         |                                                                                                    | Select an option from the drop-do<br>list next to "Base Currency".<br>(*Mandatory)<br>Select an option from the drop-do<br>list next to "Calculation Method".<br>(*Mandatory)<br>For currencies to be used in<br>transactions, enter exchange rates<br>"Next Rate" field.<br>Enter the date on which the Excha<br>Rate information entered becomes<br>effective in "Effective Date" field.<br>(*Mandatory)<br>Click Apply<br>To save the current entries or selected fields<br>click [Save as Draft].                                   |

#### COMSUITE GLOBAL TRANSACTION BANKING SOLUTIONS

| GCM                                     | IS Dire                                                             |                                     |                                | Charles .       | C Manager and | ABC Corp   |               |
|-----------------------------------------|---------------------------------------------------------------------|-------------------------------------|--------------------------------|-----------------|---------------|------------|---------------|
| GCIM                                    | Dete 2                                                              | 09 Nev 31 19:24 (TD 41              |                                |                 |               | Maria Tris |               |
|                                         | Date 20                                                             | 001N04.21 10.34 [1494]              |                                |                 |               |            |               |
| C Top Page                              |                                                                     |                                     | Select Menu                    | Profile Inquiry |               | ♥ Go       |               |
| Base CCY                                | / & Ex. Rate Registrat                                              | ion / Inquiry: Confirm              |                                |                 |               | CM030504   |               |
| Please of<br>• To proc<br>Status : (Red | confirm Base CCY & Ex. R<br>ceed, click on "Apply" butto<br>rision) | ate data below.                     |                                |                 |               |            |               |
| Base Currer                             | ncv                                                                 |                                     |                                |                 |               |            |               |
| Baro Curron                             | ~                                                                   | inp                                 |                                |                 |               |            |               |
| Calculation I                           | Method                                                              | The number of units of base current | y for one unit of the currency |                 |               |            |               |
| -                                       |                                                                     |                                     |                                |                 |               |            |               |
| Exchange R                              | Rate Details                                                        |                                     |                                |                 |               |            |               |
| CCY Code                                | Currency Name                                                       |                                     | Decimal Digits                 | Current Rate    | Next Rate     |            | Contirm the d |
| EUR                                     | Euro<br>David Charling                                              |                                     | 2                              | 1               |               |            |               |
| GBP                                     | Pound Sterling                                                      |                                     | 2                              | 1.7             |               |            |               |
| IDR<br>IDR                              | Rupian                                                              |                                     | 2                              | 1               | 1             |            |               |
| JPT<br>SCD                              | Ten<br>Deller                                                       |                                     | 2                              | 1.4             |               |            |               |
| 1180                                    | LIP Dollar                                                          |                                     | 2                              | 1.4             | 1.7           |            |               |
| VENA                                    | 18/no                                                               |                                     | 0                              | 1.0             |               |            |               |
| THE                                     | Babt                                                                |                                     | 2                              |                 |               |            |               |
| AUD                                     | Australian Dollar                                                   |                                     | 2                              |                 |               |            |               |
| TWD                                     | New Taiwan Dollar                                                   |                                     | 0                              |                 |               |            |               |
| MYR                                     | Malaysian Ringoit                                                   |                                     | 2                              |                 |               |            |               |
| INR                                     | Indian Rupee                                                        |                                     | 2                              |                 |               |            |               |
| HUF                                     | Hungary Forint                                                      |                                     | 2                              |                 |               |            |               |
| PHP                                     | Philippine Peso                                                     |                                     | 2                              |                 |               |            |               |
| KWD                                     | Kuwaiti Dinar                                                       |                                     | 3                              |                 |               |            |               |
| RUB                                     | RUSSIAN ROUBLE                                                      |                                     | 2                              |                 |               |            |               |
| CAD                                     | Canadian Dollar                                                     |                                     | 2                              |                 |               |            |               |
| CNY                                     | Yuan Renminbi                                                       |                                     | 2                              |                 |               |            |               |
| MST                                     | TestCurrency                                                        |                                     | 0                              |                 |               |            |               |
| VND                                     | Vietnam Dong                                                        |                                     | 2                              |                 |               |            |               |
| HKD                                     | Hong Kong Dollar                                                    |                                     | 2                              |                 |               |            |               |
| Sures and                               |                                                                     |                                     |                                |                 |               |            |               |
| File ather Date                         | ion                                                                 |                                     | 2000 May 2                     |                 |               |            |               |
| Enecuve Dat                             | le .                                                                |                                     | 2000.1909.2                    | 5               |               |            |               |
| Expiration D                            | ate                                                                 |                                     |                                |                 |               |            |               |
| C Back to Ent                           | try                                                                 |                                     |                                |                 |               |            | -             |

#### "Base CCY & Ex. Rate Registration / Inquiry: Confirm" Screen

"Base CCY & Ex. Rate Registration / Inquiry: Result" Screen

| Top Page           |                     |                     |                        | Select Menu              | Profile Inquiry |                     | ∀ Go      |
|--------------------|---------------------|---------------------|------------------------|--------------------------|-----------------|---------------------|-----------|
| Base CCY &         | Ex. Rate Registr    | ation / Inquiry: R  | esult                  |                          |                 | CM030506            | Print Pag |
| L                  | r. n                |                     |                        |                          |                 |                     |           |
| Dase CCT &         | Ex. Rate data has f | een Appned.         |                        |                          |                 |                     |           |
| Status : Applied(  | Revision)           |                     |                        |                          |                 |                     |           |
|                    |                     |                     |                        |                          |                 | Go to Administratio | n Menu    |
| Base Currency      |                     |                     |                        |                          |                 |                     |           |
| Base Currency      |                     | IDR                 |                        |                          |                 |                     |           |
| Calculation Met    | rod                 | The number of units | s of base currency for | one unit of the currency |                 |                     |           |
| Exchange Rate      | Details             |                     |                        |                          |                 |                     |           |
| CCY Code           | Currency Na         | me                  |                        |                          | Decimal Digits  | Exchange Rate       |           |
| IDR                | Rupiah              |                     |                        |                          | 2               | 1                   |           |
| USD                | US Dollar           | US Dollar           |                        |                          |                 | 1.7                 |           |
| kRW                | Won                 |                     |                        | 0                        |                 |                     |           |
| ΠΗΒ                | Baht                | Baht                |                        |                          |                 |                     |           |
| EUR                | Euro                |                     |                        |                          | 2               |                     |           |
| AUD                | Australian Do       | llar                |                        |                          | 2               |                     |           |
| TWD                | New Taiwan D        | ollar               |                        |                          | 0               |                     |           |
| MYR                | Malaysian Rin       | siggit              |                        |                          | 2               |                     |           |
| NR                 | Indian Rupee        |                     |                        |                          | 2               |                     |           |
| JPY                | Yen                 |                     |                        |                          | 0               |                     |           |
| HUF                | Hungary Forir       | ıt                  |                        |                          | 2               |                     |           |
| PHP                | Philippine Per      | 10                  |                        |                          | 2               |                     |           |
| KWD                | Kuwaiti Dinar       |                     |                        |                          | 3               |                     |           |
| RUB                | RUSSIAN RO          | UBLE                |                        |                          | 2               |                     |           |
| CAD                | Canadian Dol        | lar                 |                        |                          | 2               |                     |           |
| CINY               | Yuan Renmin         | bi                  |                        |                          | 2               |                     |           |
| GBP                | Pound Sterlin       | 9                   |                        |                          | 2               |                     |           |
| MST                | TestCurrency        |                     |                        |                          | 0               |                     |           |
| VND                | Vietnam Dong        |                     |                        |                          | 2               |                     |           |
| HIKD               | Hong Kong D         | ollar               |                        |                          | 2               |                     |           |
| SGD                | Singapore Do        | llar                |                        |                          | 2               |                     |           |
| Valid Duration     |                     |                     |                        |                          |                 |                     |           |
| Effective Date     |                     | 2008 New 25         |                        |                          |                 |                     |           |
| Expiration Date    |                     | 2000.007.20         |                        |                          |                 |                     |           |
| and your out offer |                     |                     |                        |                          |                 |                     |           |
| -                  |                     |                     |                        |                          |                 |                     |           |
| Process History    |                     |                     |                        |                          |                 |                     |           |

# Confirm the data entered and click

End of Flow

# 

## Check the status of Base Currency & Exchange Rate Application

(e.g.,) "Base CCY & Ex. Rate: List" Screen

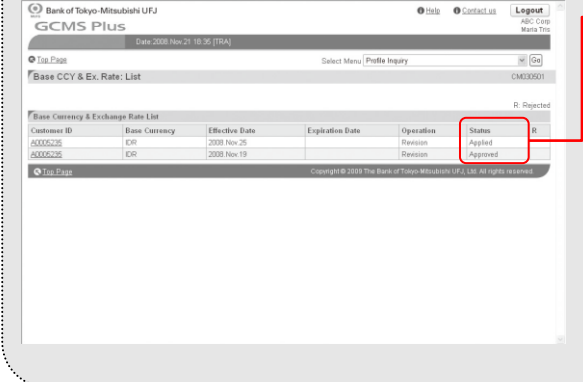

 You can confirm the status of applied items in the status column on each of the related screens.

| Saved              | Indicates it has been temporarily saved                                                           |
|--------------------|---------------------------------------------------------------------------------------------------|
| Applied            | Indicates it has been applied                                                                     |
| Partially Approved | Indicates approvals before the final one has<br>been completed in case of a Multistep<br>Approval |
| Approved           | Indicates the final approval has been completed                                                   |
| * in R column      | Indicates it has been rejected                                                                    |

Attention When you change the base currency, the limit amounts of transfers set for each user are cleared to zero. Users may not be able to approve payment instructions unless the limit amounts of transfers are reset. It is recommended to change the base currency after confirming there are no instructions waiting for approval.

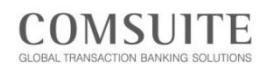

## Approve Base Currency & Exchange Rate

#### Top Page

|                                         | Date: 2013.06.11 10:28     | MYS]                                       |                                                            | L        | anguage English 🝷 🧕 |  |
|-----------------------------------------|----------------------------|--------------------------------------------|------------------------------------------------------------|----------|---------------------|--|
| → Top Page<br>⊐ Reporting<br>⊐ Payments | Welcome Mr./Ms. G          | eorge Sato<br>S] 2013.06.07 17:02:21       |                                                            |          |                     |  |
| S Tax Payment                           | Mail                       |                                            |                                                            |          | Inbo                |  |
| SEPA Credit Transfer                    | Date                       | Title                                      |                                                            |          | Sender              |  |
| N Time Danosit                          | 2013.06.07 12:34           | Expiration of electro                      | Expiration of electronic certificate is approaching Center |          |                     |  |
| - Time poppon                           | 2013.06.05 09:00           | System maintenance Schedule Center         |                                                            |          |                     |  |
| a import DG                             | 2013.06.04 08:34           | Today's Foreign Exchange Rate Kuala Lumpur |                                                            |          |                     |  |
| > File Transfer                         | 2013.06.01 16:09           | We launch new service Center               |                                                            |          |                     |  |
| ⊠ Mail                                  | The second                 |                                            |                                                            |          |                     |  |
| N Administration                        | To Do List                 |                                            | $\frown$                                                   |          |                     |  |
| N Lon                                   | -                          |                                            | Waiting for Approval                                       | Rejected |                     |  |
| - 109                                   | Payments Instruction       |                                            | 2                                                          | 1        |                     |  |
|                                         | Payments Template          |                                            | 2                                                          | 1        |                     |  |
|                                         | Tax Payment Instruction    |                                            | 1                                                          | 1        |                     |  |
|                                         | SEPA Credit Transfer Inst  | truction                                   | 2 10                                                       |          |                     |  |
|                                         | Import L/C Instruction     |                                            | 2                                                          | 1        |                     |  |
|                                         | File Transfer Instruction  |                                            | 2                                                          | 1        |                     |  |
|                                         | Base CCY & Ex. Rate Ad     | Iministration                              | 1                                                          | 1        |                     |  |
|                                         | User Profile Administratio | n                                          | 1                                                          | 1        |                     |  |
|                                         | Anoroval Flow Administra   | tion                                       | 2                                                          | 1        |                     |  |

Click the number in "Waiting for Approval" column of "Base CCY & Ex. Rate Administration" in "To Do List"

Click "Customer ID" link

#### "Waiting for Approval List" Screen

| VIS PILIS Joint Sm<br>Dely 2000 Nov 21: 10:43 [TRA]<br>1<br>Y & Ex. Rate: List Ch000500<br>Recy & Exchange Rate List<br>R. Reject                                                                                                    |
|----------------------------------------------------------------------------------------------------|
| Data 2028 Nov21 10-0 [TRA] Select Menu Profile Inquiry 2 2 20 Select Menu Profile Inquiry 2 2 20 Select Menu Profile Inquiry 2 2 Select Manual Profile Inquiry 2 2 Select Manual Profile Inquiry 2 2 Select Manual Profile Inquiry 2 2 Select Manual Profile Inquiry 2 Select Manual Profile Inquiry 2 Select Manual Profile I |
| t Select Mena Profile Inquiry R Ge<br>2Y & Ex. Rate: List CM030501<br>ency & Exchange Rate List R Reject<br>Base Currents Effective Data Exclusion Data R and                                                                                                    |
| CY & Ex. Rate: List CM030001<br>Recy & Exchange Rate List R. Reject<br>Recy & Exchange Rate List CM04000 Data Exclusion Data (Data Status                                                                                                    |
| R Report R Sectionage Rate List R Sector Data R Report R Sector Data R Report R Report R R Report R R Report R R R R R R R R R R R R R R R R R R R                                                                                                    |
| ency & Exchange Rate List                                                                                                    |
| ency & Exchange Rate List                                                                                                    |
| D Base Currency Effective Date Expiration Date Operation Status P                                                                                                    |
| Dase currency checkve Date Cxpiration Date Operation Status K                                                                                                    |
| IDR 2005.Http:/// Rentsion Applied                                                                                                    |
| Darse Currentey     Line Currentey     Line Cu      |

#### "Base CCY & Ex. Rate: Details" Screen

| Bank of lokyo-         | -Mitsubishi UFJ |                                     |                               | OH              | elp                        | Logout       |     | _ 0!! - ! |                  |
|------------------------|-----------------|-------------------------------------|-------------------------------|-----------------|----------------------------|--------------|-----|-----------|------------------|
| GCMS P                 | lus             |                                     |                               |                 |                            | John Smith   | h   |           | ( Approve/Reject |
|                        | Date:2          | 008.Nov.21 18:44 [TRA]              |                               |                 |                            |              |     |           |                  |
| Top Page               |                 |                                     | Select Menu                   | Profile Inquiry |                            | ~ Go         |     |           |                  |
| Base CCY & Ex.         | Rate: Details   |                                     |                               |                 | CM030502                   | Print Page   | 11  |           |                  |
|                        |                 |                                     |                               |                 |                            | -            |     |           |                  |
| Status : Applied(Revis | ision)          |                                     |                               |                 |                            |              | 2   |           |                  |
| Base Currency          |                 |                                     |                               |                 |                            |              |     |           |                  |
| Base Currency          |                 | IDR                                 |                               |                 |                            |              |     |           |                  |
| Calculation Method     |                 | The number of units of base currenc | y for one unit of the currenc |                 |                            |              |     |           |                  |
|                        |                 |                                     |                               |                 |                            |              |     |           |                  |
| Exchange Rate Det      | tails           |                                     |                               |                 |                            |              |     |           |                  |
| CCY Code               | Currency Nan    | ie                                  |                               | Decimal Digits  | Exchange Rate              |              |     |           |                  |
| DR                     | Rupiah          |                                     |                               | 2               | 1                          |              | 1   |           |                  |
| USD                    | US Dollar       |                                     |                               | 2               | 1.7                        |              |     |           |                  |
| KRW                    | Won             |                                     |                               | 0               |                            |              |     |           |                  |
| EIID                   | Bant            |                                     |                               | 2               |                            |              |     |           |                  |
| AUD                    | Australian Doll | ar                                  |                               | 2               |                            |              |     |           |                  |
| TWD                    | New Takean Dr   | llar                                |                               | 0               |                            |              |     |           |                  |
| MYR                    | Malaysian Rino  | ait                                 |                               | 2               |                            |              |     |           |                  |
| INR                    | Indian Rupee    |                                     |                               | 2               |                            |              |     |           |                  |
| JPY                    | Yen             |                                     |                               | 0               |                            |              |     |           |                  |
| HUF                    | Hungary Forint  |                                     |                               | 2               |                            |              |     |           |                  |
| PHP                    | Philippine Pesi | 1                                   |                               | 2               |                            |              |     |           |                  |
| KWD                    | Kuwaiti Dinar   |                                     |                               | 3               |                            |              |     |           |                  |
| RUB                    | RUSSIAN ROU     | BLE                                 |                               | 2               |                            |              |     |           |                  |
| CAD                    | Canadian Della  | r                                   |                               | 2               |                            |              |     |           |                  |
| CRD                    | Tuan Kenminb    |                                     |                               | 2               |                            |              |     |           |                  |
| MST                    | TestCurrency    |                                     |                               | 2               |                            |              | 1.1 |           |                  |
| VND                    | Vietnam Dong    |                                     |                               | 2               |                            |              |     |           |                  |
| HKD                    | Hong Kong Do    | lar                                 |                               | 2               |                            |              |     |           |                  |
| SGD                    | Singapore Doll  | ar                                  |                               | 2               |                            |              |     |           |                  |
| _                      |                 |                                     |                               |                 |                            |              |     |           |                  |
| Valid Duration         |                 |                                     |                               |                 |                            |              |     |           |                  |
| Effective Date         |                 | 2008. Nov. 25                       |                               |                 |                            |              |     |           |                  |
| Expiration Date        |                 |                                     |                               |                 |                            |              | 1   |           |                  |
| Process History        |                 |                                     |                               |                 |                            |              |     |           |                  |
| Processed Date ITRA    | AI              | Status                              | User ID                       | User            | Name                       |              |     |           |                  |
| 2008. Nov. 21 18:34:33 |                 | Applied                             | TrTestF06                     | TrTest          | FADM01                     |              |     |           |                  |
|                        |                 |                                     |                               |                 | _                          |              |     |           |                  |
|                        |                 |                                     |                               |                 | App                        | prove/Reject |     | 1         |                  |
| Back to List           |                 |                                     |                               |                 |                            |              |     |           |                  |
| Back to Ust            |                 |                                     |                               |                 |                            |              |     |           |                  |
| C Ton Page             |                 |                                     |                               |                 | ubishi UFJ, Ltd. All right | ts reserved. | ~   |           |                  |

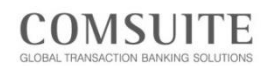

#### "Base CCY & Ex. Rate Registration / Inquiry:

| Appro<br>Bank | oval" Screen                               |                                             | • Help                 | O Cantactus Logout<br>ABC Corp      | Confirm the content to be approved                                                     |
|---------------|--------------------------------------------|---------------------------------------------|------------------------|-------------------------------------|----------------------------------------------------------------------------------------|
| GCN           | /IS Plus                                   |                                             |                        | John Smith                          |                                                                                        |
|               | Date:2008.Nov/2116.45 [TRA]                |                                             |                        |                                     |                                                                                        |
| © Top Page    |                                            | Select Menu Pr                              | ofile Inquiry          | ✓ Go                                |                                                                                        |
| Base CO       | CY & Ex. Rate Registration / Inquiry: Appr | roval                                       |                        | CM030505                            |                                                                                        |
| Status : Ap   | oplied(Revision)                           |                                             |                        |                                     |                                                                                        |
| FRAME CHU     | enzy                                       |                                             |                        |                                     |                                                                                        |
| Base Curre    | IDR IDR                                    |                                             |                        |                                     |                                                                                        |
| Calculation   | Method The number of units of              | base currency for one unit of the currency. |                        |                                     |                                                                                        |
| Tr            | Date Date II.                              |                                             |                        |                                     |                                                                                        |
| CCV Code      | Kate Details                               | Desire al Disite                            | Concept Pate           | Next Date                           |                                                                                        |
| IDR           | Rupiah                                     | 2                                           | 1                      | 1                                   |                                                                                        |
| USD           | US Dollar                                  | 2                                           | 1.8                    | 1.7                                 |                                                                                        |
| KRW           | Won                                        | 0                                           |                        |                                     |                                                                                        |
| THB           | Baht                                       | 2                                           |                        |                                     |                                                                                        |
| EUR           | Euro                                       | 2                                           | 1                      |                                     |                                                                                        |
| TWD           | New Telwan Dollar                          | 2                                           |                        |                                     |                                                                                        |
| MYR           | Malaysian Ringgit                          | 2                                           |                        |                                     |                                                                                        |
| INR           | Indian Rupee                               | 2                                           |                        |                                     |                                                                                        |
| JPY           | Yen                                        | 0                                           | 1                      |                                     |                                                                                        |
| HUF           | Hungary Forint                             | 2                                           |                        |                                     |                                                                                        |
| PHP           | Philippine Peso                            | 2                                           |                        |                                     |                                                                                        |
| KWD           | Kuwaiti Dinar                              | 3                                           |                        |                                     |                                                                                        |
| CAD           | Canadian Bollar                            | 2                                           |                        |                                     |                                                                                        |
| CNY           | Yuan Renminbi                              | 2                                           |                        |                                     |                                                                                        |
| GBP           | Pound Sterling                             | 2                                           | 1.7                    |                                     |                                                                                        |
| MST           | TestCurrency                               | 0                                           |                        |                                     |                                                                                        |
| VND           | Vietnam Dong                               | 2                                           |                        |                                     |                                                                                        |
| HKD           | Hang Kong Dollar                           | 2                                           |                        |                                     |                                                                                        |
| SGD           | Singapore Dollar                           | 2                                           | 1.4                    |                                     |                                                                                        |
|               |                                            |                                             |                        | Approve Reject                      | will appear. Click [OK], and the base currency and the exchange rate will be rejected. |
| C Back to L   | 155<br>22                                  | Copyright © 2009 The                        | e Bank of Tokyo-Mitsub | ishi UFJ, Ltd. All rights reserved. |                                                                                        |
|               | Message from                               | i webpage                                   |                        | x                                   | Confirm the message dialogue and                                                       |
|               | <b>?</b> D                                 | o you want to A                             | pprove                 | ?                                   |                                                                                        |
|               |                                            | ОК                                          | Canc                   | el                                  |                                                                                        |

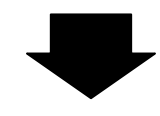

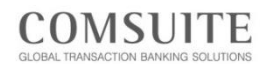

#### "Base CCY & Ex. Rate Registration / Inquiry:

| Bank of Tol                            | yo-Mitsubishi UF.                  | J                   |                          |                           | OH              | elp O Contact us    | Logout     |
|----------------------------------------|------------------------------------|---------------------|--------------------------|---------------------------|-----------------|---------------------|------------|
| GCMS                                   | Plus                               |                     |                          |                           |                 |                     | ABC Cor    |
|                                        | Date                               | 2008 Nov 21 18:48 I | IRAI                     |                           |                 |                     | oom onn    |
|                                        |                                    |                     |                          |                           |                 |                     |            |
| Iop Page                               |                                    |                     |                          | Select Menu               | Profile Inquiry |                     | ¥ G0       |
| Base CCY &                             | Ex. Rate Registra                  | ation / Inquiry: I  | Result                   |                           |                 | CM030506            | Print Page |
| Base CCY &                             | Ex. Rate data has b<br>d(Revision) | een Approved.       |                          |                           |                 |                     |            |
|                                        |                                    |                     |                          |                           |                 | Go to Administratio | n Menu     |
| Base Currency                          |                                    |                     |                          |                           |                 |                     |            |
| Base Currency                          |                                    | IDR                 |                          |                           |                 |                     |            |
| Calculation Met                        | nod                                | The number of ur    | its of base currency for | one unit of the currency. |                 |                     |            |
| Customer Dete                          | Detalle                            |                     |                          |                           |                 |                     |            |
| CCY Code                               | Currency Nar                       | ne                  |                          |                           | Decimal Digits  | Exchange Rate       |            |
| DR                                     | Rupish                             |                     |                          |                           | 2               | 1                   |            |
| USD                                    | US Dollar                          |                     |                          |                           | 2               | 1.7                 |            |
| KRW                                    | Won                                |                     |                          |                           | 0               |                     |            |
| THB                                    | Baht                               |                     |                          |                           | 2               |                     |            |
| EUR                                    | Euro                               |                     |                          |                           | 2               |                     |            |
| AUD                                    | Australian Dol                     | lar                 |                          |                           | 2               |                     |            |
| TWD                                    | New Taiwan D                       | ollar               |                          |                           | 0               |                     |            |
| MYR                                    | Malaysian Rin                      | ggit                |                          |                           | 2               |                     |            |
| NR                                     | Indian Rupee                       |                     |                          |                           | 2               |                     |            |
| IPΥ                                    | Yen                                |                     |                          |                           | 0               |                     |            |
| HUF                                    | Hungary Forin                      |                     |                          |                           | 2               |                     |            |
| PHP                                    | Philippine Pes                     | 0                   |                          |                           | 2               |                     |            |
| KWD                                    | Kuwaiti Dinar                      |                     |                          |                           | 3               |                     |            |
| RUB                                    | RUSSIAN RO                         | UBLE                |                          |                           | 2               |                     |            |
| CAD                                    | Canadian Della                     | ar                  |                          |                           | 2               |                     |            |
| CINY                                   | Yuan Renmint                       | bi                  |                          |                           | 2               |                     |            |
| GBP                                    | Pound Sterling                     | 1                   |                          |                           | 2               |                     |            |
| MST                                    | TestCurrency                       |                     |                          |                           | 0               |                     |            |
| VND                                    | Vietnam Dong                       |                     |                          |                           | 2               |                     |            |
| HKD                                    | Hong Kong Do                       | ollar               |                          |                           | 2               |                     |            |
| SGD                                    | Singapore Dol                      | lar                 |                          |                           | 2               |                     |            |
| Valid Duration                         |                                    |                     |                          |                           |                 |                     |            |
| Effective Date                         |                                    | 2008 Nov 25         |                          |                           |                 |                     |            |
| Expiration Date                        |                                    | 2000.100.20         |                          |                           |                 |                     |            |
| Process History                        |                                    |                     |                          |                           |                 |                     |            |
| vess motory                            |                                    |                     | Statue                   | User ID                   | Use             | Name                |            |
| Processed Date                         | ITRAL                              |                     |                          |                           |                 |                     |            |
| Processed Date<br>2008. Nov. 21, 18: 4 | [TRA]<br>3:33                      |                     | Approved                 | TrTestE07                 | TrTe            | stFADM02            |            |

| End | of | Flow |  |
|-----|----|------|--|

 Confirm that the status has been changed to "Approved" in "Process History"

# (3) Set User Privileges

User privileges must be set by two Administrators. After an Administrator enters/applies for User privileges, another Administrator approves.

### **User Privilege Setting Flow**

One Administrator enters/applies for User privileges.

1

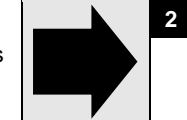

Another Administrator confirms/approves.

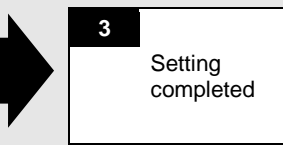

## Enter & Apply for User Privileges

| GCMS Plus                         | ibishi UFJ<br>5            |                        |                                  | O Help   | O Contact Us<br>ABC Cor | Logou |
|-----------------------------------|----------------------------|------------------------|----------------------------------|----------|-------------------------|-------|
|                                   | Date: 2013.06.11 10:28     | MYS]                   |                                  | L        | anguage English         | • 6   |
| → Top Page                        |                            |                        |                                  |          |                         |       |
| ≥ Reporting                       | Welcome Mr./Ms. G          | eorge 5ato             |                                  |          |                         |       |
| N Payments                        | Cast cogin bate (who       | 5] 2013.00.07 17.02.21 |                                  |          |                         |       |
| S Tax Payment                     | Mail                       |                        |                                  |          |                         | Inbo  |
| SEPA Credit Transfer              | Date                       | Title                  |                                  |          | Sender                  |       |
| N Time Deposit                    | 2013.06.07 12:34           | Expiration of elect    | ronic certificate is approaching |          | Center                  |       |
| N. Imped I (C                     | 2013.06.05 09:00           | System maintenar       | ce Schedule                      |          | Center                  |       |
| - Import D/G                      | 2013.06.04 08:34           | Today's Foreign E      | xchange Rate                     |          | Kuala Lumpur            |       |
| > File Transfer                   | 2013.06.01 16:09           | We launch new se       | nice                             |          | Center                  |       |
| N Mail                            | To Do Lint                 |                        |                                  |          |                         |       |
| S Administration S Administration | TO DO LIST                 |                        |                                  |          |                         |       |
| ⊠ Log                             | -                          |                        | Waiting for Approval             | Rejected |                         |       |
|                                   | Payments Instruction       |                        | 24                               | 1        |                         |       |
|                                   | Payments Template          |                        | 2                                | 1        |                         |       |
|                                   | SEDA Cradit Transfer Int   | taution                | 2                                | 10       |                         |       |
|                                   | Import L/C Instruction     |                        | 2                                | 1        |                         |       |
|                                   | The Transfer Instantion    |                        |                                  | -        |                         |       |
|                                   | Base CCY & Ex. Rate Ar     | dministration          | 1                                | 1        |                         |       |
|                                   | User Profile Administratio | in .                   | 1                                | 1        |                         |       |
|                                   | Approval Flow Administra   | tion                   | 2                                | 1        |                         |       |

- Click "Administration"

#### "Administration" Menu Screen

|                      | Date: 2010.10.04 13:55 [MYS]                 |                                        |  |
|----------------------|----------------------------------------------|----------------------------------------|--|
| ≥ Top Page           | Administration                               |                                        |  |
| ☑ Reporting          |                                              |                                        |  |
| ≥ Payments           | Customer Profile                             |                                        |  |
| ≥ Tax Payment        | → Profile Inquiry                            | → Approval Flow Registration / Inquiry |  |
| SEPA Credit Transfer | → Base CCY & Ex. Rate Registration / Inquiry |                                        |  |
| N Time Deposit       | Account & Company Code                       |                                        |  |
| ≥ Import L/C         | → Account Inquiry                            | → Company Code Inquiry                 |  |
| ➢ File Transfer      | Liser Profile                                |                                        |  |
| ⊠ Mail               | → Profile Resistion / Inquiry                |                                        |  |
| → Administration     |                                              |                                        |  |
| ≌ Log                | My Profile                                   |                                        |  |
|                      | → Profile Revision / Inquiry                 | → My Menu Revision / Deletion          |  |
|                      | Reference                                    |                                        |  |
|                      | → <u>Cutoff Time</u>                         | → Holiday                              |  |
|                      | → <u>Time Zone</u>                           | → <u>Currency</u>                      |  |

#### - Click "<u>Profile Revision / Inquiry</u>" in "User Profile" sub menu

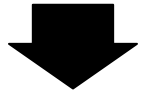

#### "User Profile: List" Screen Sci FTOIII Sank of Tokyo-Mitsubis GCMS Plus Top.Page User Profile: List Help O Contact Us Logout ABC Corp [36440001] Enter the search criteria to search for the users • Go W050301 Mandato Search Cri User ID User Name Date \* Memo I To YYMMDE Search can be made by using: User ID, User Search Name and/or Date Range. User List User ID User Name R Branch Name A Effective Date Expl Ори Status Custo C Top Page ed. Search Click "User Profile: List" Screen Bank of Tokyo-Mitsubis GCMS Plus Iop.Page User Profile: List Help O Contact Us Logout ABC Corp (36440001) Click "User ID" link • Go M050301 : Mandato Search Crite User ID User Name Date \* Το YYMMDD Search A Effective Date Branch Name B Expir Status Applied

| "User | Profile:  | Details" | Screen  |
|-------|-----------|----------|---------|
| 0000  | 1 101110. | Dotano   | 0010011 |

O Top Page

Kuala Lumpur

Kuala Lummur

2010.10.01

2010.10.01

| Bank of Tokyo-Mitsubishi U                        | FJ                                     |                                                                                                    |                                                                                                    |                           | O Help            | O Contact Us               | 5440001                                                                                                    |   | ∶k ∣ | Apply to Revis |
|---------------------------------------------------|----------------------------------------|----------------------------------------------------------------------------------------------------|----------------------------------------------------------------------------------------------------|---------------------------|-------------------|----------------------------|----------------------------------------------------------------------------------------------------|---|------|----------------|
| GCMS Plus                                         | 7710 10 01 17 17 1                     | Reports                                                                                                    |                                                                                                    |                           |                   | Ge                         | orge Sato                                                                                                    |   |      |                |
| Unit                                              | 2010 10 04 13 55 [                     | wrst                                                                                                    |                                                                                                    |                           |                   |                            |                                                                                                    |   |      |                |
| 2 Teo Page                                        |                                        |                                                                                                    |                                                                                                    | Select Menu Profile In    | dneλ              |                            | • Ge                                                                                                    |   |      |                |
| User Profile: Details                             |                                        |                                                                                                    |                                                                                                    |                           |                   | CA4050302 @ Prin           | t Page                                                                                                    |   |      |                |
| Staturs Approved (Revision)                       |                                        |                                                                                                    |                                                                                                    |                           |                   |                            |                                                                                                    |   |      |                |
| User Profile                                      |                                        |                                                                                                    |                                                                                                    |                           |                   |                            |                                                                                                    |   |      |                |
| Branch Name                                       | Kuala Lump                             | ur                                                                                                    |                                                                                                    |                           |                   |                            |                                                                                                    |   |      |                |
| Customer ID                                       | 36440001                               |                                                                                                    |                                                                                                    |                           |                   |                            |                                                                                                    |   |      |                |
| Customer Name                                     | ABC Cerp                               |                                                                                                    |                                                                                                    |                           |                   |                            |                                                                                                    |   |      |                |
| User Name                                         | Ken Suzuki                             |                                                                                                    |                                                                                                    |                           |                   |                            |                                                                                                    |   |      |                |
| Isos ID                                           |                                        |                                                                                                    |                                                                                                    |                           |                   |                            | _                                                                                                    |   |      |                |
| - Hand                                            |                                        |                                                                                                    |                                                                                                    |                           |                   |                            |                                                                                                    |   |      |                |
| Confidential                                      | res                                    |                                                                                                    |                                                                                                    |                           |                   |                            |                                                                                                    | 1 |      |                |
| SEPA Credit Transfer Confidential                 | Yes                                    |                                                                                                    |                                                                                                    |                           |                   |                            |                                                                                                    |   |      |                |
| Domestic Credit Transfer (Europe)<br>Confidential | Yes                                    |                                                                                                    |                                                                                                    |                           |                   |                            |                                                                                                    |   |      |                |
| Working Hours [MYS]                               |                                        |                                                                                                    |                                                                                                    |                           |                   |                            |                                                                                                    |   |      |                |
| Day                                               |                                        | From                                                                                                    |                                                                                                    | To                        |                   |                            |                                                                                                    |   |      |                |
| Mon.                                              |                                        | 09:00                                                                                                    |                                                                                                    | 18.00                     |                   |                            |                                                                                                    |   |      |                |
| Tue.                                              |                                        | 09.00                                                                                                    |                                                                                                    | 18.00                     |                   |                            |                                                                                                    |   |      |                |
| Wed.                                              |                                        | 09:00                                                                                                    |                                                                                                    | 18:00                     |                   |                            |                                                                                                    |   |      |                |
| Thu.                                              |                                        | 09.00                                                                                                    |                                                                                                    | 18:00                     |                   |                            |                                                                                                    |   |      |                |
| Fri.                                              |                                        | 09:00                                                                                                    |                                                                                                    | 18:00                     |                   | _                          |                                                                                                    |   |      |                |
| Sat.                                              |                                        | 00.00                                                                                                    |                                                                                                    | 00.00                     |                   |                            |                                                                                                    |   |      |                |
| Sun.                                              |                                        | 00.00                                                                                                    |                                                                                                    | 00 00                     |                   |                            |                                                                                                    |   |      |                |
| Valid Duration                                    |                                        |                                                                                                    |                                                                                                    |                           |                   |                            |                                                                                                    |   |      |                |
| Effective Date 2010.10.0                          | 1                                      |                                                                                                    |                                                                                                    |                           |                   |                            |                                                                                                    |   |      |                |
| Expiration Data                                   |                                        |                                                                                                    |                                                                                                    |                           |                   |                            |                                                                                                    |   |      |                |
| Process History                                   |                                        |                                                                                                    |                                                                                                    |                           |                   |                            |                                                                                                    |   |      |                |
| Processed Date [MYS]                              | Status                                 |                                                                                                    | User ID                                                                                                    |                           | User Name         |                            |                                                                                                    |   |      |                |
| 2010 10:01 11:33:08                               | Approved                               |                                                                                                    | ADMIN02                                                                                                    |                           | John Smith        |                            |                                                                                                    |   |      |                |
| 2010 10.01 10.23 58                               | Appled                                 |                                                                                                    | ADMIN01                                                                                                    |                           | Ken Suzuki        |                            |                                                                                                    |   |      |                |
|                                                   |                                        |                                                                                                    |                                                                                                    |                           |                   | Apply to Rev               | ise                                                                                                    |   |      |                |
| Back to User List                                 |                                        |                                                                                                    |                                                                                                    |                           |                   |                            |                                                                                                    |   |      |                |
|                                                   | Statement of the local division of the | and the second second second second second second second second second second second second second second second | the second second second second second second second second second second second second second second second s | - COLOR OF COLOR OF COLOR | COLUMN TWO IS NOT | A CONTRACTOR OF THE OWNER. | COLOR DI COLOR DI COLOR DI COLOR DI COLOR DI COLOR DI COLOR DI COLOR DI COLOR DI COLOR DI COLOR DI COLOR DI COL |   |      |                |

Continue to the next page @

| GCMS Plus                                                                                                    | 0 10 04 13 55 (M                                                                                                    | vsi                                                                                                    |                                                                                                    |                                              |       |                                                                                                    |                                                                                                    |                                                                                                    | ABC 0                                                                                                    | Geo                                                                                                    | rge S                                                                                                    |
|----------------------------------------------------------------------------------------------------|----------------------------------------------------------------------------------------------------|----------------------------------------------------------------------------------------------------|----------------------------------------------------------------------------------------------------|----------------------------------------------|-------|----------------------------------------------------------------------------------------------------|----------------------------------------------------------------------------------------------------|----------------------------------------------------------------------------------------------------|----------------------------------------------------------------------------------------------------|----------------------------------------------------------------------------------------------------|----------------------------------------------------------------------------------------------------|
| Top Page<br>User Profile: Entry                                                                                                    |                                                                                                    |                                                                                                    | _                                                                                                    | _                                            | _     | Select I                                                                                                    | <sub>Aena</sub> Customer                                                                                                    | r Registration<br>CM050                                                                                                    | 205 6                                                                                                    | e Etim                                                                                                    | G<br>Pag                                                                                                    |
|                                                                                                    |                                                                                                    |                                                                                                    |                                                                                                    |                                              |       |                                                                                                    | Apply                                                                                                    | Save as                                                                                                    | Draft                                                                                                    | ) (R                                                                                                    | laset                                                                                                    |
| User Profile                                                                                                    |                                                                                                    |                                                                                                    |                                                                                                    |                                              |       |                                                                                                    |                                                                                                    |                                                                                                    |                                                                                                    | :: M                                                                                                    | andat                                                                                                    |
| Branch Name                                                                                                    | Kuala Lumpur                                                                                                    |                                                                                                    |                                                                                                    |                                              |       |                                                                                                    |                                                                                                    |                                                                                                    |                                                                                                    |                                                                                                    |                                                                                                    |
| Customer ID<br>Customer Name                                                                                                    | 36440001<br>ABC Corp                                                                                                    |                                                                                                    |                                                                                                    |                                              |       |                                                                                                    |                                                                                                    |                                                                                                    |                                                                                                    |                                                                                                    |                                                                                                    |
| User Name                                                                                                    | Ken Suzuki                                                                                                    |                                                                                                    |                                                                                                    |                                              |       |                                                                                                    |                                                                                                    |                                                                                                    |                                                                                                    |                                                                                                    |                                                                                                    |
| User ID<br>Administrator                                                                                                    | ADMIN01<br>Yes                                                                                                    | -                                                                                                    |                                                                                                    |                                              |       |                                                                                                    |                                                                                                    |                                                                                                    |                                                                                                    |                                                                                                    |                                                                                                    |
| User Short Name *                                                                                                    | Ken Suzuki                                                                                                    | -0                                                                                                    | -                                                                                                    |                                              |       |                                                                                                    |                                                                                                    |                                                                                                    |                                                                                                    |                                                                                                    |                                                                                                    |
| e-mail Address                                                                                                    | ksuzuki@abo                                                                                                    | corp.com                                                                                                    |                                                                                                    |                                              |       |                                                                                                    |                                                                                                    |                                                                                                    |                                                                                                    |                                                                                                    |                                                                                                    |
| Max Number of Daily Transfers                                                                                                    | 9999                                                                                                    | 4                                                                                                    | -                                                                                                    |                                              |       |                                                                                                    |                                                                                                    |                                                                                                    |                                                                                                    |                                                                                                    |                                                                                                    |
| Limit Amount of Transfer pur                                                                                                    | 9,999,999.99                                                                                                    |                                                                                                    | - 5                                                                                                    |                                              |       |                                                                                                    |                                                                                                    |                                                                                                    |                                                                                                    |                                                                                                    |                                                                                                    |
| Limit Amount of Daily Transfers (USD) *                                                                                                    | 9,999,999 99                                                                                                    | 1                                                                                                    | 6                                                                                                    |                                              |       |                                                                                                    |                                                                                                    |                                                                                                    |                                                                                                    |                                                                                                    |                                                                                                    |
| Access Orbilans                                                                                                    |                                                                                                    |                                                                                                    |                                                                                                    |                                              |       |                                                                                                    |                                                                                                    |                                                                                                    | _                                                                                                    | _                                                                                                    |                                                                                                    |
| Account Permitted                                                                                                    |                                                                                                    |                                                                                                    | _                                                                                                    |                                              |       |                                                                                                    |                                                                                                    | ing in                                                                                                    | quiry, S                                                                                                    | Stt. Se                                                                                                    | ttlem                                                                                                    |
| Bank Name Branch Name                                                                                                    | CCY /                                                                                                    | Account Typ                                                                                                    | e Accou                                                                                                    | unt No.                                      | Accou | nt Norme                                                                                                    | Ser                                                                                                    | vice                                                                                                    |                                                                                                    | Inq                                                                                                    | Se                                                                                                    |
|                                                                                                    |                                                                                                    |                                                                                                    |                                                                                                    |                                              |       |                                                                                                    |                                                                                                    |                                                                                                    |                                                                                                    | 1                                                                                                    | 10                                                                                                    |
| BTMU (Holland) Amsterdam                                                                                                    | EUR C                                                                                                    | Dument<br>Deposit                                                                                                    | 06357                                                                                                    | 78895                                        | ABC C | orp (Holland)                                                                                                    | Acc                                                                                                    | ount Report                                                                                                    |                                                                                                    | 12                                                                                                    |                                                                                                    |
|                                                                                                    |                                                                                                    |                                                                                                    |                                                                                                    |                                              |       |                                                                                                    | Stat                                                                                                    | tement Pooling                                                                                                    | port                                                                                                    | 12                                                                                                    | -                                                                                                    |
|                                                                                                    |                                                                                                    |                                                                                                    |                                                                                                    |                                              |       |                                                                                                    | Inter                                                                                                    | rest Master                                                                                                    | _                                                                                                    | -                                                                                                    | -                                                                                                    |
|                                                                                                    |                                                                                                    |                                                                                                    |                                                                                                    |                                              |       |                                                                                                    | inter                                                                                                    | rest                                                                                                    |                                                                                                    | 96                                                                                                    |                                                                                                    |
|                                                                                                    |                                                                                                    |                                                                                                    |                                                                                                    |                                              |       |                                                                                                    | Pay                                                                                                    | ments                                                                                                    |                                                                                                    | 121                                                                                                    | 12                                                                                                    |
|                                                                                                    |                                                                                                    |                                                                                                    |                                                                                                    |                                              |       |                                                                                                    | SEF                                                                                                    | PA Credit Transf                                                                                                    | ler:                                                                                                    | 12                                                                                                    | 医尿                                                                                                    |
|                                                                                                    |                                                                                                    |                                                                                                    |                                                                                                    |                                              |       |                                                                                                    | Tim                                                                                                    | e Deposit                                                                                                    |                                                                                                    | 1                                                                                                    | 100                                                                                                    |
| BTMU (Holland) Prague                                                                                                    | CZK C                                                                                                    | Durrent                                                                                                    | 30123                                                                                                    | 4                                            | ABC C | orp (Czech)                                                                                                    | Acc                                                                                                    | ount Report                                                                                                    |                                                                                                    |                                                                                                    | Ĩ                                                                                                    |
|                                                                                                    |                                                                                                    |                                                                                                    |                                                                                                    |                                              |       |                                                                                                    | Cas                                                                                                    | h Projection Re                                                                                                    | port                                                                                                    | 12                                                                                                    |                                                                                                    |
|                                                                                                    |                                                                                                    |                                                                                                    |                                                                                                    |                                              |       |                                                                                                    | Inter                                                                                                    | rest Master                                                                                                    |                                                                                                    | (8)                                                                                                    |                                                                                                    |
|                                                                                                    |                                                                                                    |                                                                                                    |                                                                                                    |                                              |       |                                                                                                    | Stat                                                                                                    | tement Pooling<br>rest                                                                                                    |                                                                                                    | 8                                                                                                    |                                                                                                    |
|                                                                                                    |                                                                                                    |                                                                                                    |                                                                                                    |                                              |       |                                                                                                    | Pay                                                                                                    | ments                                                                                                    |                                                                                                    | 11                                                                                                    | Ľ                                                                                                    |
|                                                                                                    |                                                                                                    |                                                                                                    |                                                                                                    |                                              |       |                                                                                                    | Don                                                                                                    | nestic Credit Tra                                                                                                    | ansfer                                                                                                    | 19                                                                                                    | 12                                                                                                    |
|                                                                                                    |                                                                                                    |                                                                                                    |                                                                                                    |                                              |       |                                                                                                    | Ties                                                                                                    | e Deposit                                                                                                    |                                                                                                    | 12                                                                                                    | 10                                                                                                    |
| BTMU (Malaysia) Kuala Lumpur                                                                                                    | USD 0                                                                                                    | Current<br>Deposit                                                                                                    | 21222                                                                                                    | 2                                            | ABC C | orp                                                                                                    | Acc                                                                                                    | ount Report                                                                                                    |                                                                                                    | 1                                                                                                    | -                                                                                                    |
|                                                                                                    |                                                                                                    | 00000                                                                                                    |                                                                                                    |                                              |       |                                                                                                    | Pay                                                                                                    | enders                                                                                                    |                                                                                                    | 11                                                                                                    | 10                                                                                                    |
| BTMU (Malaysia) Kuala Lumow                                                                                                    | MYB 0                                                                                                    | Durrent                                                                                                    | 16111                                                                                                    | 1                                            | ABCIC | orp                                                                                                    | Tim                                                                                                    | ount Report                                                                                                    |                                                                                                    | 12                                                                                                    | 192                                                                                                    |
|                                                                                                    | 0                                                                                                    | Deposit                                                                                                    |                                                                                                    |                                              |       | 22                                                                                                    |                                                                                                    |                                                                                                    |                                                                                                    | 12                                                                                                    | 12                                                                                                    |
|                                                                                                    |                                                                                                    |                                                                                                    |                                                                                                    |                                              |       |                                                                                                    | Pay                                                                                                    | ments                                                                                                    |                                                                                                    |                                                                                                    | 100                                                                                                    |
|                                                                                                    |                                                                                                    |                                                                                                    |                                                                                                    |                                              |       |                                                                                                    | Pay                                                                                                    | up / Confidentia                                                                                                    |                                                                                                    | 12                                                                                                    | 10                                                                                                    |
|                                                                                                    |                                                                                                    |                                                                                                    |                                                                                                    |                                              |       |                                                                                                    | Pay<br>Gray<br>Tim                                                                                                    | ments<br>up / Confidential<br>ment<br>e Deposit                                                                                                    |                                                                                                    | 121                                                                                                    | 12                                                                                                    |
| BTMU (Malaysis) Kusla Lumpor                                                                                                    | JPY C                                                                                                    | Durrent<br>Depoisi?                                                                                                    | 36333                                                                                                    | 3                                            | ABC C | orp                                                                                                    | Pay<br>Gro<br>Pay<br>Tim<br>Acc                                                                                                    | ments<br>up / Confidential<br>ment<br>e Deposit<br>ount Report                                                                                                    |                                                                                                    | 12                                                                                                    | 10                                                                                                    |
| BTMU (Malaysia) Kuala Lumpur                                                                                                    | 30 YQL                                                                                                    | Surrent<br>Septisik                                                                                                    | 36333                                                                                                    | 3                                            | ABC C | op                                                                                                    | Pay<br>Gro<br>Pay<br>Tim<br>Acc<br>Pay                                                                                                    | ments<br>up / Confidential<br>ment<br>e Deposit<br>count Report<br>ments                                                                                                    |                                                                                                    |                                                                                                    | 10                                                                                                    |
| BTMU (Malaysia) Kaala Lumpar<br>Company Code Permitted<br>Bank Name Branch Name                                                                                                    | JPY C                                                                                                    | Durrent<br>Deposit<br>Ispany Code                                                                                                    | 36333                                                                                                    | 3<br>Company Name                            | ABC C | orp<br>Service                                                                                                    | Pay<br>Gro<br>Pay<br>Tim<br>Acc<br>Pay                                                                                                    | ments<br>ment<br>e Deposit<br>ment Report<br>ments<br>iny, Inst / Otho                                                                                                    | rs instri<br>Ing<br>All                                                                                                    | IN Uction                                                                                                    | 12<br>12<br>10<br>10<br>10<br>10<br>10<br>10                                                                                                    |
| RTMU (Malaysia) Koata Lumpor<br>Company Code Pennited<br>Bank Name Branch Name                                                                                                    | JDY C                                                                                                    | Dument<br>Deposit<br>Ispany Code                                                                                                    | 36333                                                                                                    | 3<br>Company Name                            | ABC C | orp<br>Service                                                                                                    | Pay<br>Gro<br>Pay<br>Tire<br>Acc<br>Pay                                                                                                    | ments<br>up / Confidential<br>ment<br>e Deposit<br>aunt Report<br>ments<br>iny, Inst / Otho                                                                                                    | is instr<br>Inq<br>All                                                                                                    |                                                                                                    | 100<br>100<br>100<br>100<br>100<br>100<br>100<br>100<br>100<br>100                                                                                                    |
| RTMU (Melaysie) Koola Lumper<br>Company Code Permited<br>Bank Name Branch Name<br>OTMU (Melaysie) Koola Lumper                                                                                                    |                                                                                                    | Durrent<br>Deposit<br>pany Code<br>234567 /<br>234567                                                                                                    | 36333                                                                                                    | 3<br>Company Name<br>ABC Corp                | ABC C | orp<br>Service<br>Inward Remitta                                                                                                    | Pay<br>Gros<br>Pay<br>Tim<br>Acc<br>Pay<br>Ing Ingu<br>suce Report                                                                                                    | ments<br>up / Confidential<br>ment<br>e Deposit<br>sount Report<br>ments<br>iny, Inst / Other                                                                                                    | rs. Instr<br>Inq<br>All<br>ISI                                                                                                    | III III                                                                                                    | 12<br>12<br>10<br>10<br>10<br>10<br>10<br>10<br>10<br>10<br>10<br>10<br>10<br>10<br>10                                                                                                    |
| PTINU (Malayon) Koala Lompor<br>Company Code Permitted<br>Basik Name Branch Hame<br>DTINU (Malayota) Koala Lompor                                                                                                    | Com<br>Com<br>6651                                                                                                    | Durrent<br>Deposit<br>Ipany Code<br>234567 /<br>234567                                                                                                    | 36333                                                                                                    | 3<br>Company Name<br>ABC Corp                | ARC C | orp<br>Service<br>Inward Remitt<br>Outstanding Tr<br>Outstanding Tr                                                                                                    | Pay<br>Gro<br>Pay<br>Tim<br>Acc<br>Pay<br>Ing Ingu<br>Ing Ingu<br>ance Report<br>runnaction Report<br>runnaction Report                                                                                                    | ments<br>up / Confidential<br>ment<br>e Deposit<br>count Report<br>ments<br>iry, last / Othor<br>at Time Deposit<br>of Loan                                                                                                    | i Instr<br>Inq<br>All<br>I<br>I<br>I<br>I<br>I<br>I<br>I<br>I<br>I<br>I<br>I<br>I<br>I<br>I<br>I<br>I<br>I<br>I                                                                                                    | IS<br>IN<br>IN<br>IN<br>IN<br>IN<br>IN                                                                                                    | 12<br>12<br>10<br>10<br>10<br>thems<br>11                                                                                                    |
| ITTAL: (Malayus) Kasla Lumper<br>Company Code Pennited<br>Bank Name Branch Name<br>OTTAL (Malayus) Kasla Lumper                                                                                                    | Com<br>Com<br>6651                                                                                                    | Dament<br>Deposit<br>pany Code<br>234567 /<br>234567                                                                                                    | 36333                                                                                                    | 3<br>Company Name<br>ABC Corp                | ABC C | orp<br>Service<br>Inward Remitta<br>Outstanding Tr<br>Outstanding Tr                                                                                                    | Pay<br>Grop<br>Pay<br>Time<br>Acc<br>Pay<br>Img. Inqu<br>ance Report<br>runsaction Report<br>ransaction Report<br>ransaction Report                                                                                                    | unverts<br>up / Confidential<br>meent<br>e Deposit<br>aunt Report<br>meents<br>iny, last / Other<br>at Time Deposit<br>of Loan<br>of Foreign                                                                                                    | s Instr<br>Inq<br>III<br>III<br>III<br>III<br>III<br>III<br>III<br>III<br>III                                                                                                    |                                                                                                    | IE IIIIIIIIIIIIIIIIIIIIIIIIIIIIIIIIIII                                                                                                    |
| BTDE: (Maleysia) Foatia Lumper<br>Company Code Permitted<br>Dank Rame Branch Name<br>OTDU: (Maleysia) Rude Lumper                                                                                                    |                                                                                                    | Durrent<br>Deposit<br>paisy Code<br>234567 /<br>234567                                                                                                    | 36333                                                                                                    | 3<br>Company Name<br>ABC Corp                | ABC C | orp<br>Service<br>Invard Remitri<br>Outstanding Tr<br>Outstanding Tr<br>Exchange Cox<br>Statement Exp                                                                                                    | Pay<br>Gra-<br>Pay<br>Tim<br>Pay<br>Tim<br>Pay<br>Ing Ingu<br>Ing Ingu<br>Ing Ing Ing Ing Ing Ing Ing Ing Ing Ing                                                                                                    | mades<br>up / Confidential<br>water<br>e Deposit<br>water Report<br>meets<br>iny, Inst / Other<br>iny, Inst / Other<br>iny, Inst / Other<br>at Time Deposit<br>at Loan<br>at Foreign                                                                                                    | s instr<br>Inq<br>All<br>20<br>20<br>20<br>20<br>20<br>20<br>20<br>20<br>20<br>20<br>20<br>20<br>20                                                                                                    | I United States                                                                                                    | III<br>III<br>III<br>III<br>III<br>III                                                                                                    |
| BTHU (Malayas) Koala Lumper<br>Company Code Permitted<br>Data Name Branch Name<br>OTHU (Malayas) Koala Lumper                                                                                                    |                                                                                                    | Durranti<br>Deposit<br>234667 /<br>234667                                                                                                    | 36333                                                                                                    | 3<br>Company Name<br>ABC Corp                | ARC C | orp<br>Service<br>Outstanding Tr<br>Outstanding Tr<br>Outstanding Tr<br>Outstanding Tr<br>Statement Exp<br>Statement Ing<br>Statement Ing                                                                                                    | Pay<br>Pay<br>Pay<br>Trins<br>Acc<br>Pay<br>Ing Ingu<br>Ing Ingu<br>Ing Ing<br>Ing Ing Ingu<br>Ing Ing Ingu<br>Ing Ing Ing Ing<br>Ing Ing Ing Ing Ing Ing Ing Ing Ing Ing                                                                                                    | ments<br>up / Confidential<br>ment<br>e Deposit<br>aunt Report<br>ments<br>inty, Inst / Othor<br>art Time Deposit<br>of Loan<br>at Foreign                                                                                                    | s Instr<br>All<br>37<br>12<br>12<br>12<br>12<br>12<br>12<br>12<br>12<br>12<br>12<br>12<br>12<br>12                                                                                                    | IN UCTION                                                                                                    | IE III                                                                                                    |
| ITTAL: (Malayus) Kasla Longor<br>Company Code Pennited<br>Bank Rame Branch Name<br>OTTAL: (Malayus) Kasla Longor                                                                                                    | 4051                                                                                                    | Durrenti<br>Deposik<br>Ipany Code<br>234567 /<br>234567                                                                                                    | 36333                                                                                                    | 3<br>Company Name<br>ABC Corp                | ABC C | erp<br>Service<br>Outstanding Tr<br>Outstanding Tr<br>Outstanding Tr<br>Exchange Cor<br>Statement Exp<br>Statement Out<br>Statement Out                                                                                                    | Pay<br>Gro<br>Pay<br>Tires<br>Acc<br>Pay<br>Ing Ingu<br>Ing Ingu<br>Ing Ing<br>Ing Ing<br>Ing Ing Ing<br>Ing Ing Ing<br>Ing Ing Ing Ing<br>Ing Ing Ing Ing Ing Ing Ing Ing Ing Ing                                                                                                    | montes<br>up / Confidential<br>ment<br>e Deposit<br>aunt Report<br>ments<br>iny, Inst / Othor<br>art Time Deposit<br>of Loan<br>at Foreign<br>te                                                                                                    | s instanta                                                                                                    |                                                                                                    | 12<br>12<br>12<br>10<br>10<br>10<br>10<br>10<br>10<br>10<br>10<br>10<br>10                                                                                                    |
| NTME (Malaysia) Kaala Lumpar<br>Company Cole Permitted<br>Bank Name Branch Name<br>OTMR (Malaysia) Ruide Lumpar                                                                                                    | 30Y 0<br>0<br>0051                                                                                                    | Durrent<br>Deposit<br>204567 /<br>234567                                                                                                    | 36333                                                                                                    | 3<br>Company Name<br>ABC Corp                | ABC C | Service<br>Neurof Remitte<br>Outstanding Tr<br>Outstanding Tr<br>Outstanding Tr<br>Outstanding Tr<br>Statement Exp<br>Statement Out<br>Import L/G<br>File Transfer                                                                                                    | Pay<br>Pay<br>Pay<br>Tren<br>Acc<br>Pay<br>Ing Ingu<br>Ing Ingu<br>Ing Ing Ingu<br>Ing Ingu<br>Ing Ingu<br>Ing Ingu<br>Ing Ingu<br>Ing Ingu<br>Ing Ingu<br>Ing Ing Ingu<br>Ing Ing Ing Ing<br>Ing Ing Ing Ing Ing Ing Ing Ing Ing Ing                                                                                                    | mentes<br>un / Confidential<br>ment<br>e Deposit<br>aunt Report<br>mentes<br>iry, Inst / Other<br>iry, Inst / Other<br>at Time Deposit<br>at Lean<br>at Foreign                                                                                                    | s Instruction                                                                                                    | I I I I I I I I I I I I I I I I I I I                                                                                                    | 100 III IIII IIIIIIIIIIIIIIIIIIIIIIIIII                                                                                                    |
| RTMU (Malayus) Kaala Lumpar<br>Company Code Permitted<br>Dank Name Branch Name<br>OTRA (Malayus) Kuda Lumpar<br>Function Permitted                                                                                                    | 20Y (<br>Com<br>6651<br>6651                                                                                                    | Durrent<br>Deposit<br>234667 /<br>234667                                                                                                    | 36333                                                                                                    | 3<br>Company Name<br>ABC Cop                 | ABC C | orp<br>Service<br>Isward Rentiti<br>Outstanding Ti<br>Outstanding Ti<br>Outstanding Ti<br>Statement bing<br>Statement bing<br>Statement bing<br>Statement bing<br>File Transfer                                                                                                    | Pay<br>Pay<br>Pay<br>Res<br>Pay<br>Tren<br>Acc<br>Pay<br>Ing Ingu<br>Ing Ingu<br>Ing Ing Ing Ing Ing Ing Ing Ing Ing Ing                                                                                                    | ments<br>op / Confidential<br>ment<br>e Deposit<br>mants<br>mants<br>marts<br>my, Inst / Othor<br>my, Inst / Othor<br>my, Inst / Othor<br>my, Inst / Othor<br>st Turne Deparate<br>to Confign                                                                                                    | s Instant<br>All<br>2<br>2<br>2<br>2<br>3<br>2<br>3<br>3<br>3<br>3<br>3<br>3<br>3<br>3<br>3<br>3<br>3<br>3<br>3                                                                                                    | In OAAAAAAAAAAAAAAAAAAAAAAAAAAAAAAAAAAAA                                                                                                    | 12<br>12<br>12<br>12<br>12<br>13<br>14<br>15<br>15<br>15<br>15<br>15<br>15<br>15<br>15<br>15<br>15                                                                                                    |
| BTML (Malaysis) Fiantia Lumper     Company Cole Permitted     Branch Name     Drack Mame     Drack (Malaysis)     Fianction Permitted     - "Discust" is the prologe to Approve     - "Discust" is the prologe to Approve                                                                                                    | JPY C<br>Com<br>dd51<br>d951<br>d951                                                                                                    | Durrent<br>Deposit<br>234567 /<br>234567<br>////////////////////////////////////                                                                                                    | 36333                                                                                                    | 3<br>Company Name<br>ADC Cop                 | ABC C | service<br>Service<br>Outstanding Tr<br>Outstanding Tr<br>Outstanding Tr<br>Exchange Cor<br>Statement Exp<br>Statement Mu<br>Import LG<br>Frie Transfer                                                                                                    | Pay<br>Pay<br>Pay<br>Tree<br>Acception<br>Pay<br>Ing Inqui<br>Ing Inqui<br>Ing Ing Ing Ing Ing Ing Ing Ing Ing Ing                                                                                                    | martis<br>marti<br>marti<br>ouri Report<br>ouri Report<br>martis<br>ant Report<br>martis<br>ant Report<br>martis<br>ant Report<br>ant Report<br>an                                                                                                    | s Instr<br>Inst<br>All<br>S<br>S<br>S<br>S<br>S<br>S<br>S<br>S<br>S<br>S<br>S<br>S<br>S<br>S<br>S<br>S<br>S<br>S                                                                                                    | IS IN IN IN IN IN IN IN IN IN IN IN IN IN                                                                                                    | III IIII                                                                                                    |
| Statis Lumpur     Company Code Permitted     Statis Lumpur     OrthU (Malaysis)     Rude Lumpur     OrthU (Malaysis)     Rude Lumpur     Function Permitted     Consci * at the position to Approve     Consci & Approve is the position to provide to Approve     Consci & Approve is the position to     Consci * at the position to Approve     Consci * Approve is the position to     Consci * Approve is the position                                                                                                    | JPY C<br>Com<br>dot 1<br>0001                                                                                                    | Durrent<br>Deposit<br>234567 /<br>234567<br>234567<br>234567<br>234567                                                                                                    | ad by one Approve.                                                                                                    | 3<br>Company Name<br>ADC Cop<br>sail         | ABC C | erp<br>Service<br>Nuttaining Tr<br>Outstanding Tr<br>Outstanding Tr<br>Outstanding Tr<br>Statement Ling<br>Statement Uni<br>Statement Ling<br>File Transfer<br>Approve<br>All                                                                                                    | Pay<br>Pay<br>Case<br>Pay<br>Ten<br>Acco<br>Pay<br>Ing Ingu<br>ance Report<br>manaction Report<br>manaction Report<br>manaction Report<br>manaction Report<br>manaction Report<br>manaction Report<br>manaction Report<br>manaction Report<br>Mathematical States<br>Mathematical States<br>Correct & A<br>Att                                                                                                    | marts<br>op / Confidential<br>ment<br>out Report<br>meths<br>and Report<br>meths<br>ary, last / Othor<br>ary, last / Othor<br>ary Loan<br>at Terme Depend<br>at Loan<br>at Foreign                                                                                                    | s Instruction                                                                                                    |                                                                                                    | III III                                                                                                    |
| BTML (Malayses)     Koala Lamper     Company Code Permittee      Dank Hame     Branch Hame     OTML (Malayses)     Kuala Lumper     DTML (Malayses)     Kuala Lumper     Loncolar is the penilope to Approve     Comect & Approve's the penilope to     Comect & Approve's the penilope to     Comect & Approve's the penilope to     Comect & Approve's the penilope to     Comect Approve's the penilope to     Comect Approve to     Comect Approve to     Comect Approve t     | JPY C<br>Com<br>6651<br>6651                                                                                                    | Derrent<br>Depend<br>234567 /<br>234667<br>234667                                                                                                    | ad by one pprove.                                                                                                    | 3<br>Company Name<br>ABC Cop                 | ABC C | erp<br>Service<br>Nuttanding Tr<br>Outstanding Tr<br>Outstanding Tr<br>Outstanding Tr<br>Statement Du<br>Statement Du<br>File Transfer<br>Pile Transfer<br>Approve<br>Att                                                                                                    | Pay<br>Pay<br>Pay<br>Pay<br>Pay<br>Pay<br>Ing Ingu<br>Ing Ingu<br>Ing Ing Ingu<br>Ing Ing Ing Ing<br>Ing Ing Ing Ing Ing Ing Ing Ing Ing Ing                                                                                                    | martis<br>mart<br>mart<br>op / Confidential<br>mart<br>and Report<br>marts<br>and Report<br>marts<br>and Report<br>marts<br>and Report<br>and Report<br>and Repo                                                                                                    | s Instru<br>Inq<br>All<br>2<br>2<br>2<br>2<br>2<br>2<br>2<br>2<br>2<br>2<br>2<br>2<br>2<br>2<br>2<br>2<br>2<br>2                                                                                                    | IS IN INCOMENTAL INCOMENTAL INTENTE INCOMENTAL INTENTE INCOMENTAL INCOMENTAL INCOMENTE INCOMENTE INCOMENTE INCOMENTE INCOMENTE INCOMENTE INCOMENTE INCOMENTE INCOMENTE INCOMENTE INCOMENTE INCOMENTE INCOMENTE INCOMENTE INCOMENTE INCO | 1 IZ                                                                                                    |
| TTML (Melayus) Kasla Longor     Company Code Pennitted     Bask Rame Branch Name     TTML (Melayus) Kasla Longor     TTML (Melayus) Kasla Longor     CTML (Melayus) Kasla Longor     CTML     | JPY C<br>Com<br>6651<br>6651                                                                                                    | Durrent<br>papersk<br>papersko<br>papersk<br>papersk<br>pa                                                                                                    | ad by one Approve.                                                                                                    | 3<br>Company Name<br>ABC Cop<br>saat         | ABC C | Service<br>Service<br>Invard Remitti<br>Outstanding Tr<br>Outstanding Tr<br>Exchange Cor<br>Statement Put<br>Statement Put<br>Statement Put<br>Pile Transfer<br>Approve<br>All<br>Service                                                                                                    | Pay<br>Gas<br>Pay<br>Acc<br>Pay<br>Ing Inqu<br>ance Report<br>manaction Report<br>manaction Reportation<br>Report<br>manaction Report<br>mana                                                                                                    | mards<br>op / Confidential<br>ment<br>op / Confidential<br>ments<br>on Report<br>mards<br>of Torne Depend<br>of Loan<br>of Foreign<br>ce                                                                                                    | is instruction                                                                                                    | In OA A                                                                                                    | 120<br>120<br>120<br>100<br>100<br>100<br>100<br>100                                                                                                    |
| BTIN: (Malaysis)     Finatia Lumper     Company: Color Permitted     Branch Name     Draw, (Malaysis)     Rude Lumper     Draw, (Malaysis)     Function     Function     Comest Asponses     Transition     Function     Activatif Report     Report                                                                                                    | APY C<br>Com<br>d051<br>0051                                                                                                    | Durent<br>pape 234667 /<br>234667 /<br>234667 /<br>234667 /<br>23467 /<br>2347 /<br>2347 /<br>2347 /<br>23                                                                                                    | ed by one<br>Approve.                                                                                                    | 3<br>Company Name<br>ADC Cop<br>sait         | ABC C | Prop. Service Inspard Remitti Outstanding Tr Outstanding Tr Outstanding Tr Statement Exp Statement For Statement For Statement F                                                                                                    | Pay<br>Pay<br>Pay<br>Pay<br>Trim<br>Pay<br>Ing Ingu<br>ance Report<br>ramaction Repert<br>ramaction Repert<br>ramaction Report<br>ramaction Report<br>ramaction Report<br>rated<br>remaining a set<br>ramaction Report<br>rated<br>remaining a set<br>rated<br>remaining a set<br>remaining<br>remaining<br>remaining<br>remaining<br>remaining<br>remaining<br>remaining<br>remaining<br>remaining<br>rema | motos<br>mente<br>ment<br>op / Confidential<br>mente<br>aud Report<br>mente<br>aud Report<br>mente<br>aud Report<br>mente<br>aud Report<br>mente<br>aud Report<br>mente<br>at Limm Deport<br>at Liam<br>at Limm Deport<br>at Liam<br>at Limm Deport<br>at Casa<br>at Limm Deport<br>at Casa<br>at Casa<br>at Casa<br>at Cas                                                                               | s Insta<br>All<br>All<br>S<br>S<br>S<br>S<br>S<br>S<br>S<br>S<br>S<br>S<br>S<br>S<br>S<br>S<br>S<br>S                                                                                                    | I Southern Southern S | IIIIIIIIIIIIIIIIIIIIIIIIIIIIIIIIIIIIII                                                                                                    |
| Thill (Makeyne)     Keela Longer     Company Code Venitted     Bask Name     Branch Name     Ottol (Makeyne)     Keala Longer     Conclusion (Makeyne)     Keala Longer     Conclusion (Makeyne)     Keala Longer     Conclusion (Makeyne)     Conclusion (Makeyne)                                                                                                    | APY C<br>Com<br>6051<br>6051<br>the transaction w<br>change the value                                                                                                    | Anneri<br>pasy Code<br>234667 /<br>234567<br>234567<br>234567<br>2<br>234567<br>2<br>2<br>2<br>2<br>2<br>2<br>2<br>2<br>2<br>2<br>2<br>2<br>2<br>2<br>2<br>2<br>2<br>2<br>2                                                                                                    | ed by one Approved by and Approved by and Approved by and Approved by and Approved by Approved by Appr | 3<br>Company Hanne<br>ABC Corp<br>sait<br>ty | ABC C | Service<br>Service<br>Outstanding Tr<br>Outstanding Tr<br>Outstanding Tr<br>Outstanding Tr<br>Outstanding Tr<br>Statement Exp<br>Statement Exp<br>Statement Exp<br>File Transfer<br>All<br>Service<br>All<br>Service<br>All                                                                                                    | Pay<br>Pay<br>Pay<br>Pay<br>Pay<br>Pay<br>Pay<br>Pay                                                                                                    | mards<br>op / Confidential<br>ment<br>op / Confidential<br>ments<br>and Report<br>aments<br>inserts<br>and Time Deparation<br>of Lean<br>at Time Deparation<br>of Lean<br>at Time Deparation<br>of Consign<br>be                                                                                                    | s Instru<br>All<br>All<br>C<br>C<br>C<br>C<br>C<br>C<br>C<br>C<br>C<br>C<br>C<br>C<br>C<br>C<br>C<br>C                                                                                                    | I S                                                                                                    | IE III                                                                                                    |
| HTML: (Mdayus) Kaala Lumper     Company Cole Permitted     Bask Rame Branch Name     OTNU (Mdayus) Kaala Lumper     DTNU (Mdayus) Kaala Lumper     Conclose Table pointings to Approve     Conclose A Approve' is the pointings to     Conclose A Approve' is the pointings     Conclose A Approve' is the pointings     Conclose A Approve' is the pointings     Conclose A Approve' is the pointings     Conclose A Approve' is the pointings     Conclose A Approve' is the pointings     Conclose A Approve' is the pointings     Conclose A Approve' is the pointings     Conclose A Approve' is the pointings     Conclose A Approve' is the pointings     Conclose Approve' is the pointings     Conclose Approve' is the pointing Approve     Conclose Approve' is the pointing Approve     Conclose Approve     Conclose Approve     Con     | APY C<br>Com<br>4651<br>4651<br>4651<br>4651<br>4651<br>4651<br>4651<br>4651                                                                                                    | parent<br>parent<br>224667 /<br>234567 /<br>234567 /<br>234567 /<br>24667 /<br>2467 /<br>2467 /<br>246                                                                                                    | ed by one Approve                                                                                                    | 3<br>Company Name<br>ABC Cop<br>sail         | ABC C | orp<br>Service<br>Invard Rentiti<br>Outstanding Ti<br>Outstanding Ti<br>Outstanding Ti<br>Outstanding Ti<br>Statement Out<br>Statement Out<br>Statement Out<br>Statement Out<br>Import U.C<br>File Transfer<br>Approve<br>All<br>I                                                                                                    | Pay<br>Group Pay<br>Pay<br>Pay<br>Time<br>Pay<br>Pay<br>Pay<br>Pay<br>Pay<br>Pay<br>Pay<br>Pay<br>Pay<br>Pay                                                                                                    | motos<br>op / Confidential<br>ment<br>o Deposit.<br>e o Deposit.<br>mont Report<br>mentos<br>at Time Deposit<br>at Coal<br>at Time Deposit<br>at Coal<br>at Time Deposit<br>at Coal<br>at Foreign<br>te                                                                                                    | s Instru<br>Inq<br>All<br>S<br>S<br>S<br>S<br>S<br>S<br>S<br>S<br>S<br>S<br>S<br>S<br>S<br>S<br>S<br>S<br>S<br>S                                                                                                    |                                                                                                    | 100 International International Internationa |
| TTNE: (Malaysis)  TTNE: (Malaysis)  TTNE: (Malaysis)  TTNE: (Malaysis)  Franction Permitted  TTNE: (Malaysis)  Franction Permitted  Truction Permitted  Franction Permitted  Franction Permitted  Fra | APY C Com<br>Com<br>0051<br>0051<br>the transaction w<br>change the value<br>skilly<br>schange Contract                                                                                                    | burneril<br>234667 /<br>234667 /<br>23467 /<br>234667 /<br>23467 /<br>23467 /<br>2                                                                                                    | ed by one house of the house of the house of | 3<br>Company Name<br>ADC Cop<br>sait         | ABC C | Pp<br>Service<br>Dotationing To<br>Columning To<br>Exchange Columned Exp<br>Statement Out<br>Statement Out<br>Statement O                                     | Pay<br>Pay<br>Pay<br>Pay<br>Pay<br>Men<br>Pay<br>Pay<br>Men<br>Pay<br>Pay<br>Men<br>Pay<br>Men<br>Pay<br>Men<br>Pay<br>Men<br>Pay<br>Pay<br>Pay<br>Pay<br>Pay<br>Pay<br>Pay<br>Pay<br>Pay<br>Pay                                                                                                    | monts<br>op / Confidential<br>ment<br>op / Confidential<br>ment<br>and Terme Depose<br>at Terme Depose<br>at Terme                                                                                                    | s instruction                                                                                                    |                                                                                                    | 120<br>120<br>10<br>10<br>10<br>10<br>10<br>10<br>10<br>10<br>10<br>10<br>10<br>10<br>10                                                                                                    |
| STML (Malaysia)     Konis Lumper     Company Code Permitted     Branch Hame     Drank Hame     Drank (Malaysia)     Ruste Lumper     DTMU (Malaysia)     Ruste Lumper     DTMU (Malaysia)     Ruste Lumper     ComcAss" is the publicity to Approve     ComcAss" is the publicity to Approve     ComcAss" is the publicity to Approve     ComcAss" is the publicity to Approve     ComcAss Approve is the publicity     ComcAss Approve is the publicity     ComcA     | ally com                                                                                                    | Darrent<br>peaks Code<br>234667 /<br>234667 /<br>23467 /<br>23467 /<br>2347 /<br>2347 /<br>234                                                                                                    | ad by one here here here here here here here he                                                                                                    | 3<br>Company Name<br>ABC Cop<br>saat         | ABC C | orp<br>Service<br>Insued Rentitut<br>Outstanding To<br>Charanding To<br>Statement Go<br>File Transfer<br>File Transfer<br>Approve<br>Approve<br>Approve                                                                                                    | Page 2012<br>Page 2012<br>Page 2012                                                                                                    | ments<br>and proceedings of the constraints of the constraints<br>and Report and Report<br>and These Deparations of the constraints<br>of Foreign and the constraints of the constraints<br>are an experimental and the constraints of the constraints<br>are an experimental and the constraints of the constraints of the                                                                                                    | s historia                                                                                                    |                                                                                                    | 100 III                                                                                                    |
| TRAE (Malayus) Kasla Longur     Company Cole Pennited     Branch Name     Branch Name     Company Cole Pennited     Seat Longur     Company Cole Pennited     Concasta" is the policipa to Approv     Concest & Approver is the policipa to     Concest & Approver is the policipa to     Concest & Approver is the policipa to     Concest & Approver is the policipa to     Concest & Approver is the policipa to     Concest & Approver is the policipa to     Concest & Approver is the policipa to     Concest & Approver is the policipa to     Concest & Approver is the policipa to     Concest & Approver is the policipa to     Concest & Approver is the policipa to     Concest & Approver is the policipa to     Concest & Approver is the policipa to     Concest & Approver is the policipa to     Concest & Approver is the policy to     Concest & Approver is the policy to     Concest & Approver is     Concest & Approver is     Con     | aPy c<br>c<br>c<br>c<br>c<br>c<br>c<br>c<br>c<br>c<br>c<br>c<br>c<br>c<br>c<br>c<br>c<br>c<br>c                                                                                                    | Darrart<br>Paperst<br>234567 /<br>234567 /<br>23457 /<br>23457 /<br>234577 /<br>23457 /<br>234577 /<br>234577 /<br>2                                                                                                    | ed by one hpprove.                                                                                                    | 3<br>Company Home<br>ADC Crip<br>sait<br>ty  | ABC C | orp<br>Service<br>Insued Rentitu<br>Outsaming To<br>Outsaming To<br>Statement Go<br>Statement Go<br>Statement Go<br>File Transfer<br>File Transfer<br>Approve<br>All 2                                                                                                    | Paper Paper                                                                                                    | ments<br>ment<br>ment<br>of Deport<br>and Reput<br>ment<br>py, less 100ce<br>at Trice Deport<br>at Lines Deport<br>at Lines Deport<br>at Lines<br>at Prove<br>at<br>at                                                                                                    | 2 Ing<br>All<br>2 2<br>2 2<br>2 2<br>2 2<br>2 2<br>2 2<br>2 2<br>2 2<br>2 2<br>2                                                                                                    |                                                                                                    | 100 III                                                                                                    |
| HTML: (Mdayus)     Kaala Lumper     Company Cole Permitted     Bask Rame     Pranch Name     Trans Clair Permitted     Company Cole Permitted     Company Cole Permitted     Compa     | arry         c           dest         c           dest         c           dest         c           dest         c           dest         c           dest         c           dest         c           dest         c           dest         c           dest         c           dest         c           dest         c           dest         c                                                                                                    | Ament<br>paper Vode<br>234567 /<br>234567<br>2345677<br>2345677<br>2345677<br>2345677<br>2345677<br>2345677<br>2345677<br>23                                                                                                    | ed by one Approve.                                                                                                    | 3<br>Company Name<br>ABC Cop<br>saat         | ABC C | Initial Service                                                                                                    | Pay Part Part Part Part Part Part Part Part                                                                                                    | needs<br>manual<br>of Doposit<br>and Road of Doposit<br>and Road of Doposit<br>and Road of Doposit<br>and Road of Doposit<br>and Road of Doposit<br>and Road of Doposition<br>and Road of Doposition<br>and Road of D                                                                                                    | s Instruction                                                                                                    | I S S S S                                                                                                    | 120 III                                                                                                    |
| TINE (Maleysis)  TINE (Maleysis)  TINE (Maleysis)  Tompsong Cole Permitted  Transform  TINE (Maleysis)  Function Permitted  Tompsong Cole Permitted  Transform  Transform  Tran | arry ( Com                                                                                                    | Surverst<br>Jappensy Code<br>2234567 /<br>234567<br>234567<br>20<br>20<br>20<br>20<br>20<br>20<br>20<br>20<br>20<br>20<br>20<br>20<br>20                                                                                                    | ed by one house of the house of the house of | 3<br>Company Name<br>ABC Cop<br>asset<br>ty  | ABCC  | orp<br>Service<br>Insud Remote<br>Exchange to<br>Statement Exp<br>Statement Exp<br>Stateme                                  | Pays<br>Pays<br>Pays<br>Pays<br>Pays<br>Pays<br>Pays<br>Pays                                                                                                    | ments<br>manual<br>and Doposit<br>and Report<br>manual<br>and Trans Dynamic<br>at Lean<br>at Lean<br>At Lean<br>At Lean<br>A | s Instruction                                                                                                    |                                                                                                    | 1 IZO                                                                                                    |
| TRUE (Malayus) Karla Lumper Company Cole Pennited Bank Name Branch Name OTHE (Malayus) Karla Lumper Company Cole Pennited Company Cole Pennited Company Company Cole Pennited Company Company Cole Pennited Company Company Cole Pennited Company Company Cole Pennited Company Company Cole Pennited Company Company Cole Pennited Company Company Cole Pennited Company Company Cole Pennited Company Company Cole Pennited Company Company Company Cole Pennited Company Company Company Cole Pennited Company Company Company Company Company Company Company Com | ary Com<br>651<br>651<br>861<br>861<br>861<br>861<br>861<br>861<br>861<br>861<br>861<br>86                                                                                                    | Aurenti<br>Papeak<br>234567 /<br>234567 /<br>23457 /<br>23457 /<br>234577 /<br>234577 /<br>234577777 /<br>2345777 /<br>2345777 /<br>234577 /<br>234577 /<br>2                                                                                                    | ed by one                                                                                                    | 3<br>Company Home<br>ABC Corp<br>sait<br>ty  | ABCC  | Part Service<br>Service<br>Contantenty To<br>Contantenty To<br>Exchange Contacted on<br>Texchange Contacted on<br>Texchange Contacte                                                                                                    | Pay Pay Pay Pay Pay Pay Pay Pay Pay Pay                                                                                                    | needs<br>man and a constraint of the constraint of the constraint of                                                                                                    | s instructions in the second second s | I I I I I I I I I I I I I I I I I I I                                                                                                    | 1 IZ                                                                                                    |
| TTAL: (Malaysia)  TTAL: (Malaysia)  TTAL: (Malaysia)  TTAL: (Malaysia)  TTAL: (Malaysia)  Function Permitted  . "Discust" in the prolong to Approve . "Orner: & Approve" in the prolong to Approve . "Orner: & Approve" in the prolong to Approve . "Orner: & Approve" in the prolong to Approve . "Orner: & Approve" in the prolong to Approve . "Orner: & Approve" in the prolong to Approve Approve Approv | arry         c           dest         c           dest         c           dest         c           dest         c           dest         c           dest         c           dest         c           dest         c           dest         c           dest         c           dest         c           dest         c                                                                                                    | Amenti<br>Papera V Code<br>234667 /<br>234667 /<br>234667 /<br>234667 /<br>234667 /<br>234667 /<br>23567 /<br>2357 /<br>2357 /<br>2357 /<br>2                                                                                                    | Approve.                                                                                                    | 3<br>Company Name<br>ABC Cop<br>saat         | ABCC  | orp<br>Service<br>Insured Remoti<br>Containing To<br>Statement Op<br>Statement Op<br>Sta | Page 2015                                                                                                    | ments<br>manufacture of Conference<br>manufacture of Conference<br>and Theorem Conference<br>at Theorem Conference<br>at Theorem Conference<br>at Conference<br>at                                                                                                    | s instru<br>India<br>30<br>30<br>30<br>30<br>30<br>30<br>30<br>30<br>30<br>30<br>30<br>30<br>30                                                                                                    |                                                                                                    | 100 III                                                                                                    |
| TTNE: (Maleysis)  TTNE: (Maleysis)  TCNE; Cole Permitted  Transfile  TTNE: (Maleysis)  Facility Cole Permitted  TTNE: (Maleysis)  Facility Cole Permitted  TCNE; (Maleysis)  Facility Cole Permitted  Transfile  Transfile  | et la la la la la la la la la la la la la                                                                                                    | Amenit<br>paper Code<br>224467 /<br>224467 /<br>22467 /<br>22467 /<br>2247 /<br>22467 /<br>22467 /<br>2247 /<br>2247 /                                                                                                    | ed by analysis                                                                                                    | 3<br>Company Name<br>ABC Cop<br>sait<br>ty   |       | 99<br>Service<br>United Rentiti<br>Outsening To<br>Distance Up<br>Statement Op<br>Statement Op<br>Statem | Pays     Pays                                                                                                    | ments<br>manual<br>manual<br>and Doposit<br>and Report<br>manual<br>and Trans Department<br>and Fore Department<br>and Forego<br>and Forego<br>and Fore                                                                                                    | s hold<br>att<br>30<br>30<br>30<br>30<br>30<br>30<br>30<br>30<br>30<br>30<br>30<br>30<br>30                                                                                                    | I A A A A A A A A A A A A A A A A A A A                                                                                                    | 1 IZ                                                                                                    |
| TTAL: (Mateyus)     Kasia Lumper     Company, Cole Pennitted     Bank Rame     Branch Name     TTAL: (Mateyus)     Kasia Lumper     TTAL: (Mateyus)     Kasia Lumper     TTAL: (Mateyus)     Kasia Lumper     TransCion Pennitted     - "Dascada" is the policipy to     Account Report     - "Cascada" is the policipy to     Account Report     - Tascada" is the policipy to     Account Report     - Tascada" is the policipy to     Account Report     - Tascada" is the policipy to     Account Report     - Tascada" is the policipy to     - Tascada" is the policipy to     - Tascada" is     - Tascada" is the policipy to     - Tascada" is the policipy to     - Tascada" is the policipy to     - Tascada" is the policipy to     - Tascada" is the policipy to     - Tascada" is the policipy to     - Tascada" is     - Tascada     - Tascada     - Tascada" is     - Tascada" is     - Tascada" is     - Tascada" is     - Tascada" is     - Tascada" is     - Tascada" is     - Tascada" is     - Tascada" is     - Tascada" is     - Tascada" is     - Tascada" is     - Tascada" is     - Tascada" is     - Ta     | affy         Com           effy         C           effy         E                                                                                                    | Durent control of the second second s                                                                                                    | ad by one of the second second | 3<br>Company Home<br>ABC Corp<br>sait<br>ty  |       | 99<br>Service<br>Distanting To<br>Distanting To<br>Dist                                   | Pay and the second second seco                                                                                                    | needs<br>manufacture<br>and the constraints of the constraints<br>of Time Department<br>of Time Department<br>of Time Depar                                                                                                    | Solution     Solution           | IN IN IN IN IN IN IN IN IN IN IN IN IN I                                                                                                    | 1 IEI IIII                                                                                                    |
| TTML: (Malayus) Karla Lumper Company Cole Permitted Dank Name Trans. Parach Name Trans. (Malayus) Karla Lumper TTML: (Malayus) Karla Lumper TTML: (Malayus) Karla Lumper Company Cole Permitted  . "Dancas" Is the periage to Approv . "Orner: & Approv" is the peniage to . "Concel & Approv" is the peniage to . "Concel & Approv" is the peniage to . "Concel & Approv" is the peniage to . "Concel & Approv" is the peniage to . "Concel & Approv" is the peniage to . "Concel & Approv" is the peniage to . "Concel & Approv" is the peniage to . "Concel & Approv" is the peniage to . "Concel & Approv" is the peniage to . "Concel & Approv" is the peniage to . "Concel & Approv" is the peniage to . "Concel & Approve" is the peniage to . "Concel & Approve" is . "Concel  | arry         c           dest         c           dest         c                                                                                                    | Aurent Code Code Code Code Code Code Code Code                                                                                                    | ed by one to the total of the total of total of total of total | 3<br>Company Name<br>ABC Crep<br>sail        |       | Service<br>Service<br>Instanting To Service<br>Exchange to Automating To<br>Statement Op Contanting To<br>Statement Op Contanting To<br>Statement O                                                                                                    | Pay and the second second seco                                                                                                    | needs of Conductional Section 2014                                                                                                    | 2                                                                                                    |                                                                                                    | 100 International International Internationa |
| BTIM: (Makyun)     Kaala Lumper     Company Cole Permitted     Deak Hame     Dranch Name     Dranch Nam     Dranch Name     Dranch Name     Dranch Name     Dranch Nam        | and the second second s | Durent<br>paper Code<br>234667 /<br>234667 /<br>23467 /<br>23467 /<br>2347 /<br>2347 /                                                                                                    | ed by one                                                                                                    | 3<br>Company Name<br>ABC Cop<br>saat         |       | Service<br>Service<br>Neural Remote<br>Enchange to Advancing To<br>Statement Ex-<br>Enchange to Advancing To<br>Statement Ex-<br>Statement Ex-<br>Statem                                        | Pay and the second second seco                                                                                                    | ments<br>manual<br>manual<br>and Doposit<br>and Report<br>manual<br>and Report<br>and Report<br>and R                                                                                                    | s: Instruction                                                                                                    |                                                                                                    | 100 I                                                                                                    |
| This (Makyun)     Kusia Lumper     Company Code Pennitted     Bank Hame     Branch Name     Drady (Makyun)     Kusia Lumper     Company Code Pennitted     Concern An Approximation     Concern An Approximation     Concern Approximation     Concern Approximation     Concer     | arry         Com           arry         C           department         6651           department         department           arry         C           arry         C                                                                                                    | Duranti<br>append Vode<br>224667 /<br>224667 /<br>224667 /<br>22667 /<br>22667 /<br>22667 /<br>22667 /<br>227 /<br>2267 /<br>227 /<br>227 /<br>277 /<br>277     | ed by one                                                                                                    | 3<br>Company Name<br>ABC Cop<br>saat<br>by   |       | orp<br>Service<br>Insued RemtH<br>Outsening Ti<br>Outsening Ti<br>Statement Qu<br>Statement Qu<br>State  | Equation (Control of Control of Control                                                                                                    | needs<br>needs<br>needs<br>at Tree Departs<br>at Tree Departs<br>at                                                                                                    | s: Instru<br>Ing<br>30<br>30<br>30<br>30<br>30<br>30<br>30<br>30<br>30<br>30<br>30<br>30<br>30                                                                                                    | IN INCOMENTAL INCOMENTAL INTENTE INCOMENTAL INTENTE INCOMENTAL INTENTE INCOMENTAL INTENTE INCOMENTAL INTENTE INCOMENTAL INTENTE INCOMENTAL INTENTE INCOMENTAL INTENTE INCOMENTAL INTENTE INCOMENTAL INTENTE INCOMENTAL INTENTE INTENTE INTENTI | P P P P P P P P P P P P P P P P P P P                                                                                                    |
| TTML: (Mdayus)     Kaala Lumper     Company Code Permitted     Bank Rame     Branch Name     TTML: (Mdayus)     Kaala Lumper     TTML: (Mdayus)     Kaala Lumper     TTTML: (Mdayus)     Kaala Lumper     TTTML: (Mdayus)     Kaala Lumper     TTTML: (Mdayus)     Kaala Lumper     TTTML: (Mdayus)     Kaala Lumper     TTTTTML: (Mdayus)     Kaala Lumper     Kaala Lumper     Kaala Lumper         | affy         Com           diffy         C           diffy         C                                                                                                    | Aurent append Code 224667 / 224667 / 22467 / 22467 / 224                                                                                                    | ed by one of the second second s                                                                                                    | 3<br>Company Home<br>ADC Crip<br>sait<br>ty  | ARC C | Service Service Insued Reststate Columning To To To To To To To To To To To To To To T                                                                                                    | Pay and the second second seco                                                                                                    | needs<br>manual<br>of the Department<br>of The Department<br>of The Department                                                                                                    | s. instruction                                                                                                    | IZ IV IV IV IV IV IV IV IV IV IV IV IV IV                                                                                                    | 0 0 0 0 0 0 0 0 0 0 0 0 0 0 0 0 0 0 0                                                                                                    |
| ThAL (Malaysia) Kania Lumper Company Color Permitted Dank Name Transfor Permitted Transfor Permitted Transfor Permitted  . "Distance" In provide the service of the service of the servic | arry         Com           diff         E           diff         E           art         E           diff         E           diff         E           diff         E                                                                                                    | Durent<br>Durent<br>224667 /<br>224667 /<br>224667 /<br>224667 /<br>224667 /<br>22667 /<br>2267 /<br>2267 /<br>2267 /<br>207 /<br>207                                                                                                    | ed by one<br>popore.                                                                                                    | 3 Company Home ABC Cop Sould by              | ARC C | Service Service Insure Remotil Containing To Containing To Containing To Exchange Containing To Exchange Containing To Exchange Containing To Exchange Containing To Exchange Containing To Exchange Containing To To To To To To To To To To To To To                                                                                                    | Pay and the second second seco                                                                                                    | needs Orgonia Conference of Conference of Co                                                                                                    | s. instruction                                                                                                    |                                                                                                    | 0 0 0 0 0 0 0 0 0 0 0 0 0 0 0 0 0 0 0                                                                                                    |
| This (Makyun)     Kusia Lumpur     Company Code Pennitted     Bask Hame     Branch Name     Drady (Makyun)     Kusia Lumpur     Company Code Pennitted     Teaction     Teaction     T     | arr         Com           arr         Com           depression         6693           depression         depression           etcl         com           depression         depression           etcl         com           depression         depression                                                                                                    | Auranii<br>apeas Code<br>22467 /<br>22467 /<br>2010 /<br>2010 /<br>200                                                                                                    | ed by one<br>sprove.                                                                                                    | 3<br>Company Name<br>ABC Cop<br>saat<br>ty   | ARC C | Service Service Insued RemtH I Outsending Ti Outsending Ti Statement Qu Statement Qu Statement Qu Statement Qu Ti Pile Transfer                                                                                                    | Pay Part Part Part Part Part Part Part Part                                                                                                    | needs<br>and Conference of Conference of Conference<br>and Terra Dependence of Conference of Conference<br>and Terra Dependence of Conference of Conference of Conference<br>and Conference of Conference of C                                                                                                    | s Instruction                                                                                                    |                                                                                                    | 0 000 000 000 000 000 000 000 000 000                                                                                                    |
| TTML (Mdayus) Kasla Lumper Company Cole Permitted Bask Rame Drand, (Mdayus) Kasla Lumper TTML (Mdayus) Kasla Lumper TTML (Mdayus) Kasla Lumper Company Cole Permitted                                                                                                    | aPV         Com           601         601           bb data         601           bb data         601           charge Contract         601           charge Contract         601           charge Contract         601                                                                                                    | Aurent append Code append Code append Code append Code appendix appendix ap                                                                                                    | eed by man                                                                                                    | 3<br>Company Home<br>ADC Crip<br>sait<br>ty  | ARC C | Service Service Insued Remotal Containing To Containing To Statement Lic Statement Lic File Transfer AB Z                                                                                                    | Pay and the second second seco                                                                                                    | speriore<br>approve                                                                                                    | 5 Inclus<br>All 30<br>20<br>20<br>20<br>20<br>20<br>20<br>20<br>20<br>20<br>20<br>20<br>20<br>20                                                                                                    |                                                                                                    | P P P P P P P P P P P P P P P P P P P                                                                                                    |
| RTM: (Mdayus) Kasia Lumper<br>Company Cole Permitted<br>Bask Rame Pranch Name<br>OTTAU (Mdayus) Rame<br>Transformer<br>Company Cole Permitted<br>Company Cole Permitted<br>Cole Permitted<br>Cole Permitted<br>Cole Permitted<br>Cole Cole Cole Cole Cole Cole<br>Cole Cole Cole Cole Cole Cole<br>Cole Cole Cole Cole Cole Cole<br>Cole Cole Cole Cole Cole Cole<br>Cole Cole Cole Cole Cole Cole<br>Cole Cole Cole Cole Cole Cole Cole<br>Cole Cole Cole Cole Cole Cole<br>Cole Cole Cole Cole Cole Cole<br>Cole Cole Cole Cole Cole Cole Cole<br>Cole Cole Cole Cole Cole Cole Cole<br>Cole Cole Cole Cole Cole Cole Cole<br>Cole Cole Cole Cole Cole Cole Cole<br>Cole Cole Cole Cole Cole Cole Cole Cole<br>Cole Cole Cole Cole Cole Cole Cole Cole                                                                                                    | arry         c           dest         dest           dest         dest           dest         dest           dest         dest           dest         dest           dest         dest           dest         dest           dest         dest           dest         dest           dest         dest           dest         dest           dest         dest           dest         dest           dest         dest                                                                                                    | Duranti<br>Dupanty Code<br>234667 /<br>234667 /<br>234667 /<br>234667 /<br>234667 /<br>234667 /<br>234667 /<br>234667 /<br>234667 /<br>234667 /<br>23467 /<br>2347 /<br>23467 /<br>2347 /<br>2347                                                                                                    | ad by one poor A                                                                                                    | 3 Company Home ABC Cop                       |       | Service Service Instanting To Containing To Containing To Containing To Service Containing To Service Containing To Service Containing To Service Containing To Service Containing To Service Containing Containing Containi                                                                                                    | Pay and the second second seco                                                                                                    | needs Orgonia Conference of Conference of Co                                                                                                    | <ul> <li>Statistics</li> <li>Statistics</li> <li>Statis</li> <li>Statistics</li> <li>Statistics</li>     &lt;</ul>                                                                                                    |                                                                                                    |                                                                                                    |
| TTAL: (Maryun)  TTAL: (Maryun)  Company Code Pennitted  Bask Hame  TTAL: (Maryun)  Function Code Pennitted  Function Pennitted  - "Datafa" is the prolong to Approve  - "Concel & Approve" is the prolong to Approve - "Concel & Approve" is the prolong to Approve - "Concel & Approve" is the prolong to Approve - "Concel & Approve" is the prolong to Approve - "Concel & Approve" is the prolong to Approve - "Concel & Approve" is the prolong to Approve - "Concel & Approve" is the prolong to Approve - "Concel & Approve" is the prolong to Approve - "Concel & Approve" is the prolong to Approve - "Concel & Approve" is the prolong to Approve - "Concel & Approve" is the prolong to Approve - "Concel & Approve" is the prolong to Approve - "Concel & Approve" is the prolong to Approve to Approve to  | eta provincia de la constante de la constante  | Duranti<br>append Vode<br>224667 /<br>224667 /<br>224667 /<br>22667 /<br>22667 /<br>227 /<br>227 /<br>277 /<br>277 | Approx.                                                                                                    | 3 Company Name ABC Cop assit y               | ARC C | 99<br>Service<br>Service<br>Лиденбар 1<br>Олланија 7<br>Олланија 7<br>Завелен 1<br>У Поланија 7<br>Завелен 1<br>У Поланија 7<br>Рија Таниба<br>Лиденбар 2<br>Рија Таниба<br>Лиденбар 2<br>Рија Таниба<br>Лиденбар 2<br>Рија Таниба<br>Лиденбар 2<br>Лиденбар 2                                                                                                    | Pay and Pay and Pay an                                                                                                    | needs<br>and Conference of Conference<br>and the Conference of Conference<br>and the Conference of Conference<br>and Conference of Conference<br>and Conference of Conference<br>and Conference of Conference<br>and Conference of Conference<br>and Conference of Conference<br>and Conference of Conference<br>and Conference of Conference<br>and Conference of Conference<br>and Conference of Conference<br>and Conference of Conference<br>and Conference of Conference<br>and Conference of Conference<br>and Conference of Conference<br>and Conference<br>and Conference                                                                                                    | S Instruction                                                                                                    |                                                                                                    |                                                                                                    |

### "User Profile" Enter the following fields;

- User Short Name
- 2 e-mail Address
- e-mail Notification for Approval Flow Place a check mark if indicated
- 4 Max Number of Daily Transfers
- Limit Amount of Transfer per Transaction (\*Mandatory)
- Limit Amount of Daily Transfers (\*Mandatory)

### "Account Permitted"

For each account, place a check mark in the box provided to select services that the user is entitled to inquire and/or apply/approve payment instructions.

## "Company Code Permitted"

For each company code (CIF), place a check mark in the box provided to select services that the user is entitled to inquire and/or apply/approve payment instructions.

The boxes provided below "All" enables you to select all services listed in the same column.

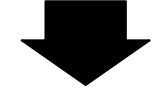

#### COMSUITE GLOBAL TRANSACTION BANKING SOLUTIONS

| GCMS Plus                                                                                                    |                      |                             |                                |                            |                             | ABC Corp [36440001]<br>George Sato                                                                             |        |
|----------------------------------------------------------------------------------------------------|----------------------|-----------------------------|--------------------------------|----------------------------|-----------------------------|----------------------------------------------------------------------------------------------------|--------|
| Date: 20                                                                                                    | 10.10.04 13:55 (Mi   | នា                          |                                |                            |                             | orange onto                                                                                                    |        |
| Iop.Page                                                                                                    |                      |                             |                                | Selec                      | t Menul Customer Registra   | ation • Go                                                                                                    |        |
| User Profile: Entry                                                                                             |                      |                             |                                |                            |                             | CM050206 Chnt.Page                                                                                             |        |
|                                                                                                    |                      |                             |                                |                            | Apply                       | ave as Draft Reset                                                                                             |        |
| User Profile                                                                                                    |                      |                             |                                |                            |                             | *: Mandatory                                                                                                   |        |
| Branch Name                                                                                                    | Kuala Lumpur         |                             |                                |                            |                             |                                                                                                    |        |
| Customer ID<br>Customer Name                                                                                    | ABC Corp             |                             |                                |                            |                             |                                                                                                    |        |
| User Name                                                                                                    | Ken Suzuki           |                             |                                |                            |                             |                                                                                                    |        |
| Administrator                                                                                                   | Yes                  |                             |                                |                            |                             |                                                                                                    |        |
| User Short Name *<br>e-mail Arbitrasa                                                                           | Ken Suzuki           |                             |                                |                            |                             |                                                                                                    |        |
| n-mail Notificer                                                                                                | Reazersigeacco       | com                         |                                |                            |                             |                                                                                                    |        |
|                                                                                                    |                      | -                           |                                |                            |                             |                                                                                                    | _      |
|                                                                                                    |                      |                             |                                | Exchange of<br>Statement E | xport                       | 2                                                                                                    |        |
|                                                                                                    |                      |                             |                                | Statement in               | sport<br>Indused Remittance | 52                                                                                                    |        |
|                                                                                                    |                      |                             |                                | import L/C                 | unward roamstance           | 8 8<br>8                                                                                                    |        |
| Function Permitted                                                                                              |                      |                             |                                | File Transfer              |                             | N N                                                                                                    |        |
| "Execute" is the privilege to Approve     "Correct & Accrove" is the privilege to                               | the transaction wi   | hich is appli<br>date and A | ed by aneself                  |                            |                             |                                                                                                    |        |
| Function                                                                                                    | in ann ga a' a' naoi | Inquire                     | Apply                          | Approve                    | Correct & Appreve           | Execute                                                                                                    |        |
|                                                                                                    |                      | (2)                         | HA<br>S                        | All<br>2                   | NH<br>N                     | HA<br>[S]                                                                                                    |        |
| Account Report                                                                                                  |                      | 20                          |                                |                            |                             |                                                                                                    |        |
| rward Remittance Report                                                                                         |                      | 30<br>30                    |                                |                            |                             |                                                                                                    |        |
| Outstanding Transaction Report (Time Dep                                                                        | (keo                 | 2                           |                                |                            |                             |                                                                                                    |        |
| Outstanding Transaction Report (Loan)<br>Outstanding Transaction Report (Foreign E                              | xchange Contract)    | I.                          |                                |                            |                             |                                                                                                    |        |
| Statement (Export)                                                                                              |                      | 121                         |                                |                            |                             |                                                                                                    |        |
| Statement (Import)<br>Statement (Outward Remittance)                                                            |                      | (2)                         |                                |                            |                             |                                                                                                    |        |
| Statement (Pooling Interest Master)                                                                             |                      | 1                           |                                |                            |                             |                                                                                                    |        |
| Statement (Pooling Interest)<br>Payments instruction                                                            |                      | 7                           | New 19                         | 19                         | 3                           | 121                                                                                                    |        |
|                                                                                                    |                      |                             | New (Template) 12<br>Upload 12 |                            |                             |                                                                                                    | F"Fu   |
| Payments Template                                                                                               |                      | 32                          | (S)                            | 98                         |                             | 52                                                                                                    |        |
| Payments Master Data Download<br>Group / Confidential Payment Instruction                                       |                      | (d)<br>(d)                  | New 12                         | 52                         | 12                          | 121                                                                                                    | For    |
| Group / Confidential Payment Beneficiary 1                                                                      | emplate              | [2]                         | Upload 12                      | 2Z                         |                             | 121                                                                                                    | 1016   |
| SEPA Credit Transfer Instruction                                                                                |                      | (8)                         | New IZ                         | 121                        | 191                         | 191                                                                                                    | in the |
| SEPA Credit Transfer Instruction (Local Po                                                                      | rmat)                | <u>.</u>                    | Uproad 19                      | 192                        |                             | 122                                                                                                    |        |
| SEPA Credit Transfer Benefic ary Template                                                                       |                      | 1                           | 12                             | 2                          |                             | 12                                                                                                    | user   |
| SEPA Direct Debit Instruction                                                                                   |                      | 1921                        | New 12<br>Upload 12            | 38                         | 38                          | 56                                                                                                    | corre  |
| SEPA Direct Debit Instruction (Local Form                                                                       | et)                  | (V)                         | (2)                            | 12                         |                             | (V)                                                                                                    | 00110  |
| SEPH Direct Debit Debitor Template<br>Domestic Credit Transfer (Europe) Instructi                               | no                   | 2                           | New 12                         |                            | 32                          | 192                                                                                                    |        |
| Tons Depend Indepeties                                                                                          |                      | 190                         | Upload [2]                     |                            | 194                         |                                                                                                    |        |
| Import L/C Instruction                                                                                          |                      | 100<br>100                  | New 🗵                          |                            | 36                          | 52                                                                                                    |        |
| File Transfer Instantion                                                                                        |                      |                             | Upload IX                      |                            | 19                          |                                                                                                    |        |
| Mail                                                                                                    |                      | 50                          | 00                             | .00                        | 361                         | (*)                                                                                                    |        |
| Customer Administration                                                                                         |                      | 2                           |                                |                            |                             |                                                                                                    | - Ad   |
| Reproved Flow Administration<br>Base CCY & Ex. Rate Administration                                              |                      | R.                          | 92<br>12                       | 52<br>52                   |                             |                                                                                                    |        |
| A/C & Company Code Administration                                                                               |                      | 2                           | - Alex                         |                            |                             |                                                                                                    | Place  |
| User Profile Administration<br>My Profile Profile Revision / Inquiry                                            |                      | 2                           | 92                             | 82                         |                             |                                                                                                    | 1 140  |
| My Profile My Monu Revision / Dolete                                                                            |                      |                             |                                |                            |                             |                                                                                                    | selec  |
| Reference Cutoff Time<br>Reference Holday                                                                       |                      | 30<br>12                    |                                |                            |                             |                                                                                                    |        |
| Reference Time Zone                                                                                             |                      | (92)                        |                                |                            |                             |                                                                                                    | servi  |
| Reference Currency<br>Log User Activity Log                                                                     |                      | 1                           |                                |                            |                             |                                                                                                    |        |
| Additional Setting                                                                                              | 10                   | au .                        |                                |                            |                             | $\rightarrow$                                                                                                  |        |
| Setting Name<br>Group / Confidential Payment                                                                    | 10                   |                             |                                |                            |                             |                                                                                                    |        |
| Confidential                                                                                                    | 100                  |                             |                                |                            |                             |                                                                                                    |        |
| SEPA Credit Transfer Confidential Domestic Credit Transfer (Europe)                                             | 90                   |                             |                                |                            |                             |                                                                                                    |        |
| Confidential                                                                                                    |                      |                             |                                |                            |                             |                                                                                                    |        |
| Working Hours (MYS)                                                                                             |                      | From                        |                                | Two in                     |                             |                                                                                                    | "Wo    |
| Mon.                                                                                                    |                      | 0300                        |                                | 1800                       |                             |                                                                                                    | 1      |
| Tue.                                                                                                    |                      | 0900                        |                                | 1600                       |                             |                                                                                                    | 0-11   |
| Wed.                                                                                                    |                      | 0900                        |                                | 1800                       |                             |                                                                                                    | Sett   |
| Fri.                                                                                                    |                      | 0900                        |                                | 1800                       |                             |                                                                                                    | for a  |
| Sat.                                                                                                    |                      | 0000                        |                                | 0000                       |                             |                                                                                                    | ior e  |
| Sun.                                                                                                    |                      | 0000                        |                                | 0000                       |                             |                                                                                                    |        |
|                                                                                                    |                      |                             |                                |                            | Apply                       | eve as Draft   [Reset]                                                                                         |        |
| Back to User List                                                                                               | _                    |                             |                                | Canadiana                  | o Bush of Table Man         | The second second second second second second second second second second second second second second second s |        |
| Contraction in the second second second second second second second second second second second second second s |                      |                             |                                | Coprograde In              | e care of resp. Misubiahi U |                                                                                                    |        |
|                                                                                                    |                      |                             |                                |                            |                             |                                                                                                    |        |
|                                                                                                    |                      |                             |                                |                            |                             |                                                                                                    |        |

#### "Function Permitted"

For each service function, place a check mark in the box provided to select the function the user is entitled to inquire/apply/approve/ correct & approve/execute.

### "Additional Setting"

Place a check mark in the box provided to select the confidential privilege for each service.

### "Working Hours"

Set the login hours in "From" and "To" fields for each day of the week.

lick Apply

To save the current entries or selected fields, click [Save as Draft].

#### "User Profile Revision/Inquiry: Confirm" Screen

| and build of for yo mitodoloring                                                                            | JFJ                                                                         | Help                                                                                | Contact Us Logout |
|----------------------------------------------------------------------------------------------------|-----------------------------------------------------------------------------|-------------------------------------------------------------------------------------|-------------------|
| GCMS Plus                                                                                                   |                                                                             |                                                                                     | ABC Corp[3644000  |
| GCM5TIG5                                                                                                    | te: 2010.10.04.13:55 [MYS]                                                  |                                                                                     | George Sa         |
| C Top Page                                                                                                  |                                                                             | Select Menu Profile Inquiry                                                         | • Go              |
| User Profile Revision / Inqui                                                                               | in: Confirm                                                                 |                                                                                     | CM050303          |
| Cool Frome Rothbolt Finqu                                                                                   | ing: commit                                                                 |                                                                                     | 011000000         |
| 1                                                                                                    |                                                                             |                                                                                     |                   |
| Please confirm User Profile d                                                                               | ata below.                                                                  |                                                                                     |                   |
| <ul> <li>To proceed, click on "Apply" b</li> </ul>                                                          | outton.                                                                     |                                                                                     |                   |
| 1                                                                                                    |                                                                             |                                                                                     |                   |
| Status : (Revision)                                                                                         |                                                                             |                                                                                     |                   |
|                                                                                                    |                                                                             |                                                                                     |                   |
|                                                                                                    |                                                                             |                                                                                     |                   |
|                                                                                                    |                                                                             | -                                                                                   |                   |
| MYS]                                                                                                    |                                                                             |                                                                                     |                   |
| Day                                                                                                    | From                                                                        |                                                                                     |                   |
|                                                                                                    |                                                                             |                                                                                     |                   |
| Mon.                                                                                                    | 09:00                                                                       | 18:00                                                                               |                   |
| Mon.<br>Tue.                                                                                                | 09:00<br>09:00                                                              | 18:00                                                                               |                   |
| Mon.<br>Tue.<br>Wed.                                                                                        | 09:00<br>09:00<br>09:00                                                     | 18:00<br>18:00<br>18:00                                                             |                   |
| Mon.<br>Tue.<br>Wed.<br>Thu.                                                                                | 09:00<br>09:00<br>09:00<br>09:00                                            | 18:00<br>18:00<br>18:00<br>18:00                                                    |                   |
| Mon.<br>Tuo.<br>Wed.<br>Thu.<br>Fri.                                                                        | 09:00<br>09:00<br>09:00<br>09:00<br>09:00<br>09:00                          | 18:00<br>18:00<br>18:00<br>18:00<br>18:00                                           |                   |
| Non.<br>Tuo.<br>Wed.<br>Thu.<br>Fri.<br>Sat.                                                                | 09:00<br>09:00<br>09:00<br>09:00<br>09:00<br>09:00<br>09:00                 | 18:00<br>18:00<br>18:00<br>18:00<br>18:00<br>00:00                                  |                   |
| Non.<br>Tue.<br>Wed.<br>Thu.<br>Fri.<br>Sat.<br>Sun.                                                        | 69:00<br>(9:60<br>(9:00<br>(9:00<br>(9:00<br>(9:00<br>(0:00)<br>(0:00       | 18:00<br>18:00<br>19:00<br>18:00<br>18:00<br>18:00<br>00:00<br>00:00                |                   |
| Non.<br>Tue.<br>Wed.<br>Thu.<br>Fri.<br>Sat.<br>Sat.<br>Sun.<br>Valid Duration                              | 69:00<br>(9:00<br>(9:00<br>(9:00<br>(9:00<br>(9:00<br>(0:00<br>(0:00        | 18 00<br>18 00<br>18 00<br>18 00<br>18 00<br>00 00<br>00 00                         |                   |
| Non.<br>Tue.<br>Wed.<br>Thu.<br>Fri.<br>Sat.<br>San.<br>Valid Duration<br>Effective Date                    | 05:00<br>05:00<br>05:00<br>05:00<br>05:00<br>05:00<br>05:00                 | 18 00<br>18 00<br>18 00<br>18 00<br>18 00<br>00 00<br>00 00<br>00 00                |                   |
| Mon. Tuo. Wed. Thu. Fri. Sat. San. Valid Duration Effective Date Effective Date                             | 0 0 00<br>00 00<br>0 0 00<br>0 0 00<br>0 0 00<br>0 0 00<br>0 0 00<br>0 0 00 | 18 800<br>19 800<br>19 800<br>19 800<br>18 800<br>18 800<br>00 00<br>00 00<br>00 00 |                   |
| Mon.<br>Tue.<br>Wed.<br>Thu.<br>Fri.<br>Sat.<br>San.<br>Valid Duration<br>Effective Date<br>Expiration Date | 0000<br>0000<br>0000<br>0000<br>0000<br>0000<br>0000<br>0000<br>0000        | 18 800<br>18 800<br>18 800<br>18 800<br>18 800<br>00 60<br>00 60                    |                   |
| Non.<br>Tons.<br>Wréd.<br>Fri.<br>Sat.<br>San.<br>Valid Duration<br>Effective Date<br>Expiration Date       | 0 0 00<br>0 00<br>0 0 00<br>0 0 00<br>0 0 00<br>0 0 00<br>0 0 00            | 18 300<br>18 60<br>18 60<br>18 60<br>18 60<br>18 60<br>00 60<br>00 60               | Aopty             |
| Mon. Mon. Vied. Vied. Vied. Set. Set. Set. Vidid Duration Effective Dute Expiration Date                    | 0 0 00<br>00 00<br>0 0 00<br>0 0 00<br>0 0 00<br>0 0 00<br>0 0 00           | 18 00<br>18 60<br>18 60<br>18 60<br>18 60<br>18 60<br>18 60<br>06 60                | [Appy]            |

"User Profile Revision/Inquiry: Result" Screen

| Date: 25                                                       | 10.10.04 13.5                                                                                                    | i (MYS) |            |                         |                        |
|----------------------------------------------------------------|----------------------------------------------------------------------------------------------------|---------|------------|-------------------------|------------------------|
| © Top Page                                                     |                                                                                                    |         | Sele       | ct Menu Profile Inquiry | ▼ [Go]                 |
| User Profile Revision / Inquiry:                               | Result                                                                                                    |         |            |                         | CM050304               |
| User Profile data has been Applie<br>Status Applied (Revision) | d.                                                                                                    |         |            |                         |                        |
|                                                                |                                                                                                    |         |            | Go                      | to Administration Mena |
|                                                                | Yes                                                                                                    | 0.8     |            |                         |                        |
| Customer Administration                                        | Yes                                                                                                    | n.a.    |            |                         |                        |
| Approval Flow Administration                                   | Yes                                                                                                    | Yes     | Yes        |                         | 1.1                    |
| Base CCY & Ex. Rate Administration                             | Yes                                                                                                    | Yes     | Yes        | n.a.                    | 8.0                    |
| A/C Company Code Administration                                | Yes                                                                                                    | n.a.    | n a        | 1.8                     | 8.8                    |
| User Profile Administration                                    | Yes                                                                                                    | Yes     | Yes        | n.a.                    | f. 0.                  |
| My Profile Profile Revision / Inquiry                          | Yes                                                                                                    | 1.8.    | n.a.       | 1.4.                    | F.A.                   |
| My Profile My Menu Revision / Delete                           | n.a.                                                                                                    | n.a.    | n.a.       | 1.8.                    | F.A.                   |
| Reference Cutoff Time                                          | Yes                                                                                                    | n.a.    | n.a.       | 11.0.                   | F.A.                   |
| Reference Holiday                                              | Yes                                                                                                    | n.a.    | n.a.       | n.a.                    | F.8.                   |
| Reference Time Zone                                            | Yes                                                                                                    | n.a.    | na         | 1.3                     | e a                    |
| Reference Currency                                             | Yes                                                                                                    | n.a.    | n.a.       | 71.8.                   | 6.8.                   |
| Log User Activity Log                                          | Yes                                                                                                    | n.a.    | 0.8.       | 1.8.                    | 6.8.                   |
| Additional Setting                                             |                                                                                                    |         |            |                         |                        |
| Setting Name                                                   |                                                                                                    |         |            |                         |                        |
| Group / Confidential Payment<br>Confidential                   | Yes                                                                                                    |         |            |                         |                        |
| SEPA Credit Transfer Coefidential                              | Yes                                                                                                    |         |            |                         |                        |
| Domestic Credit Transfer (Europe)<br>Confidential              | Yes                                                                                                    |         |            |                         |                        |
| Working Hours [MYS]                                            |                                                                                                    |         |            |                         |                        |
| Day                                                            |                                                                                                    | From    |            | To                      |                        |
| Mon.                                                           |                                                                                                    | 09:00   |            | 18.00                   |                        |
| Tue.                                                           |                                                                                                    | 05:00   |            | 18:00                   |                        |
| Wed.                                                           |                                                                                                    | 09:00   |            | 18:00                   |                        |
| Thu.                                                           |                                                                                                    | 09:00   |            | 18.00                   |                        |
| Fri.                                                           |                                                                                                    | 09.00   |            | 18.00                   |                        |
| Sat.                                                           |                                                                                                    | 00:00   |            | 00:00                   |                        |
| Sun.                                                           |                                                                                                    | 00.00   |            | 00:00                   |                        |
| Process History                                                |                                                                                                    |         |            |                         |                        |
|                                                                | Status                                                                                                    |         | User ID    | User Nome               |                        |
| Processed Date [MYS]                                           | A CONTRACTOR OF THE OWNER OF THE OWNER OWNER OWNER OWNER OWNER OWNER OWNER OWNER OWNER OWNER OWNER OWNER OWNER OWNER OWNER OWNER OWNER OWNER OWNER OWNER OWNER OWNER OWNER OWNER OWNER OWNER OWNER OWNER OWNER OWNER OWNER |         | 134965 613 |                         |                        |

# Confirm the data entered and click Apply

**End of Flow** 

## Check the status of User Privilege Application

"User Profile: List" Screen

| 100 1-202                                                                                                    |                                                                                                    |                                                                                                    |              |                                                                        | Select Menu Profile Inc | quiry                                                                                                    |                                                                        | Go        |
|----------------------------------------------------------------------------------------------------|----------------------------------------------------------------------------------------------------|----------------------------------------------------------------------------------------------------|--------------|------------------------------------------------------------------------|-------------------------|----------------------------------------------------------------------------------------------------|------------------------------------------------------------------------|-----------|
| User Profile:                                                                                                    | List                                                                                                    |                                                                                                    |              |                                                                        |                         |                                                                                                    | CMC                                                                    | 60301     |
|                                                                                                    |                                                                                                    |                                                                                                    |              |                                                                        |                         |                                                                                                    |                                                                        |           |
| Search Criteria                                                                                                    | (Data Retention Period                                                                                                    | : 6 months)                                                                                                 |              |                                                                        |                         |                                                                                                    | . 1914                                                                 | manuty    |
| User ID                                                                                                    |                                                                                                    |                                                                                                    |              |                                                                        |                         |                                                                                                    |                                                                        |           |
| llear Namo                                                                                                    |                                                                                                    |                                                                                                    |              |                                                                        |                         |                                                                                                    |                                                                        |           |
| Date 1                                                                                                    |                                                                                                    | B                                                                                                    | 171 a.       |                                                                        |                         |                                                                                                    |                                                                        |           |
| Date                                                                                                    |                                                                                                    | Prom                                                                                                    | 10           |                                                                        | MMUU                    |                                                                                                    |                                                                        |           |
|                                                                                                    |                                                                                                    |                                                                                                    |              |                                                                        |                         |                                                                                                    | Sec                                                                    | arch      |
|                                                                                                    |                                                                                                    |                                                                                                    |              |                                                                        | A. A.                   | lariaistatas 18.1 asia                                                                                                    | Summarian D.C                                                          | a instant |
| User List                                                                                                    |                                                                                                    |                                                                                                    |              |                                                                        |                         | ministrator, Co. Cogn                                                                                                    | Juspensini, K.P                                                        | vejecteo  |
|                                                                                                    |                                                                                                    |                                                                                                    |              |                                                                        |                         |                                                                                                    |                                                                        |           |
| User ID A                                                                                                    | Customer ID                                                                                                    | Branch Name                                                                                                 | A            | Effective Date                                                         | Expiration Date         | Operation                                                                                                    | Status                                                                 | B         |
| User ID A<br>User Name                                                                                                    | Customer ID<br>Customer Name                                                                                                    | Branch Name                                                                                                 | A<br>LS      | Effective Date                                                         | Expiration Date         | Operation                                                                                                    | Status                                                                 | B         |
| User ID A<br>User Name<br>ADMIN01                                                                                                    | Customer ID<br>Customer Name<br>36440301                                                                                                    | Branch Name<br>Kuala Lumpur                                                                                 | A<br>LS      | Effective Date                                                         | Expiration Date         | Operation<br>Revision                                                                                                    | Status                                                                 | B         |
| User ID ▲<br>User Name<br>ADMIN01<br>Ken Suzuki                                                                                                    | Customer ID<br>Customer Name<br>36440301<br>ABC Corp                                                                                                    | Branch Name<br>Keala Lumpur                                                                                 | A<br>LS<br>· | Effective Date                                                         | Expiration Date         | Operation<br>Revision                                                                                                    | Status<br>Approved                                                     | 8         |
| User ID ▲<br>User Name<br>ADMIN01<br>Ken Suzuki<br>ADMIN02                                                                                              | Customer ID<br>Customer Name<br>36440301<br>ABC Corp<br>38440301                                                                                                    | Ksala Lumpur                                                                                                | A<br>LS<br>- | Effective Date                                                         | Expiration Date         | Operation<br>Revision<br>Revision                                                                                                    | Status<br>Approved<br>Applied                                          | B         |
| User ID ▲<br>User Name<br>ADMIN01<br>Ken Suzuki<br>ADMIN02<br>John Smith                                                                                | Customer.ID<br>Customer.Name<br>36440301<br>ABC Corp<br>36440301<br>ABC Corp                                                                                                    | Branch Name<br>Keala Lumpur<br>Keala Lumpur                                                                 | A<br>LS      | Effective Date                                                         | Expiration.Date         | Operation<br>Revision<br>Revision                                                                                                    | Status<br>Approved<br>Applied                                          | B         |
| User ID ▲<br>User Name<br>ADMIN01<br>Ket Suzuki<br>ADMIN02<br>John Smith<br>USER01                                                                      | Customer.ID           Customer.Name           3640301           ABC Corp           36440301           ABC Corp           36440301           ABC Corp           36440301                                      | Branch Name<br>Keala Lumpur<br>Keala Lumpur                                                                 | A<br>LS      | Effective Date                                                         | Expiration Date         | Operation Revision Revision Revision                                                                                                    | Status<br>Approved<br>Applied<br>Saved                                 | B         |
| User ID ▲<br>User Name<br>ADMIN01<br>Ket Suzuki<br>ADMIN02<br>John Smith<br>USER01<br>Maria Tris                                                        | Customer.ID<br>Customer.Name<br>3640001<br>ABC Corp<br>3640001<br>ABC Corp<br>3640001<br>ABC Corp                                                                                                    | Branch Name<br>Keala Lumpur<br>Keala Lumpur                                                                 | A<br>LS      | Effective Date                                                         | Expiration Date         | Operation<br>Revision<br>Revision<br>Revision                                                                                                    | Status<br>Approved<br>Applied<br>Saved                                 | B         |
| User ID A<br>User Name<br>ADMN01<br>Ket Suzuki<br>ADMN02<br>John Smith<br>USER01<br>Maria Tris<br>USER02                                                | Customer.ID           Customer.Name           36440301           ABC Corp           36440301           ABC Corp           36440301           ABC Corp           3640301           ABC Corp           3640301 | Branch Name<br>Kuala Lumpur<br>Kuala Lumpur<br>Kuala Lumpur                                                 | A<br>1.5     | Effective Date 2010.10.01 2010.10.01                                   | Expiration Date         | Operation Revision Revision Revision Revision                                                                                                    | Status Approved Applied Saved Approved                                 | B         |
| User ID ▲<br>User Name<br>ADMIN01<br>Ken Suzuki<br>ADMIN02<br>Jahn Smith<br>USER01<br>Maria Tris<br>USER02<br>George Sato                               | Customer ID<br>Customer ID<br>ABC Corp<br>36440001<br>ABC Corp<br>36440001<br>ABC Corp<br>36440001<br>ABC Corp<br>36440001<br>ABC Corp                                                                       | Branch Name<br>Kuala Lumpur<br>Kuala Lumpur<br>Kuala Lumpur                                                 | A<br>-<br>-  | Effective Date<br>2010.10.01                                           | Expiration Date         | Operation           Revision           Revision           Revision           Revision                                                                                                    | Status Approved Applied Saved Approved                                 | R         |
| User LD ▲<br>User Name<br>ADMIN01<br>Ken Suzuki<br>ADMIN02<br>Jahn Smith<br>USER01<br>Maria Tris<br>USER01<br>George Sato<br>USER03                     | Customer ID<br>Customer Name<br>36440201<br>ABC Corp<br>38440201<br>ABC Corp<br>38440201<br>ABC Corp<br>38440201<br>ABC Corp<br>38440201<br>ABC Corp<br>38440201                                             | Branch Name<br>Keala Lumpar<br>Keala Lumpar<br>Keala Lumpar<br>Keala Lumpar<br>Keala Lumpar                 | A<br>LS      | Effective Date 2010.10.01 2010.10.01 2010.10.01 2010.10.01             | Expiration Date         | Operation           Revision           Revision           Revision           Revision           Revision           Revision                                                                                                | Status Approved Appled Saved Saved Saved                               | 8         |
| User ID ▲<br>User Name<br>ADMIN01<br>Ken Suzuki<br>ADMIN02<br>Jahn Smith<br>USER01<br>Maria Tris<br>USER02<br>George Sato<br>USER03<br>Any Li           | Customer ID<br>Customer Name<br>36440301<br>ABC Corp<br>36440301<br>ABC Corp<br>36440301<br>ABC Corp<br>36440301<br>ABC Corp<br>36440301<br>ABC Corp<br>36440301<br>ABC Corp                                 | Branch Name<br>Keala Lumpur<br>Keala Lumpur<br>Keala Lumpur<br>Keala Lumpur<br>Keala Lumpur                 | A<br>LS      | Effective Date<br>2010.10.01<br>2010.10.01<br>2010.10.01<br>2010.10.01 | Expiration Date         | Operation           Revision           Revision           Revision           Revision           Revision           Revision                                                                                                | Status Approved Applied Saved Saved                                    | B<br>     |
| User ID ▲<br>User Name<br>ADMIN01<br>Ken Suzuki<br>ADMIN02<br>Jahn Smith<br>USER01<br>Maria Tris<br>USER02<br>George Sato<br>USER03<br>Any Li<br>USER03 | Customer ID<br>Customer Name<br>3644001<br>ABC Corp<br>3644001<br>ABC Corp<br>3644001<br>ABC Corp<br>3644001<br>ABC Corp<br>3644001<br>ABC Corp<br>3644001<br>ABC Corp<br>364001                             | Branch Name<br>Keala Lumper<br>Keala Lumper<br>Keala Lumper<br>Keala Lumper<br>Keala Lumper<br>Keala Lumper | A<br>LS<br>- | Effective Date 2010.10.01 2010.10.01 2010.10.01 2010.10.01 2010.10.01  | Expiration.Date         | Operation           Revision           Revision           Revision           Revision           Revision           Revision           Revision           Revision           Revision           Revision           Revision | Status<br>Approved<br>Appled<br>Saved<br>Approved<br>Saved<br>Approved | 8         |

 You can confirm the status of the applied items in the status column on each of the related screen.

| Saved              | Indicates it has been temporarily saved                                                           |
|--------------------|---------------------------------------------------------------------------------------------------|
| Applied            | Indicates it has been applied                                                                     |
| Partially Approved | Indicates approvals before the final one has<br>been completed in case of a Multistep<br>Approval |
| Approved           | Indicates the final approval has been completed                                                   |
| * in R column      | Indicates it has been rejected                                                                    |

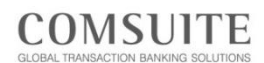

## Approve User Privilege

#### Top Page

| GCMS Plus                           | 5                                         |                                      |                                  |          | ABC Corp [3544<br>Georor |  |
|-------------------------------------|-------------------------------------------|--------------------------------------|----------------------------------|----------|--------------------------|--|
|                                     | Date: 2013.06.11 10:28 [                  | MYS]                                 |                                  | L        | anguage English 🔹        |  |
| → Top Page  N Reporting  N Payments | Welcome Mr./Ms. G<br>Last Login Date (MYS | eorge Sato<br>5] 2013.06.07 17:02:21 |                                  |          |                          |  |
| M Tax Payment                       | Mail                                      |                                      |                                  |          | Inb                      |  |
| SEPA Credit Transfer                | Date                                      | Title                                |                                  |          | Sender                   |  |
| > Time Deposit                      | 2013.06.07 12:34                          | Expiration of elect                  | ronic certificate is approaching |          | Center                   |  |
| V. Immed 1.05                       | 2013.06.05 09:00                          | System maintenar                     | ice Schedule                     |          | Center                   |  |
| a import DC                         | 2013.06.04 08:34                          | Today's Foreign E                    | xchange Rate                     |          | Kuala Lumpur             |  |
| 의 File Transfer                     | 2013.06.01 16:09                          |                                      | Center                           |          |                          |  |
| Si Mail                             | To Do Lint                                |                                      |                                  |          |                          |  |
| Administration                      | TO DO LISC                                |                                      |                                  |          |                          |  |
| ⊻ Log                               | De anale la de atractica                  |                                      | Waiting for Approval             | Rejected |                          |  |
| -                                   | Payments Instruction                      |                                      | 22                               |          |                          |  |
|                                     | Payments remplate                         |                                      | 1                                | 4        |                          |  |
|                                     | PEDA Credit Transfer Instruction          |                                      | 1                                | 1        |                          |  |
|                                     | Import I/C Instruction                    |                                      | 2                                | 1        |                          |  |
|                                     | Ela Transfer Instruction                  |                                      | 2                                | 1        |                          |  |
|                                     | Rase CCV & Ex. Rate Administration        |                                      | 1                                | 1        |                          |  |
|                                     | User Profile Administratio                | 0                                    | 1                                | 1        |                          |  |
|                                     | Anormal Eleve Administra                  |                                      |                                  |          |                          |  |

### Click the number in "Waiting for Approval" column of "User Profile Administration" in "To Do List"

"Waiting for Approval List" Screen

| Bank of Tokyo-Mitsubi                          | shi UFJ                                  |             |         |                | Ob                    | lelp O Contact                  | Us Log                | out               |
|------------------------------------------------|------------------------------------------|-------------|---------|----------------|-----------------------|---------------------------------|-----------------------|-------------------|
| GCMS Plus                                      |                                          |             |         |                |                       | ,                               | ABC Corp [364<br>Geor | 40001]<br>(e Sato |
|                                                | Date: 2010.10.04 13:55 [MYS]             |             |         |                |                       |                                 |                       |                   |
| Top Page                                       |                                          |             |         | Select N       | Itenu Profile Inquiry |                                 | •                     | Go                |
| User Profile: List                             |                                          |             |         |                |                       |                                 | CIM05                 | 0301              |
|                                                |                                          |             |         |                |                       |                                 | '. Mar                | datory            |
| Search Criteria (Data Retent                   | ion Period: 6 months)                    |             |         |                |                       |                                 |                       |                   |
| User ID                                        |                                          |             |         |                |                       |                                 |                       |                   |
| User Nane                                      |                                          |             |         |                |                       |                                 |                       |                   |
| Date *                                         | From                                     | To To       | 6       | YYMMDD         |                       |                                 |                       |                   |
|                                                |                                          |             |         |                |                       |                                 | Sea                   | ch                |
|                                                |                                          |             |         |                |                       |                                 | Decise D. D.          | ierted            |
|                                                |                                          |             |         |                | A: Administrato       | r. LS: Login Suspi              |                       |                   |
| User List                                      |                                          |             |         |                | A: Administrato       | r, LS: Login Suspi              |                       |                   |
| User List<br>User ID                           | Customer ID                              | Branch Name | â       | Effective Date | A: Administrato       | r, LS. Login Suspi              | Status                | B                 |
| User LL #<br>User ID A<br>User Name            | Customer ID<br>Customer Name             | Branch Name | A<br>LS | Effective Date | A: Administrato       | r, LS. Login Suspi<br>Operation | Status                | B                 |
| User List<br>User ID &<br>User Name<br>ADMIN02 | Customer ID<br>Customer Name<br>35440001 | Branch Name | A<br>LS | Effective Date | A: Administrato       | President Contraction           | Status<br>Applied     | B                 |

Click "User ID" link

#### "User Profile: Details" Screen

|                             | Date: 2010.10.04 13 | 55 [MYS] |         |               |                |             |                 |
|-----------------------------|---------------------|----------|---------|---------------|----------------|-------------|-----------------|
| C Top Page                  |                     |          |         | Select Monu P | rofile Inquiry |             | • Gi            |
| User Profile: Details       |                     |          |         |               |                | CM0503      | 02 🕑 Print Page |
| Status : Applied (Revision) |                     |          |         |               |                |             |                 |
| User Profile                |                     |          |         |               |                |             |                 |
| Branch Name                 | Kuala Lump          | r        |         |               |                |             |                 |
| Customer ID                 | 36440001            |          |         |               |                |             |                 |
| Customer N                  |                     | _        |         |               |                |             |                 |
|                             |                     |          |         |               |                |             |                 |
| Wed.                        |                     | 09:00    |         |               |                |             |                 |
| Thu.                        |                     | 09:00    |         |               | _              |             |                 |
| Fri.                        |                     | 09:00    |         |               | 18:00          |             |                 |
| Sat.                        |                     | 00:00    |         | 00:00         |                |             |                 |
| Sun.                        |                     | 00:00    |         |               | 00:00          |             |                 |
| Valid Duration              |                     |          |         |               |                |             |                 |
| Effective Date              |                     |          |         |               |                |             |                 |
| Expiration Date             |                     |          |         |               |                |             |                 |
| Process History             |                     |          |         |               |                |             |                 |
| Processed Date [MYS]        |                     |          | Status  | User ID       |                | User Name   |                 |
| 2010.10.01 10:23:58         |                     |          | Applied | USER02        |                | George Sato |                 |
| 2010.10.01 10:23:58         |                     |          | Saved   | USER02        |                | George Sato |                 |
|                             |                     |          |         |               |                |             | Anorous/Daiact  |
|                             |                     |          |         |               |                |             | Abbioisticalact |

Click Approve/Reject

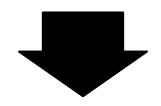

Continue to the next page @

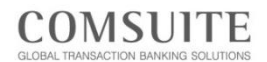

| GCMS F                                                                                                    | Plus                                                                                                    | 0 10 04 13 55 0.0701                                                                                                    |                           |                                                                                                    | O testact Us<br>480 Ci                                                                                                    | George Sato                                                                                                    | Confi   | rm the cont                                                                       | tent to be approved                                                                      |
|----------------------------------------------------------------------------------------------------|----------------------------------------------------------------------------------------------------|----------------------------------------------------------------------------------------------------|---------------------------|----------------------------------------------------------------------------------------------------|----------------------------------------------------------------------------------------------------|----------------------------------------------------------------------------------------------------|---------|-----------------------------------------------------------------------------------|------------------------------------------------------------------------------------------|
| Tep Page                                                                                                    | Const. Const.                                                                                                    | n 10 an 12 an Initial                                                                                                    |                           | Select Mereu Profile in                                                                                                    | quiry                                                                                                    | • Go                                                                                                    |         |                                                                                   |                                                                                          |
| User Profile Rev                                                                                                    | rision / Inquiry: Ap                                                                                                    | pproval                                                                                                    |                           |                                                                                                    |                                                                                                    | CM050305                                                                                                    |         |                                                                                   |                                                                                          |
| Status Applied (Rev                                                                                                    | (sion)                                                                                                    |                                                                                                    |                           |                                                                                                    |                                                                                                    |                                                                                                    |         |                                                                                   |                                                                                          |
| User Profile                                                                                                    |                                                                                                    | The state of the state of the s |                           |                                                                                                    |                                                                                                    |                                                                                                    |         |                                                                                   |                                                                                          |
| Customer ID                                                                                                    |                                                                                                    | 36440001                                                                                                    |                           |                                                                                                    |                                                                                                    |                                                                                                    |         |                                                                                   |                                                                                          |
| Customor Name<br>User Name                                                                                                    |                                                                                                    | ABC Corp<br>John Smith                                                                                                    |                           |                                                                                                    |                                                                                                    |                                                                                                    |         |                                                                                   |                                                                                          |
| User ID<br>Administrator                                                                                                    |                                                                                                    | ADMIN02<br>Yes                                                                                                    |                           |                                                                                                    |                                                                                                    |                                                                                                    |         |                                                                                   |                                                                                          |
| User Short Name                                                                                                    |                                                                                                    | John Smith                                                                                                    |                           |                                                                                                    |                                                                                                    |                                                                                                    |         |                                                                                   |                                                                                          |
| e mail Notification 6                                                                                                    | lor Approval Flow                                                                                                    | Yes                                                                                                    |                           |                                                                                                    |                                                                                                    |                                                                                                    |         |                                                                                   |                                                                                          |
| Max Number of Dall<br>Limit Amount of Tra                                                                                                    | ly Transfers<br>Instor par                                                                                                    | 9000                                                                                                    |                           |                                                                                                    |                                                                                                    |                                                                                                    |         |                                                                                   |                                                                                          |
| Transaction [USD]<br>Limit Amount of Dai                                                                                                    | ily Transfers (USD)                                                                                                    | 9,999,999.99                                                                                                    |                           |                                                                                                    |                                                                                                    |                                                                                                    |         |                                                                                   |                                                                                          |
| Login Suspension<br>Registration Date                                                                                                    |                                                                                                    |                                                                                                    |                           |                                                                                                    |                                                                                                    |                                                                                                    |         |                                                                                   |                                                                                          |
| Access Privilege                                                                                                    |                                                                                                    |                                                                                                    |                           |                                                                                                    |                                                                                                    |                                                                                                    |         |                                                                                   |                                                                                          |
| Account Permitted                                                                                                    |                                                                                                    |                                                                                                    |                           |                                                                                                    | ing inquiry. S                                                                                                    | tt: Sattlement                                                                                                    | J       |                                                                                   |                                                                                          |
| Bank Name<br>BTMU (Holland)                                                                                                    | Branch Name<br>Amsterdam                                                                                                    | EUR Gurrent Deposit                                                                                                    | Account No.<br>0635778899 | Account Name<br>ABC Corp (Holland)                                                                                                    | Service<br>Account Report<br>Cash Projection Report<br>Statement Pooling Interest                                                                                                    | Yes na<br>Yes na<br>Yes na<br>Yes na                                                                                                    |         |                                                                                   |                                                                                          |
|                                                                                                    |                                                                                                    |                                                                                                    |                           |                                                                                                    | Master<br>Statement Pooling Interest<br>Payments                                                                                                    | Yes n.a.<br>Yes Yes                                                                                                    |         |                                                                                   |                                                                                          |
|                                                                                                    |                                                                                                    |                                                                                                    |                           |                                                                                                    | SEPA Credit Transfer<br>SEPA Direct Debit<br>Time Deposit                                                                                                    | Yes Yes<br>Yes Yes<br>Yes Yes                                                                                                    |         |                                                                                   |                                                                                          |
| BTMU (Holland)                                                                                                    | Prague                                                                                                    | CZK Gurrent Account                                                                                                    | 301234                    | ABC Corp (Czech)                                                                                                    | Account Report<br>Cash Projection Report<br>Statement Decline Interest                                                                                                    | Yes n.a.<br>Yes n.a.                                                                                                    |         |                                                                                   |                                                                                          |
|                                                                                                    |                                                                                                    |                                                                                                    |                           |                                                                                                    | Master<br>Statement Pooling Interest                                                                                                    | Yes n.a                                                                                                    |         |                                                                                   |                                                                                          |
|                                                                                                    |                                                                                                    |                                                                                                    |                           |                                                                                                    | Payments<br>Domestic Credit Transfer                                                                                                    | Yes Yes<br>Yes Yes                                                                                                    |         |                                                                                   |                                                                                          |
| 8TMU (Malaysia)                                                                                                    | Kuala Lumpur                                                                                                    | USD Current Deposit                                                                                                    | 212222                    | ABC Corp                                                                                                    | Time Deposit<br>Account Recon                                                                                                    | Yes Yes<br>Yes n.a.                                                                                                    |         |                                                                                   |                                                                                          |
|                                                                                                    |                                                                                                    |                                                                                                    |                           |                                                                                                    | Payments<br>Time Deposit                                                                                                    | Yes Yes<br>Yes Yes                                                                                                    |         |                                                                                   |                                                                                          |
| BTMU (Malaysia)                                                                                                    | Kusia Lumpur                                                                                                    | MVR Current Deposit                                                                                                    | 141111                    | ABC Corp                                                                                                    | Account Report<br>Payments                                                                                                    | Yes n.a.<br>Yes Yes                                                                                                    |         |                                                                                   |                                                                                          |
|                                                                                                    |                                                                                                    |                                                                                                    |                           |                                                                                                    | Group / Confidential<br>Payment                                                                                                    | Yes Yes                                                                                                    |         |                                                                                   |                                                                                          |
|                                                                                                    |                                                                                                    |                                                                                                    |                           |                                                                                                    |                                                                                                    | and the second second se                                                                                                    |         |                                                                                   |                                                                                          |
| BTMU (Malaysia)                                                                                                    | Kuala Lumpur                                                                                                    | JPY Current Deposit                                                                                                    | 363333                    | ABC Corp                                                                                                    | Account Report                                                                                                    | Yes Yes<br>Yes n.a.                                                                                                    |         |                                                                                   |                                                                                          |
| BTMU (Malaysia)<br>Company Code Per                                                                                                    | Kuala Lumpur                                                                                                    | JPY Current Deposit                                                                                                    | 363333                    | ABC Corp                                                                                                    | Account Report<br>Paymenta<br>Ing Inquiry, Inst / Others: Instru                                                                                                    | Yea Yes<br>Yes n.a<br>Yeu Yeu<br>ction / Others                                                                                                    |         |                                                                                   |                                                                                          |
| 8TMU (Malayaia)<br>Company Code Per<br>Dank Nome                                                                                                    | Kuala Lumpur<br>rmitted<br>Branch Name                                                                                                    | JPY Current Deposit                                                                                                    | Company Name              | ABC Corp<br>Service                                                                                                    | Inne Deposit<br>Account Report<br>Payments<br>Ing Inquiry, Inst / Others: Instru<br>Ing                                                                                                    | Yea Yes<br>Yes n.a<br>Yeu Yeu<br>Cton / Others<br>Inst /<br>Others                                                                                                    |         |                                                                                   |                                                                                          |
| 87MJ (Malaysia)<br>Company Code Per<br>Dank Name<br>BTMJ (Malaysia)                                                                                                    | Kuala Lumpur<br>rmitted<br>Branch Name<br>Kuola Lempur                                                                                                    | JPY         Current Deposit           Company Code         6661234567 / 6651234567                                                                                                    | Company Name<br>ABC Corp  | ABC Corp<br>Service                                                                                                    | I Time Deposit<br>Account Report<br>Paymenta<br>Ing Inguiry, Inst / Others: Instru-<br>Ing Inguiry, Inst / Others: Instru-<br>Ing<br>Report Yes<br>action Report Time Deposit<br>Yes                                                                                                    | Yes Yes<br>Yes n.a.<br>Yeu Yeu<br>Cton / Others<br>Inst /<br>Others<br>n.a.<br>n.a.                                                                                                    |         |                                                                                   |                                                                                          |
| BTMU (Malaysia)<br>Company Code Per<br>Bank Name<br>BTMU (Malaysia)                                                                                                    | Kuala Lumpur<br>mitted<br>Branch Name<br>Kuala Lumpur                                                                                                    | JPY         Current Deposit           Company Code         665 1234.667 / 665 1234.667                                                                                                    | Company Name<br>ABC Corp  | ABC Corp<br>Service<br>Inward Remittance<br>Outstanding Trans-<br>Outstanding Trans-<br>Outstanding Trans-<br>Exchange Contract                                                                                                    | I me Unposit<br>Accust Rapon<br>Payments<br>Ing Inquiry, Inst / Others Instru-<br>Ing Inquiry, Inst / Others Instru-<br>Ing Inquiry, Inst / Others Instru-<br>action Report Time Deposit<br>Yes<br>action Report Foreign Yes<br>action Report Foreign Yes                                                                                                    | Yes         Yes           Yes         n.a.           Yeu         Yeu           Yeu         Yeu           Cton / Others         Inst /           Inst /         Others           n.a.         n.a.           n.a.         n.a.           n.a.         n.a.                                                                                                    |         |                                                                                   | _                                                                                        |
| BTMU (Malaysia)<br>Company Code Per<br>Bask Name<br>BTMU (Malaysia)                                                                                                    | Kusia Lumpur<br>mitted<br>Branch Name<br>Kuola Lumpur                                                                                                    | JPY         Current Deposit           Company Code         6661234667 / 6661234667                                                                                                    | Company Name<br>ABC Corp  | ABC Corp<br>Service<br>Invard Renitance<br>Outstanding Trans-<br>Outstanding Trans-<br>Outstanding Trans-<br>Explanary Contract<br>Statement Export<br>Statement Export                                                                                                    | I me Ungold<br>Accur Rajon<br>Payments<br>Ing Inquiry, Inst / Others: Instri-<br>ing Inquiry, Inst / Others: Instri-<br>ing<br>Report Yes<br>action Report Time Depeid<br>Action Report Foreign<br>4<br>Yes<br>Yes                                                                                                    | Yes         Yes           Yes         n.a.           Yes         Yes           cton / Others         Inst.           n.a.         n.a.           n.a.         n.a.           n.a.         n.a.           n.a.         n.a.                                                                                                    | Click   | Approve                                                                           |                                                                                          |
| 8TMJ (Malaysia)<br>Company Code Per<br>Dank Nome<br>BTMJ (Melaysia)<br>Effective Date                                                                                                    | Kusia Lumpur<br>mitted<br>Branch Name<br>Kuofa Lumpur                                                                                                    | JPY         Current Deposit           Company Code         666 1234567 / 665 1234567                                                                                                    | Company Name<br>ABC Corp  | ABC Corp<br>Service<br>Inserd Rentitance<br>Outstanding Time<br>Outstanding Time<br>Outstanding Time<br>Exchange Contrac<br>Statement Export<br>Statement Export<br>Statement Export                                                                                                    | I'me Signat<br>Acccar Report<br>Paymets<br>Ing Inguiny, Iest/Obers Intern<br>Accord Report<br>Accord Inter Deport<br>Accord Report Time Deport<br>Accord Report Foreign<br>Accord Report Foreign<br>Accord                                                                                                    | Yes         Yes           Yes         n.a.           Yes         Yes           Control of Others         Iast / Others           In.a.         n.a.           n.a.         n.a.           n.a.         n.a.           n.a.         n.a.                                                                                                    | Click   | Approve                                                                           |                                                                                          |
| 6TMJ (Malaysia)<br>Company Code For<br>Dank Name<br>BTMJ (Malaysia)<br>Effective Date<br>Expiration Date                                                                                                    | Kuala Lumpur<br>mitted<br>Dranch Name<br>Kuofa Lumpur                                                                                                    | JPY         Current Deposit           Company Code         066 1234667 / 666 1234667                                                                                                    | Company Neme<br>ABC Corp  | ABC Cop<br>Service<br>Invest Envitance<br>Outstanding Time<br>Outstanding Time<br>Exclamatic Coper<br>Statement Experi-<br>Statement Exper-<br>Statement Exper-                                                                                                    | Inter lorgest<br>Accost Report<br>Psymita<br>Ing Report<br>Report<br>Repo                                        | Yes         Yes           Yes         Yes           Yes         Yes           tcton / Others         na           na         na           na         na           na         na           na         na                                                                                                    | Click   | Approve                                                                           |                                                                                          |
| 617MJ (Malaysia)<br>Company Code Per<br>Bank Name<br>BTMJ (Malaysia)<br>ERITMJ (Malaysia)<br>ERITMJ (Malaysia)<br>ERITMJ (Malaysia)<br>ERITMJ (Malaysia)                                                                                                    | Kuala Lumpur<br>mitted<br>Dranch Name<br>Kuola Lumpur                                                                                                    | JPY Current Deposit Company Code 6661234667 6661234667                                                                                                    | Company Hame<br>ABC Orp   | ABC Cop<br>Service<br>Insert Envitance<br>Outstanding Trans-<br>Outstanding Trans-<br>Outstanding Trans-<br>Exchange Corrars<br>Exchange Corrars<br>Statement Export<br>Statement Export                                                                                                    | I me logost<br>Accost Report<br>Paymeta<br>Ing Report<br>Report Ver Verse<br>Active Report Toronge<br>Active Report Toronge<br>Active Report Foreign<br>Active Report Foreign<br>Active Report Foreign<br>Verse<br>Active Report Foreign<br>Verse<br>Active Report Foreign<br>Verse<br>Active Report Foreign<br>Verse<br>Active Report Foreign<br>Verse<br>Active Report Foreign<br>Verse<br>Active Report Foreign<br>Verse<br>Verse                                                                                                    | Yes         Yes           Yes         n.a           Yes         Yes           Yes         Yes           Yes         Yes           Conformation         Test           Inst.         n.a.           n.a.         n.a.           n.a.         n.a.           n.a.         n.a.                                                                                                    | Click   | Approve                                                                           |                                                                                          |
| 617MJ (Malaysia)<br>Company Code Per<br>Bank Nome<br>BITMJ (Malaysia)<br>Effective Date<br>Expiration Date<br>Expiration Date<br>Expiration Date<br>Expiration Date                                                                                                    | Kasti Lumpar<br>mitted<br>Branch Name<br>Kusis Lumpar                                                                                                    | JPY         Connect Deposit           Company Code         6651234567           6651234567         6651234567                                                                                                    | Company Harne<br>ABC Corp | ABC Cop<br>Service<br>Insured Elevations<br>Outstanding Time<br>Outstanding Time<br>Outstanding Time<br>Statement Elevation<br>Statement Elevation<br>Statement Elevation                                                                                                    | I time Graphit<br>Accose Report<br>Programma<br>Programma<br>Report<br>Report<br>Re                                        | Yes         Yes           Yes         n.a.           Yes         Yes           ccon / Others         Issl./           Others         n.a.           n.a.         n.a.           n.a.         n.a.           n.a.         n.a.                                                                                                    | Click   | Approve                                                                           |                                                                                          |
| 6TMJ (Malaysia)<br>Company Code Par<br>Danis Name<br>BTMJ (Malaysia)<br>BTMJ (Malaysia)<br>Effective Date<br>Exploration Date<br>Phase codes of docs<br>Contract docs                                                                                                    | Kasti Lumpar<br>mitted<br>Branch Name<br>Kusis Lumpur<br>n far "aprow" before to n<br>pricestron to n                                                                                                    | JPY Current Deposet Company Code Sciences 201 Sciences 201 Sciences 20 | Company Herne<br>ABC Corp | ABC Cop<br>Service<br>Unservice<br>Outstanding Trees<br>Outstanding Trees<br>Outstanding Trees<br>Outstanding Trees<br>Outstanding Trees<br>Outstanding Trees<br>Statement Exposi-<br>Statement Exposi-<br>Statement Exposi-                                                                                                    | I time Graphit<br>Account Report<br>Payments<br>Payments<br>I Report<br>Account Report Time Daparat<br>Ves<br>Account Report Time Daparat<br>Ves<br>Account Report Report Rep                                                                                                    | Yes         Yes           Yes         na           Yey         Yes           Yey         Yes           Yes         Collars           Iaat /         Iab           na         na           na         na                                                                                                    | Click   | Approve                                                                           |                                                                                          |
| 6TMU (Malaysia)<br>Company Code Par<br>Dank Rave<br>Bent Rave<br>BitMU (Malaysia)<br>Effective Date<br>Exploration Date<br>Prime cohera (do: o<br>Corteda)                                                                                                    | Kaala Lumpar<br>mitted<br>Darich Name<br>Kusfa Lampar<br>n Ra " garoa" betten to i<br>rea to Stan Koo                                                                                                    | JPY Current Depose<br>Company Celle<br>Sciences 200<br>Sciences All Sciences<br>Part Transition All Sciences                                                                                                    | Company Herne<br>ASC Corp | ABC Cop<br>Service<br>Service<br>Contraction<br>Contraction<br>Contra | I the Organic<br>Account Report<br>Payments<br>Ing Report<br>Report<br>Report<br>Account Report<br>Report<br>Account Report<br>Account Report<br>Account<br>Account Report<br>Account<br>Account<br>Acco                                                                                                    | Yes         Yes           Yes         As           Yes         Ves           Ves         Ves           Ves         Ves           Na         Na           Na         Na           Na         Na           Na         Na           Na         Na                                                                                                    | Click   | Approve                                                                           | Reject] and a message dialogu                                                            |
| BTMU (Makyoia)<br>Company Code Par<br>Beak Name<br>BTMU (Makyoia)<br>Ethicitine (Date<br>Date Statistics) Date<br>Price of the of the October<br>Statistics (Date<br>Date Statistics) Date                                                                                                    | Karla Lampar<br>mitted<br>Branch Rame<br>Koda Lampar<br>Koda Lampar<br>Adams Sarton to<br>Rama<br>Lampar                                                                                                    | JPY Current Deposet Company Cell Set 1334687 Set 1334687 Inter Lineachie Activitication                                                                                                    | Company Herne<br>ABC Corp | ABC Cop<br>Service<br>Inned Envitance<br>Oxstanding Ten-<br>Oxstanding Ten-<br>Oxstanding Ten-<br>Oxstanding Ten-<br>Statement Export<br>Statement Import                                                                                                    | I time logical<br>Accost Report<br>Psymmia<br>Ing Report<br>Report<br>Report<br>Section Report Time Deposit<br>Ves<br>action Report Time Deposit<br>Ves<br>action Report Time Deposit<br>Ves<br>at Ves<br>a Report<br>Ves<br>a Report<br>Ves<br>A Report<br>Ves<br>A Report<br>Ve | Yee         Yee           Yee         Yee           Yee         Yee           Yee         Yee           Yee         Yee           Yee         Yee           Staff         Others           Staff         The           The         The           The         The | - Click | Approve                                                                           | Reject] and a message dialogu                                                            |
| STMU (Matyus)<br>Company Code Per<br>Dank Name<br>Elfortire Date<br>Englished Date<br>Date of the Code<br>Date of the Code<br>Dat                                                                                                    | Karis Langur<br>Oranch Kane<br>Koda Langur<br>Harta Agesa Sarton Ian<br>Harta Koda Langur                                                                                                    | JPY Current Depose<br>Company Code<br>65133457                                                                                                    | Company Herne<br>ABC Corp | ABC Cop<br>Service<br>Invest Envitance<br>Outstanding Time<br>Outstanding Time<br>Outstanding Time<br>Outstanding Time<br>Statement Econ<br>Statement Econ<br>Statement Import                                                                                                    | I tem Grandi<br>Accual Rapoli<br>Paymenta<br>In Ingenya, Inst / Others Security<br>Ingenya, Inst / Others Security<br>Ingenya<br>Rapon Ves<br>action Report Firm Depent Ves<br>a Ves<br>a Rapotance Ves<br>a Rapotance Ves<br>a Rapotance Ves<br>a Rapotance Ves                                                                                                    | Yee Yee Aa<br>Yee Aa<br>Yee Yee<br>Color Others<br>East /<br>Coloren<br>Aa<br>Aa<br>Aa<br>Aa<br>Aa<br>Aa<br>Aa<br>Aa<br>Aa<br>Aa<br>Aa<br>Aa<br>Aa                                                                                                    | -Click  | Approve                                                                           | Reject] and a message dialoguts<br>[OK], and the user privilege                          |
| STMU (Matyon)<br>Company Code Pari<br>Bank Name<br>StMU (Matyon)<br>Effective Date<br>Explorition Date<br>These contex of date<br>Cardination Date<br>These contex of date<br>Cardination Date<br>These contex of date<br>Cardination Date<br>These contex of date<br>Cardination Date<br>These contex of date<br>Cardination Date<br>These contex of date<br>Cardination Date<br>Cardination D                                                                                                    | Karis Longar<br>Disordi Kane<br>Koda Longar                                                                                                    | JPY Current Depose<br>Company Code<br>655 123457                                                                                                    | Company Hanne<br>ABC Corp | ABC Cop<br>Service<br>Investor Environment<br>Outstanding Time<br>Outstanding Time<br>Outstanding Time<br>Outstanding Time<br>Outstanding Time<br>Outstanding Time<br>Outstanding Time<br>Outstanding Time<br>Outstanding Time<br>Outstanding Time<br>Outstanding Time                                                                                                    | I tem Gopoli Accos Report Payments Accos Report Payments Payments                                                                                                    | Ver Ver<br>ver na<br>Ver Ver<br>Ver Ver<br>DA<br>A<br>A<br>A<br>A<br>A<br>A<br>A<br>A<br>A<br>A<br>A<br>A<br>A<br>A<br>A<br>A<br>A<br>A                                                                                                    | Click   | Approve<br>To reject, click [R<br>will appear. Click<br>be rejected.              | Reject] and a message dialogu<br>t [OK], and the user privilege                          |
| STRU (Maryon)<br>Company Code Fue<br>Dask Rame<br>(Elbor) (Maryon)<br>Elborative Date<br>Exclusion Date<br>Price of the Code<br>Code of the Code<br>Date to Line (Internet)<br>Code of the Code<br>Date to Line (Internet)<br>Code of the Code<br>Date to Line (Internet)                                                                                                    | Kara Langar<br>energies<br>Karia Langar<br>Karia Langar<br>Karia Langar<br>Karia Langar                                                                                                    | JPY Current Depose<br>Company Cede<br>655 1234567                                                                                                    | Company Hame ABC Corp.    | ARC Cop<br>Service<br>Insert Environment<br>Outstanding Time<br>Outstanding Time                                                                                                    | I the Organit<br>Accord Report<br>Presents<br>Presents<br>Presents<br>Present Comment<br>Present<br>Present                                                                                                    | Yee         Yee           Yee         Yee           Yee         Yee           Yee         Yee           Yee         Yee           Yee         Yee           Scart 70 er         Yee           A         A           A         A           Based         Based                                                                                                    | -Click  | Approve<br>To reject, click [R<br>will appear. Click<br>be rejected.              | Reject] and a message dialogu<br>t [OK], and the user privilege                          |
| STRU (Maryon)<br>Company Code Fui<br>Dask Rame<br>(Elbor) (Maryon)<br>Elboration (Maryon)<br>Codesting Dask<br>Codesting Dask<br>Cod                                                                                                    | Kara Langar<br>envited<br>Banch Name<br>Karia Langar<br>Karia Langar<br>Harina Carita<br>Harina Carita<br>Harina<br>Harina Carita<br>Harina Carita<br>Harina C | JPY Current Depose<br>Company Cede<br>555 123457<br>Prof Transition A, Institutions                                                                                                    | Company Hame ABC Corp     | ARC Cop<br>Service<br>Insert Environment<br>Outstanding Time<br>Outstanding Time                                                                                                    | I the Organit<br>Accord Report<br>Presents<br>Presents<br>Presents<br>Present Comment<br>Present<br>Present Comment<br>Present<br>Present                                                                                                    | Уча уча<br>уча уча<br>уча уча<br>уча уча<br>уча уча<br>уча уча<br>уча уча<br>уча уча<br>уча уча<br>от от от<br>ва<br>ла<br>ла<br>ла<br>ла<br>ла<br>ла<br>ла<br>ла<br>ла<br>л                                                                                                    | - Click | Approve<br>To reject, click [R<br>will appear. Click<br>be rejected.              | Reject] and a message dialogu<br>t [OK], and the user privilege                          |
| STRU (Maryon)<br>Company Code Fui<br>Dask Hanse<br>(Elbor) (Maryon)<br>Elborative Date<br>Exclusion Date<br>Price of the Code<br>Code Structure Code<br>Code Structure Code Structure Code<br>Code Structure Code<br>Code Structure Code Structure Code<br>Code Str                                                                                                    | Kara Langar<br>Innch Kane<br>Kasis Langar                                                                                                    | JPY Current Depose<br>Company Cede<br>655 1234567<br>net freesite Automotion                                                                                                    | Company Hame ABC Corp.    | ABC Cop<br>Service<br>Investor Environment<br>Outstanding Time<br>Outstanding Time                                                                                                    | Inter Grandi     Accost Report     Accost Report     Preserves     Preserves                                                                                                    | Уча уча<br>уча уча<br>уча уча<br>уча уча<br>уча уча<br>уча<br>уча<br>ла<br>ла<br>ла<br>ла<br>ла<br>ла<br>ла<br>ла<br>ла<br>л                                                                                                    | Click   | Approve<br>To reject, click [R<br>will appear. Click<br>be rejected.              | Reject] and a message dialogu<br>t [OK], and the user privilege                          |
| STMU (Makyus)<br>Company Code Fue<br>Daek Kane<br>UtikU (Makyus)<br>Etheli (Makyus)<br>Etheli                                                                                                    | Kere Larger<br>ereited<br>Darch Name<br>Kush Larger<br>Kush Larger<br>Harter<br>Kush Larger<br>Harter<br>Kush Larger<br>Messa                                                                                                    | PY Conset Depose Company Code GG 934627                                                                                                    | Company Hame<br>ABC Corp  | ABC Cop<br>Service<br>Invest Environment<br>Ostatarding Time<br>Ostatarding Time<br>Ostatarding Time<br>Ostatarding Time<br>Ostatarding Time<br>Ostatarding Time<br>Ostatarding Time<br>Ostatarding Time<br>Ostatarding Time<br>Ostatarding Time<br>Ostatarding Time<br>Ostatarding Time                                                                                                    | Tere Soperation     Account Report     Preservices     Preservices     Pr                                                                                                    | Yee         Yee           Yee         Yee           Yee         Yee           Yee         Yee           Yee         Yee           Yee         Yee           Source         Other           In a         In a           In a         In a           In a         In a           In a         In a           In a         In a                                                                                                    | Click   | Approve<br>To reject, click [R<br>will appear. Click<br>be rejected.              | Reject] and a message dialogu<br>[OK], and the user privilege                            |
| STRU (Maryon)<br>Company Code Fue<br>Dask Rame<br>(TRU ( Maryon)<br>Effective Date<br>Exclusion Date<br>Price of the Code<br>Code of the Code<br>Date And Line Line<br>( Code Code<br>Date And Line Line )<br>Code Code<br>( Code Code<br>Code Code<br>( Code Code<br>( Code Code<br>( Code Code)<br>( Code Code<br>( Code)<br>( Code Code)<br>( Code Code)<br>( Code Code)<br>( Code)<br>( | Kara Langar<br>Innch Name<br>Kasis Langar<br>Na Agena Tanto Ka<br>Messaa                                                                                                    | If Conset Depose<br>Company Code<br>66193467                                                                                                    | Company Harra<br>ABC Corp | ABC Cop<br>Service<br>Insert Environment<br>Ostatarding Time<br>Ostatarding Time<br>Ostatarding Time<br>Ostatarding Time<br>Ostatarding Time<br>Ostatarding Time<br>Ostatarding Time<br>Ostatarding Time<br>Ostatarding Time<br>Ostatarding Time<br>Ostatarding Time<br>Ostatarding Time                                                                                                    | Level Appent<br>Accord Report<br>Presents<br>De Bespins & CORAN Lines<br>De Bespins & CORAN Lines<br>De Bespins & CORAN Lines<br>Accord Report Tumo Depent<br>Accord Report Tumo Depent<br>Accord Report Report Report Report Report<br>Accord Report Report Report Report Report Report Report<br>Accord Report Report                                                                                                    | Yee         Yee           Yee         Yee           Yee         Yee           Yee         Yee           Yee         Yee           Yee         Yee           Yee         Yee           Yee         Yee           Start         A           A         A           A         A                                                                                                    | Click   | Approve                                                                           | Reject] and a message dialogu<br>[OK], and the user privilege of<br>sage dialogue and    |
| 617MJ (Malaysia)<br>Company Code Fair<br>Dask Ranse<br>(ETMJ (Malaysia)<br>EtMJ (Malaysia)<br>EtMJ (Malaysia)<br>EtMJ (Malaysia)<br>CodeCode<br>CodeCode<br>(CodeCode<br>(CodeCode<br>(CodeCode)<br>CodeCode<br>(CodeCode)<br>CodeCo                                                                                                    | Kere Larger<br>ereited<br>Dench Name<br>Kasis Larger<br>Kasis Larger<br>et al. Agenati harts for<br>et al. Agenati harts for<br>et al. Agenati harts for<br>et al. Agenati harts for<br>et al. Agenati harts for<br>et al. Agenati harts for<br>et al. Agenati harts for<br>et al. Agenati harts for<br>et al. Agenati harts for<br>et al. Agenati harts for<br>et al. Agenati harts for<br>et al. Agenati harts for<br>et al. Agenati harts for<br>et al. Agenation of et al. Agenation of et al. Agenation<br>of et al. Agenation of et al. Agenation of et al. Agenation<br>of et al. Agenation of et al. Agenation of et al. Agenation<br>of et al. Agenation of et al. Agenation of et al. Agenation of et al. Agenation<br>of et al. Agenation of et al. Agenation of et a                                                                                                    | If V Conset Depose<br>Company Code<br>660 23467<br>met freesite Asiantonio                                                                                                    | Company Hame<br>AIC Corp  | ABC Cop<br>Service<br>Insert Environment<br>Ostatarding Time<br>Ostatarding Time                                                                                                    | Inter Departs     Accord Report     Accord Report     Preparets     Preparets                                                                                                    | Уча уча<br>уча уча<br>уча уча<br>уча уча<br>уча уча<br>уча уча<br>уча уча<br>уча уча<br>уча уча<br>уча уча<br>уча уча<br>от от от от<br>ва<br>а<br>а<br>а<br>а<br>а<br>а<br>а<br>а<br>а<br>а<br>а<br>а<br>а                                                                                                    | Click   | Approve                                                                           | Reject] and a message dialogu<br>a [OK], and the user privilege of<br>asage dialogue and |
| STMU (Makyus)<br>Company Code Par<br>Daek Rave<br>Strike (Makyus)<br>Strike (Makyus)<br>Strike (Makyus)<br>Strike (Makyus)<br>Strike (Makyus)<br>Strike (Makyus)<br>Strike (Makyus)<br>Strike (Makyus)<br>Strike (Makyus)<br>Strike (Makyus)                                                                                                    | Kere Langer<br>entitied<br>Dench Name<br>Kosta Langer<br>Kosta Langer<br>Hart Agenet Jacob Hart<br>Messaa                                                                                                    | ge from v                                                                                                    | Composy Name<br>ABC Corp  | ARC Cop<br>Service<br>Insert Environment<br>Outstanding Time<br>Outstanding Time                                                                                                    | Creat Opport     Accord Root     Accord Root     Popport     Popport                                                                                                    | Ver Ver<br>Ver ver<br>Ver ver<br>Ver ver<br>Ver ver<br>Store<br>na<br>na<br>na<br>na<br>na<br>na<br>na<br>na<br>na<br>na<br>na<br>na<br>na                                                                                                    | Click   | Approve<br>To reject, click [R<br>will appear. Click<br>be rejected.<br>The meson | Reject] and a message dialogu<br>a [OK], and the user privilege<br>asage dialogue and    |
| STMU (Makyus)<br>Company Code Par<br>Dash Rose<br>UTMU (Makyus)<br>Strateginalise Dan<br>Parks In Lear Lan<br>Strateginalise Dan<br>Parks In Lear Lan<br>Strateginalise Dan<br>Strateginalise Dan<br>Strateginal Strateginalise Dan<br>Strateginal Strateginal Strateginalise Dan                                                                                                    | Kere Langer<br>revited<br>Banch Name<br>Kota Langer<br>Kota Langer<br>Kota Langer<br>Kota Langer<br>Kota Langer<br>Messaa                                                                                                    | ge from v                                                                                                    | Compose Hanne<br>ABC Corp | ABC Cop                                                                                                    | Level Append<br>Accord Report<br>Payments<br>Payments<br>Pay                                                                                                    | Ver Ver<br>Ver ver<br>Ver ver<br>Ver ver<br>Ver ver<br>Store<br>na<br>na<br>na<br>na<br>na<br>na<br>na<br>na<br>na<br>na<br>na<br>na<br>na                                                                                                    | Click   | Approve<br>To reject, click [R<br>will appear. Click<br>be rejected.              | Reject] and a message dialogu<br>a [OK], and the user privilege of<br>sage dialogue and  |
| STMU (Makyus)<br>Company Code Par<br>Dash Rane<br>UTMU (Makyus)<br>Effective Date<br>Calendon Date<br>Park to User Lan<br>Date to User Lan<br>Date to User Lan<br>Date to User Lan                                                                                                    | Messa<br>Messa                                                                                                    | ge from v                                                                                                    | vebpage                   | ARC Cop<br>Service<br>Unseed Environ<br>Octationing Tens<br>Octationing Tens<br>Octationing Te                                                                                                    | e?                                                                                                    | Ver Ver<br>Ver ver<br>Ver ver<br>Ver ver<br>Ver ver<br>Stor<br>Other<br>na<br>na<br>na<br>na<br>na<br>na<br>na<br>na<br>na<br>na<br>na<br>na<br>so<br>so<br>so<br>ver<br>Ver<br>ver<br>ver<br>ver<br>ver<br>ver<br>ver<br>ver<br>ver<br>ver<br>v                                                                                                    | Click   | Approve                                                                           | Reject] and a message dialogu<br>a [OK], and the user privilege of<br>asage dialogue and |
| STMU (Matyus)<br>Company Code Per<br>Dask Hanse<br>Disk to User Lan<br>Disk to User Lan<br>Or for Page                                                                                                    | Kara Langar<br>resisted<br>Branch Name<br>Koris Langar<br>In the "appear" before the<br>IN DESIGN OF THE DESIGN OF THE<br>Messaa<br>Messaa                                                                                                    | ge from v                                                                                                    | vebpage                   | ARC Cop<br>Service<br>Unseed Envitement<br>Outstranding Tense<br>Outstranding Tense<br>Outstrand                                                                                                    | e?                                                                                                    | Ver Ver<br>Ver ver<br>Ver ver<br>Ver ver<br>Ver ver<br>Other<br>na<br>na<br>na<br>na<br>na<br>na<br>na<br>na<br>na<br>ber<br>Staret<br>bereves                                                                                                    | Click   | Approve                                                                           | Reject] and a message dialogu<br>[OK], and the user privilege v                          |
| STMU (Malaysia)<br>Company Code Fee<br>Dask Name<br>Utility (Malaysia)<br>Effective Date<br>Exploration Date<br>Tries come of date of<br>Statistics Date<br>Exploration Date<br>Tries come of date of<br>Statistics Date<br>Exploration Date<br>Tries come of date of<br>Statistics Date<br>Exploration Date<br>Tries Come of Date<br>Of the Date                                                                                                    | Messa<br>Messa                                                                                                    | ret Ireactes Astartester                                                                                                    | vebpage<br>you want       | ABC Cop<br>Service<br>Unservice<br>Outstanding Trans<br>Outstanding Trans<br>Out                                                                                                    | e?                                                                                                    | Ver Ver<br>Ver ver<br>Ver ver<br>Ver ver<br>Ver ver<br>Storer<br>An<br>An<br>An<br>An<br>An<br>An<br>An<br>An<br>An<br>An<br>An<br>An<br>An                                                                                                    | Click   | Approve                                                                           | Reject] and a message dialogu<br>[OK], and the user privilege to<br>ssage dialogue and   |
| STRU (Makyus)<br>Company Code Fu<br>Daek Kane<br>UtikU (Makyus)<br>UtikU (Makyus)<br>UtikU (Makyus)<br>UtikU (Makyus)<br>Structure<br>Daek ta Line Line<br>Daek ta Line Line<br>Daek ta Line Line                                                                                                    | Messa<br>Messa                                                                                                    | err freeste Anatoere                                                                                                    | vebpage<br>you want       | ABC Cop<br>Service<br>Unservice<br>Outstanding Time<br>Outstanding Time<br>Outstanding Time<br>Outstanding Time<br>Outstanding Time<br>Statement Import<br>Statement Import<br>Statement Import<br>Coppegn 6 The flow                                                                                                    | e?                                                                                                    | Yee         Yee           Yee         Yee           Yee         Yee           Yee         Yee           Yee         Yee           Yee         Yee           Yee         Yee           Yee         Yee           Scott         Other           Na         Na           Na         Na                                                                                                    | Click   | Approve                                                                           | Reject] and a message dialogu<br>[OK], and the user privilege v<br>sage dialogue and     |
| BTMU (Makyula)<br>Company Code Fui<br>Daek Ranee<br>BTMU (Makyula)<br>Ethiot (Makyula)<br>Ethiot (Makyula)<br>Code State (Code State<br>Code State (Code State<br>Code State (Code State<br>Code State (Code State<br>Code State (Code State<br>Code State (Code State (Code State<br>Code State (Code State (Code State<br>Code State (Code State (Code State<br>Code State (Code State (Code State<br>Code State (Code State (Code State (Code State<br>(Code State (Code State (Code State (Code State<br>(Code State (Code State (Code St                                                                                                    | Messa<br>Messa                                                                                                    | If Company Code<br>Company Code<br>66533467<br>ary treasts A.Institutes<br>Ige from v<br>Do                                                                                                    | vebpage<br>you want       | ARC Cop<br>Service<br>Contraction<br>Contraction                                                                                                    | e?                                                                                                    | Ver Ver<br>Ver Ver<br>Ver Ver<br>Ver Ver<br>Ver Ver<br>Die Control<br>na<br>na<br>na<br>na<br>na<br>na<br>na<br>na<br>na<br>na<br>na<br>na<br>na                                                                                                    | Click   | Approve                                                                           | Reject] and a message dialogu<br>a [OK], and the user privilege of<br>sage dialogue and  |
| 617MJ (Malaysia)<br>Company Code Fai<br>Dask Rave<br>Black Rave<br>Black to Line Line<br>Stark to Line Line<br>Stark to Line Line<br>Stark to Line Line                                                                                                    | Messa<br>Messa                                                                                                    | are Conset Upper                                                                                                    | vebpage<br>you want       | ARC Cop<br>Service<br>Service<br>Outstanding Team<br>Outstanding Team<br>Outstanding Team<br>Outstanding Team<br>Outstanding Team<br>Copyright & This Alwanned<br>Copyright & This Alwanned<br>to to Appprov                                                                                                    | e?                                                                                                    | Ver Ver<br>Ver Ver<br>Ver Ver<br>Ver Ver<br>Ver Ver<br>Anna<br>Anna<br>Anna<br>Anna<br>Anna<br>Anna<br>Anna<br>Ann                                                                                                    | Click   | Approve                                                                           | Reject] and a message dialogu<br>a [OK], and the user privilege of<br>ssage dialogue and |
| STMU (Makyus)<br>Company Code Par<br>Dash Rane<br>Ellindi Code<br>Park In User Lan<br>Stark In User Lan<br>Stark In User Lan<br>Of the Pare                                                                                                    | Messa                                                                                                    | PY Correct Depose Compare Color Get 33467  Pret Translate Assertation  rge from v  Do 1                                                                                                    | vebpage<br>you want       | ABC Cop<br>Service<br>Contraction<br>Contraction                                                                                                    | e?                                                                                                    | Ver Ver<br>Ver ver<br>Ver ver<br>Ver ver<br>Ver ver<br>Storer<br>A<br>A<br>A<br>A<br>A<br>A<br>A<br>A<br>A<br>A<br>A<br>A<br>A<br>A<br>A<br>A<br>A<br>A                                                                                                    | Click   | Approve                                                                           | Reject] and a message dialogu<br>a [OK], and the user privilege of<br>asage dialogue and |
| BTHU (Malaysia)<br>Company Code Fer<br>Bask Name<br>BTHU (Malaysia)<br>BTHU (Malaysia)<br>BTHU (Malaysia)<br>Price of the Content of the Content<br>Sector State<br>Sector State<br>Sector                                                                                                    | Messa<br>Messa                                                                                                    | Pr Corrent Depose Compare Color Compare Color Compare Col  | vebpage<br>you want       | ARC Cop<br>Service<br>Unitarity Ten-<br>Outstanding Ten-<br>Outstanding Te                                                                                                    | e?                                                                                                    | Ver Ver<br>Ver Ver<br>Ver Ver<br>Ver Ver<br>Ver Ver<br>State<br>Chere<br>n a<br>n a<br>n a<br>n a<br>n a<br>n a<br>n a<br>n a                                                                                                    | Click   | Approve                                                                           | Reject] and a message dialog<br>[OK], and the user privilege                             |

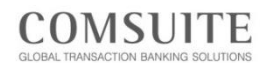

| Control       Control         Database       Database       Datab                                                                                                    | Bank of Tokyo-Mitsubishi UFJ                                       |                       |                         | O Contact Us Logout                            |                                  |
|----------------------------------------------------------------------------------------------------|--------------------------------------------------------------------|-----------------------|-------------------------|------------------------------------------------|----------------------------------|
| Total and the second in fragery: (second       End of Flow         In the restee descend in fragery: (second       In the rest of the second in fragery: (second       In the rest of the second in the second in the second is and is an interval in the second is an interval in the second is an interval interval in                                                                                                    | GCMS Plus                                                          |                       |                         | George Sato                                    |                                  |
| Dutid Sate Man     Dute for the first (Mar): (Sate): (Sate)     In the for Politic data has see Approved.     Sate Approx 10     Sate Approx 10           Sate Approx 10 </th <th>Date: 2</th> <th>010.10.04 13:55 [MYS]</th> <th></th> <th></th> <th></th>                                                                                                    | Date: 2                                                            | 010.10.04 13:55 [MYS] |                         |                                                |                                  |
| Ture from Revised / Revised     Ture from Revised / Revised     Ture ture points data has new Approved.     Ture ture points data has new Approved.     Ture ture points data has new Approved.     Ture ture points data has new Approved.     Ture ture points data has new Approved.     Ture ture points data has new Approved.     Ture ture points data has new Approved.                                                                                                    Turbus of table <td>D Iop Page</td> <td></td> <td>Select Menu Profile Ing</td> <td>uiry - Go</td> <th>End of Flow</th>                                                                                                    | D Iop Page                                                         |                       | Select Menu Profile Ing | uiry - Go                                      | End of Flow                      |
| In the Porties dies has been degreed.     Note Argened (filtered)     Note that     Note that              Note that <td>User Profile Revision / Inquiry:</td> <td>Result</td> <td></td> <td>CM050364</td> <th></th>                                                                                                    | User Profile Revision / Inquiry:                                   | Result                |                         | CM050364                                       |                                  |
| In the the officient     The the officient     The officient     The officient              The officient                 The officient   The officient   The                                                                                                    |                                                                    |                       |                         |                                                |                                  |
| to a regret (likes)<br>To a regret (likes)<br>To a reg                  | The User Profile data has been Ap                                  | pproved.              |                         |                                                |                                  |
| Or in the important is the important is the importa                                                                                                    | Status Arrowed (Davision)                                          |                       |                         |                                                |                                  |
| Contractions to mage         Contraction to mage         Contraction to mage         Contracting to mage <td>Status (Attravec (resistori)</td> <td></td> <td></td> <td></td> <th></th>                                                                                                    | Status (Attravec (resistori)                                       |                       |                         |                                                |                                  |
| Source   Stands from   Stands from  <                                                                                                    |                                                                    |                       |                         | Ge to Administration Mena                      |                                  |
| have there in the import increase if in the import increase if in the                                                                                                    | User Profile                                                       |                       |                         |                                                |                                  |
| Concent line   Action   Action   Acti                                                                                                    | Branch Name                                                        | Kuala Lumpur          |                         |                                                |                                  |
| Camera law Gene Active 2 Active 2 Activ                                                                                                    | Customer ID                                                        | 36440001              |                         |                                                |                                  |
| Note Note Note Note Note Note Note Note                                                                                                    | Customer Name                                                      | ABC Corp              |                         |                                                |                                  |
| Own D Attended   Wakinaturation Yes   Name of Confirm Yes   Name of Confirm Yes   Name of Confirm Yes   Name of Confirm Yes   Stelly Name Yes   Confirm that the status has been changed to "Approved" in "Process   Stelly Name Yes   Confirm that the status has been changed to "Approved" in "Process   Stelly Name Yes   Confirm that the status has been changed to "Approved" in "Process   Stelly Name Yes   Stelly Name Yes   Stelly Name Yes   Stelly Name Yes   Stelly Name Yes   Stelly Name Yes   Stelly Name Yes   Stelly Name Yes   Stelly Name Yes   Stelly Name Yes   Stelly Name Yes   Stelly Name Yes   Stelly Name Yes   Stelly Name Stelly Name   Stelly Name Stelly Name   Stelly Name Stelly Name   Stelly Name Stelly Name   Stelly Name Stelly Name   Stelly Name Stelly Name   Stelly Name Stelly Name   Stelly Name Stelly Name   Stelly Name Stelly Name   Stelly Name Stelly Name   Stelly Name Stelly Name   Stelly Name Stelly Name   Stelly Name Stelly Name   Stelly Name Stelly Name   <                                                                                                    | User Name                                                          | John Smith            |                         |                                                |                                  |
| Advandances       Voc       Market Stort firms     Voc       Market Stort firms     Voc       These Stort firms     Voc       Voc Stort firms     Na       Catality     Voc       Voc Stort firms     Na       Catality     Voc       Voc Stort firms     Na       Catality     Voc       Catality     Voc       Voc Stort firms     Voc       Voc Stort firms     Voc       Voc Stort firms     Voc       Voc Stort firms     Voc Stort firms       Voc Stort firms     Voc Stort firms <td>User ID</td> <td>ADMIN02</td> <td></td> <td></td> <th></th>                                                                                                    | User ID                                                            | ADMIN02               |                         |                                                |                                  |
| bes there there is a set of the set of the s                                                                                                    | Administrator                                                      | Yes                   |                         |                                                |                                  |
| Interview       Interview                                                                                                    | User Short Name                                                    | - John Smith          |                         |                                                |                                  |
| Calificitation Conditional Vis<br>Confidential Vise<br>Confidential Vise | Additional Setting<br>Setting Name<br>Group / Confidential Payment | Yes                   | 14.                     |                                                | Confirm that the status has been |
| Decent for the function of the function of th                                                                                                    | Confidential                                                       | Ver                   |                         |                                                | changed to "Approved" in "Proces |
| Two in [II75]         Image: Image: Ima                                                                                                    | Domestic Credit Transfer (Europe)<br>Confidential                  | Yes                   |                         |                                                |                                  |
| top         fas           top         fas           top         fas         fas           top         fas         fas           top         fas         fas           top         fas         fas           top         fas         fas           top         fas         fas           top         fas         fas           top         fas         fas           top         fas         fas           top         fas         fas           top         fas         f                                                                                                    | Working Hours IMYSI                                                |                       |                         |                                                | HISTORY                          |
| Max.         0 0 0 ····         10 0 ····           Max.         0 0 0 ····         10 0 ····           Max.         0 0 0 ····         10 0 ····           Max.         0 0 0 ····         10 0 ····           San.         0 0 0 ····         10 0 ····           San.         0 0 0 ····         10 0 ····           San.         0 0 0 ····         0 0 ····           Does         0 0 ····         0 0 ····           San.         0 0 0 ····         0 0 ····           Does         0 0 ····         0 0 ····           Does         0 0 ····         0 ····           Does         0 0 ····         0 ····           Does         0 0 ····         0 ····           Does         0 0 ····         0 ····           Does         0 0 ····         0 ····           Does         0 ····         0 ····           Does         0 ····         0 ····           Does         0 ····         0 ····         0 ····           Does         0 ····         0 ····         0 ····           Does         0 ·····         0 ·····         0 ····           Does         0 ·····         0 ······         0 ······ <td>Day</td> <td>From</td> <td>Io</td> <td></td> <th>-</th>                                                                                                    | Day                                                                | From                  | Io                      |                                                | -                                |
| Ten.         000         100           Wei.(         000         100           Ten.         000         100           Stat.         000         200           Stat.         000         200           Stat.         000         200           Proceed Data[MT3]         Save         000         200           Proceed Data[MT3]         Save         020 F         200 F           Obj 00 4115001         Apple         Mark MD         Ker Savai           0010 91112011         Apple         USTR02         Ker Savai                                                                                                    | Mon.                                                               | 09.00                 | 18:00                   |                                                |                                  |
| Wait         0° 0°         10 0           Time         0° 0°         10 0           Fit         0° 0°         10 0           Sat         0° 0°         00 0         00 0           Sat         0° 0°         00 0         00 0           Sat         0° 0°         0° 0°         0° 0°           Sat         0° 0°         0° 0°         0° 0°           Sat         0° 0°         0° 0°         0° 0°           Sat         0° 0°         0° 0°         0° 0°           Sat         0° 0°         0° 0°         0° 0°           Sat         0° 0°         0° 0°         0° 0°         0° 0°           Sat         0° 0°         0° 0°         0° 0°         0° 0°           Sat         0° 0°         0° 0°         0° 0°         0° 0°           Sat         0° 0°         0° 0°         0° 0°         0° 0°                                                                                                    | Tue.                                                               | 09.00                 | 18.00                   |                                                |                                  |
| Thin.         0 r0         10 0           Fr.         00 0         00 -           Sat.         00 0         00 0           Sam.         00 0         -           Process Matrix         -         00 -           Process Matrix         -         00 -           Ob 00 41150 00         Append         More Hame           2010 00 41150 11 00 -         More Hame         -           2010 00 41150 11 00 -         More Hame         -           2010 00 41150 11 00 -         More Hame         -           2010 00 41150 11 00 -         More Hame         -                                                                                                    | Wed.                                                               | 09.00                 | 18:00                   |                                                |                                  |
| Fr.         00 c0         10 0           Sat.         00 0 <sup></sup>                                                                                                    | Thu.                                                               | 09.00                 | 18:00                   |                                                |                                  |
| Stat.         00.00         00.9           Stat.         00.00         00.9           Process Matrix         00.01         00.9           Process Matrix         User Name         User Name           00.00 04 11:00 04 07:00 04         Applied         User Name           000 04 01:00 04 01:00 04         Ker Sazoli         00.01           000 00 04 01:00 04 01:00 04         Ker Sazoli         00.01           000 04 01:00 04 01:00 04         Gamp Size         Gamp Size                                                                                                    | Fri.                                                               | 09:00                 | 18:00                   |                                                |                                  |
| Same         (b) 00         (b) 00           Process Matricy                                                                                                    | Sat.                                                               | 00.00                 | 00.00                   |                                                |                                  |
| Process Bildory         User ID         User Rane           000 00 41130 01         Appoint         User ID         User Rane           000 00 41130 01         Appoint         Kin Suzvit         Kin Suzvit           0200 00 41130 01         Applief         USERR0         Genery Size           0200 00 41132 01         Band         USERR0         Genery Size                                                                                                    | Sun.                                                               | 00.00                 | 00.05                   |                                                |                                  |
| Decemend (http://j)         State         Ibar 10         Ibar 16mm           2010 04 11 (301         Approxid         ADMR01 /         Kon Schwidt           2010 04 11 (301         Approxid         ADMR01 /         Kon Schwidt           2010 04 11 (301         Approxid         ADMR01 /         Kon Schwidt           2010 04 11 (301         Approxid         Approxid         Approxid           2010 04 11 (301         Approxid         Approxid         Approxid                                                                                                    | Process History                                                    |                       |                         |                                                |                                  |
| Open         Open         Open <th< td=""><td>Processed Date BIYS)</td><td>Status</td><td>illeer ID</td><td>User Nema</td><th></th></th<>                                                                                                    | Processed Date BIYS)                                               | Status                | illeer ID               | User Nema                                      |                                  |
| 2410-0041132.00 Appled 005000 Apple Bas<br>2010-0041132.00 Apple Bas<br>2010-004102.2010 Apple Bas                                                                                                    | 2010 10 04 11 50 08                                                | Annoved               | ADMINE 1                | Kee Suzuki                                     |                                  |
| 2010.10.071/0.23.58 Saved USER02 George Sata                                                                                                    | 2010 10 01 11 33 08                                                | Appled                | USER02                  | George Sata                                    |                                  |
|                                                                                                    | 2010 10 01 10 23 58                                                | Saved                 | USER02                  | George Sato                                    |                                  |
|                                                                                                    | C. THEFT HERE                                                      |                       | Cepyrighter the basis   | or regeneration of or the Participal reserved. |                                  |

# (1) Top Page

Top Page is the initial screen displayed after you log in.

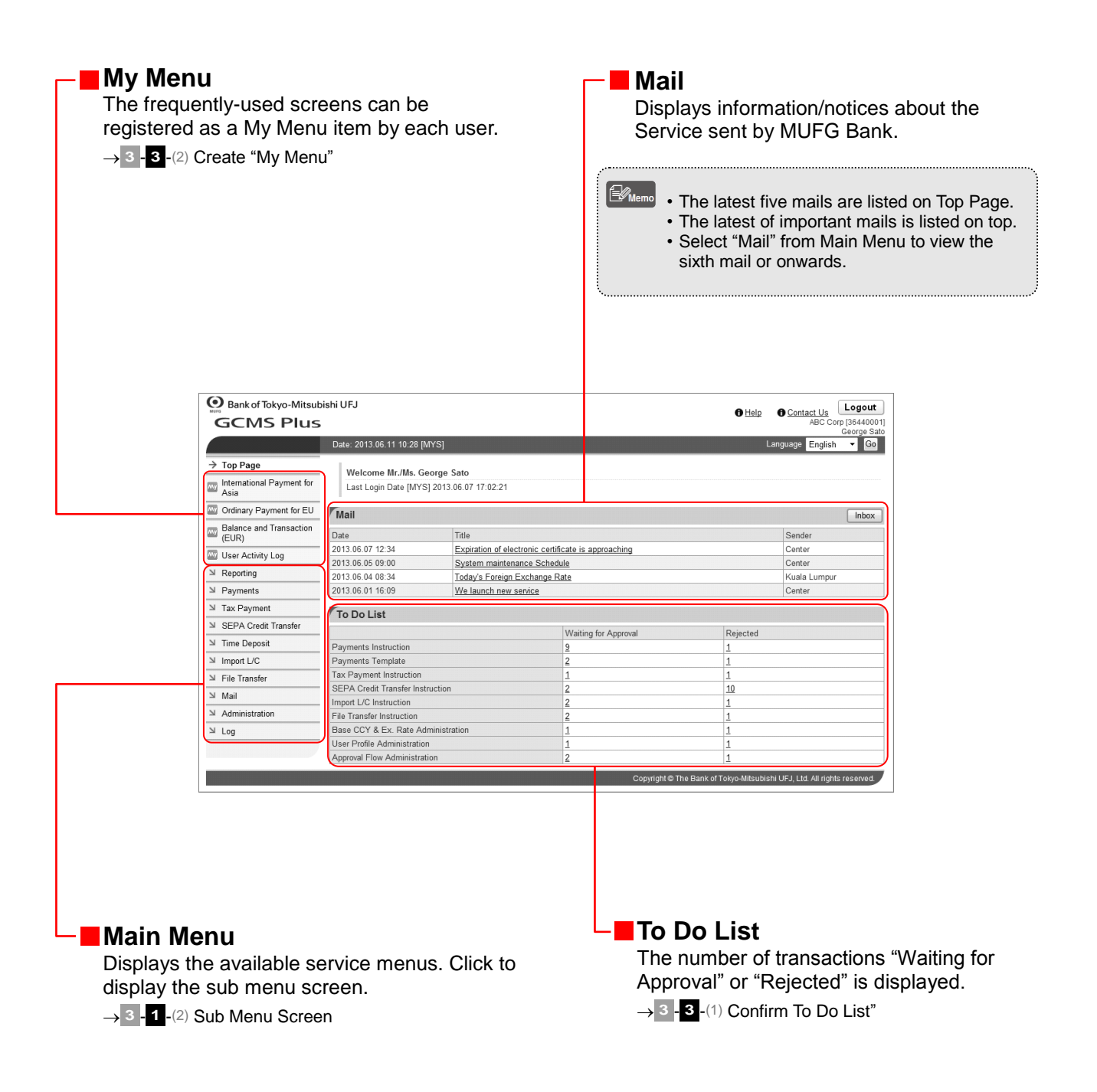

# (2) Cautions for Smooth Operations

This section describes those operations that may cause problems in the Service.

### When using a browser

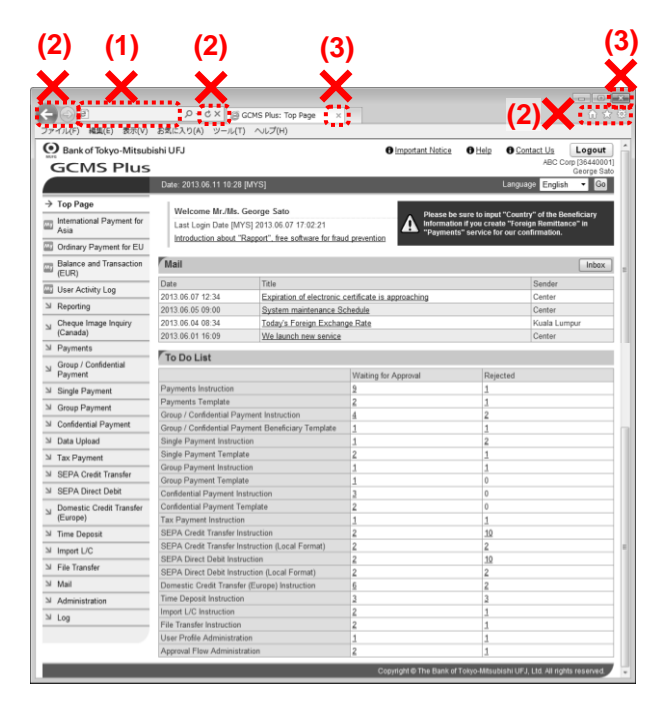

- (1) Do not enter a URL address directly in the Address bar. You cannot jump to any other menu or a site other than the Service by typing addresses directly after logging in.
- (2) Do not use the buttons on the browser address bar and toolbar such as [←], [→], [Ů], and [X].

They are not supported and may not function normally. Be sure to use only the buttons provided on the Service pages.

(3) Do not use [X] button in the upper-right corner of tabs and browsers.
 By clicking on [X] button, the system may not close normally. This can result in login failure at the next login attempt.
 To close the Service, click on [Logout] button in the upper-right corner of the screen.

### When operating a mouse

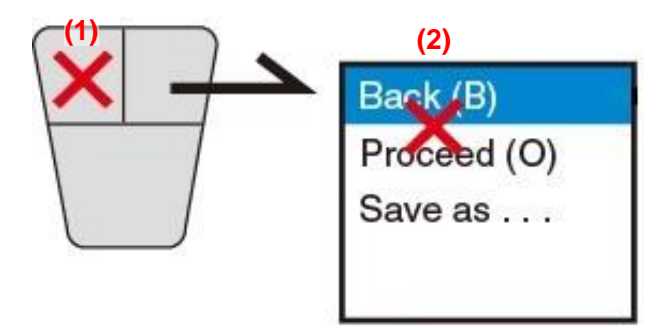

(1) Use single-left-click only. (double-click is not supported)

Do not double-click any text link or button.

(2) Do not use "Back" or "Forward" of browsers.

Right-clicking on the browser and selecting the back or forward arrow may bring up an error message or cause irregular operations. Please be sure to use the text links or buttons on the Service pages to navigate.

Continue to the next page @

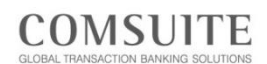

.

## When using a keyboard

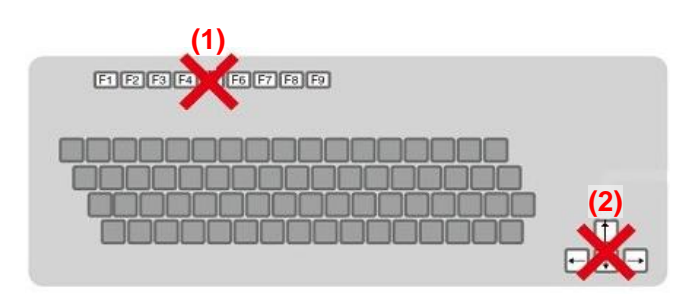

- (1) Do not use the function key for updating the Service pages.
- (2) Do not use the function keys corresponding to [Forward] button and [Back] button of browsers.

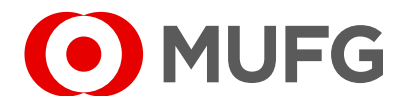